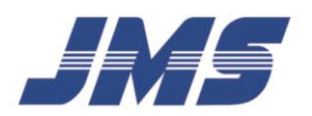

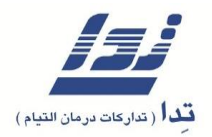

# دفترچه راهنمای کاربری

# دستگاه همودیالیز 🗾 📈

# مدل SDS-50

تلفن های شرکت تدا : ۲۲- ۷۷۶۵۴۲۱۶ ( ۰۲۱ )

تلفن انتقادات و پیشنهادات : ۷۷۶۲۷۸۶۲ ، ۹۳۵۴۰۰۳۴۷۴

فاکس : ۷۷۵۲۷۱۳۷

سايت : WWW.TEDA.IR

تهیه شده در واحد خدمات پس از فروش شرکت تدا

ويرايش سوم

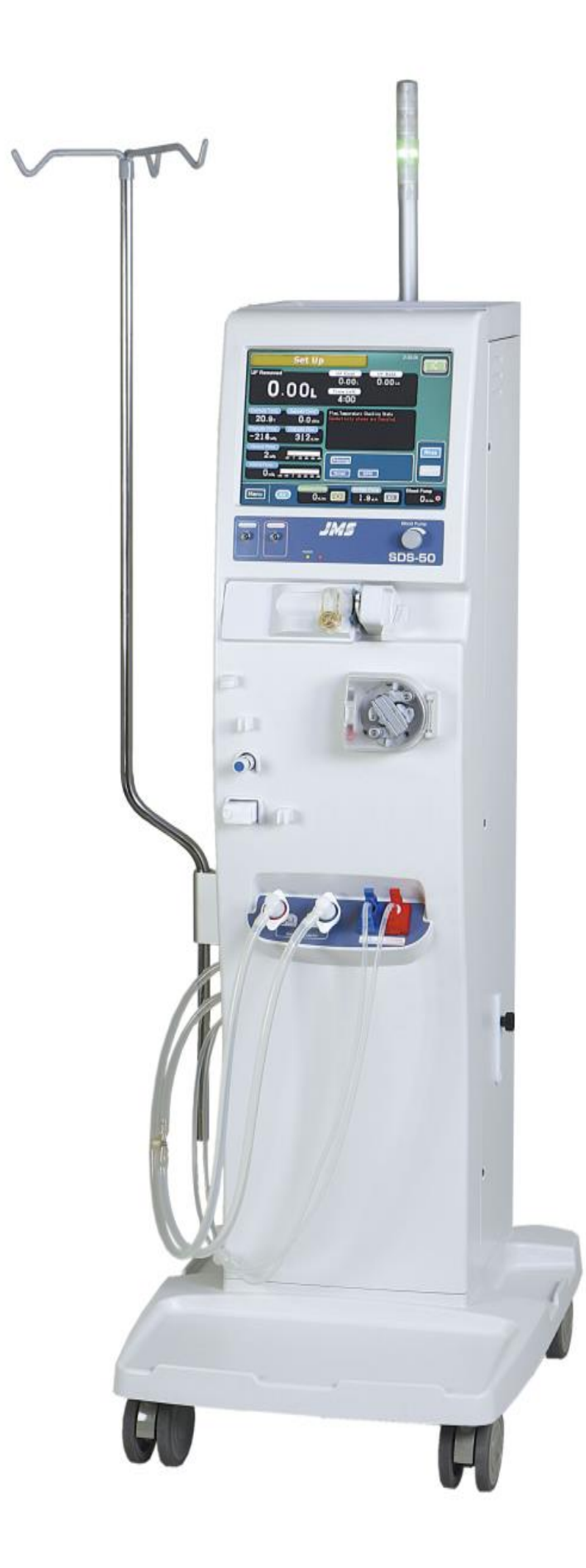

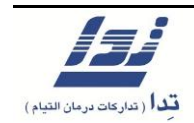

#### مقدمه

از شما به خاطر خرید دستگاه همودیالیز **JMS** بسیار سپاسگزاریم.

این دستگاه برای همودیالیز بیماران **ESRD** بوده و مورد استفاده دیگری ندارد.

این دفترچه راهنما، نحوه استفاده درست و ایمن از دستگاه همودیالیز JMS مدل SDS-50 را به طور خلاصه بیان می کند، پرسنلی که از این دستگاه استفاده می کنند لازم است حتما این راهنما را با دقت بخوانند ، برای اطلاعات بیشتر می توانید به راهنمای انگلیسی دستگاه مراجعه کنید.

**تذکر**: این دفترچه صرفاً جهت راهنمایی کاربر و روش کار با دستگاه همودیالیز است و به هیچ عنوان از اطلاعات آن به تنهایی برای انجام دیالیز استفاده نکنید.

- از این دستگاه در نزدیکی تجهیزات تولید کننده امواج الکترومغناطیس مانند دستگاه های MRI ،
   ۲۹۷ و ... استفاده نکنید.
  - لطفا از تلفن همراه در مجاورت این دستگاه استفاده نکنید.
  - از این دستگاه برای کاربردی غیر از همودیالیز استفاده نکنید.
- از ست دیالیز استاندارد استفاده نمایید و مطمئن شوید طول لاین خون بین سنسور هوا و بیمار بیش
   از ۱۰۰ سانتی متر نباشد.
  - فقط از محلول های ضدعفونی و شستشوی مورد تایید کمپانی سازنده استفاده نمایید.

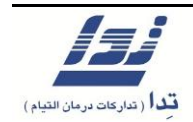

فهرست عناوين :

فصل اول : آنچه باید قبل از کار با دستگاه بدانیم .....

فصل دوم : عملكرد روزانه ...... ۴۳

فصل سوم : آلارمها و نحوه بر طرف کردن آنها .....

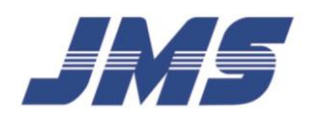

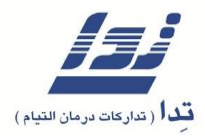

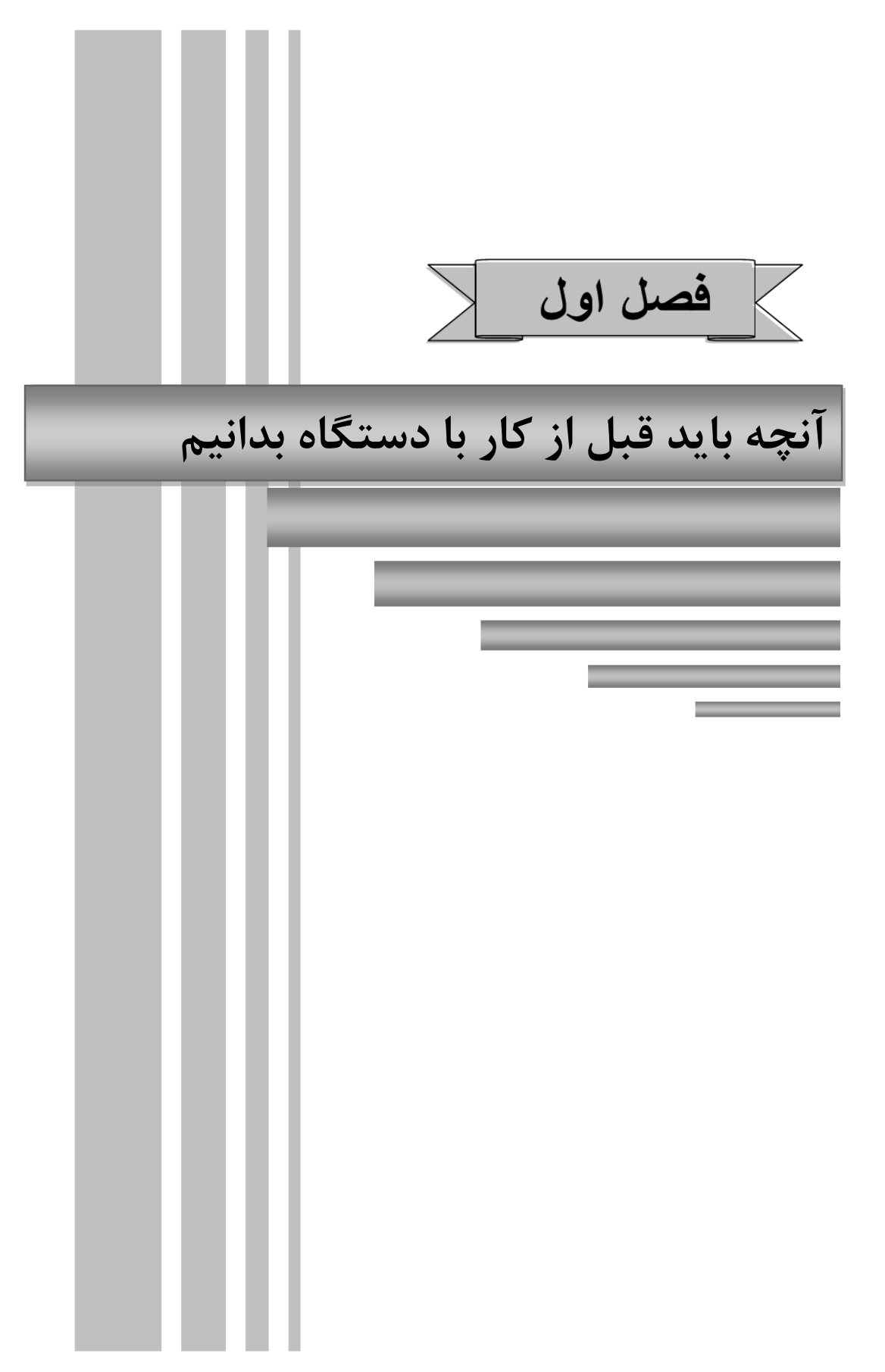

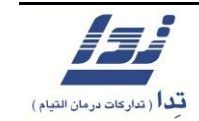

- آنچه باید قبل از کار با دستگاه بدانیم
  - ۱٫۱ قابلیت و ویژگی های دستگاه
- قابلیت انجام همودیالیز با محلول استات و پودر بی کربنات
  - کم حجم و سبک نسبت به مدل های مشابه
  - کمترین توان مصرفی نسبت به مدل های مشابه
- نرخ جریان محلول دیالیز قابل تنظیم بین ۳۰۰ تا ۲۰۰ میلی لیتر در دقیقه و با انتخاب نا محدود
- دارای ترمومتر ( نشان دهنده دمای محلول دیالیز ) و سیستم تنظیم درجه حرارت بین ۳۴ تا ۳۹/۹
   دارای ترمومتر ( نشان دهنده دمای محلول دیالیز ) و سیستم تنظیم درجه حرارت بین ۳۴ تا ۲۹/۹
  - دارای پروفایل سدیم و آبگیری با الگوهای قابل برنامه ریزی ( 16 patterns )
  - قابلیت تشخیص نشت خون با حساسیت تشخیص خون مطابق با دستورالعمل های بین المللی
    - کنترل دقیق حجم مایع خارج شده از بدن با تکنیک حلقه مدار بسته ( دقت بسیار بالا )
  - دارای حافظه با قابلیت ذخیره و انتقال ۷۵۰۰ رویداد از مراحل انجام دیالیز (With USB Port)
- دارای سیستم شناسایی هوا در مدار خون با حساسیت تشخیص حباب های هوا به اندازه ۷ میکرولیتر
   و بزرگ تر با جریان خون ۲۰۰ ml/min
  - دارای سیستم کنترل U.F با دقت حدود ۳۰ gr/hr <u>+</u> و سیستم نشان دهنده فشار
    - دارای سیستم ضد عفونی کننده شیمیایی/ حرارتی (Hot Rinse)
      - سیستم خودآزمایی ( Self check ) در کمترین زمان ممکن
- دارای سیستم کنترل و برنامه ریزی شستشوی هفتگی و قابلیت برنامه ریزی انجام پیش شستشوی
   مقدماتی ( Pre-Rinse )

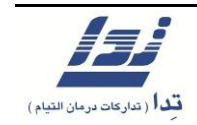

- دارای پمپ هپارین با نرخ جریان ۳/۰ تا ۹/۹ میلی لیتر در ساعت با قابلیت استفاده از سرنگ های
   متداول (۱۰ و ۲۰ و ۳۰)
  - قابلیت انجام دیالیز تک سوزنی و دیالیز ترکیبی
- قابلیت تنظیم و استفاده از انواع ست دیالیز با هر نوع سگمنت پمپ ( بدون نیاز به تعویض غلطک ها و سیستم نشان دهنده جریان خون متناسب با قطر )
  - صفحه نمایش LCD رنگی با عملکرد لمسی
  - دارای سیستم پرایم اتوماتیک و قابلیت وزن گیری در هنگام پرایم
  - دارای باطری ذخیره جهت جلوگیری از خاموش شدن دستگاه در هنگام قطع برق
    - دارای قابلیت نصب سیستم اندازه گیری اتوماتیک فشار خون ( BPM )
  - دارای قابلیت نصب Dialysate Filter و پمپ خون اضافی ( کار با دو پمپ خون )
    - کیفیت بالای دیالیز و منتخب مصرف کنندگان ایران
  - کاربری آسان با نشانگر وضعیت دستگاه و آلارم ها در صفحه نمایش در وضعیت های مختلف
    - دارای چراغ آلارم چهار رنگ و هفت ملودی مختلف برای پایان دیالیز
      - دارای نشان CE ، قابلیت به روز رسانی و ارتقاء نرم افزار دستگاه
- دارای سیستم شناسایی هوا در مدار خون با حساسیت تشخیص حباب های بسیار کوچک هوا و حساس به عبور کف
  - چرخش دستی و در هر دوجهت پمپ خون جهت سهولت هوا گیری ست دیالیز در هنگام دیالیز

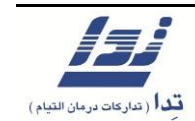

۱٫۲ استانداردهای دستگاه

این محصول مطابق با استانداردهای زیر می باشد:

IEC60601-1(1988)+Amendment 1(1993) + Amendment 2(1995)

IEC60601-1-2(2007) & IEC60601-2-16(1998)

۱٫۳ مشخصات دستگاه

روش آبگیری: سیستم حلقه بسته + پمپ آبگیری

محدوده قابل تنظیم حجم آبگیری: ۰/۰۰ الی ۱۹/۹۹ لیتر

محدوده قابل تنظیم نرخ آبگیری: ۰۰/ ۰ الی ۰۰/ ۵ لیتر در ساعت

محدوده قابل تنظیم پروفایل آبگیری: • الی ۱۵۰ درصد ( نسبت به نرخ آبگیری تعیین شده )

محدوده زمانی قابل تنظیم جهت آبگیری: ۱ دقیقه الی ۲۹ ساعت و ۵۹ دقیقه

**حداکثر میزان خطا در حجم آبگیری:** کمتر از <sup>۳</sup>۰ ± سی سی در ساعت ( در شرایط آزمایشگاهی )

ویژگی های آب ورودی

فشار آب ورودی : فشار آب می بایست ۶۹ الی ۳۰۰ کیلو پاسکال باشد ( نوسانات فشار از ۴۹ ± کیلو پاسکال نباید بیشتر باشد ).

دمای آب ورودی: دمای مورد نیاز حداقل ۵ و حداکثر ۳۰ درجه سانتی گراد

**نرخ جریان آب ورودی**: ۱۰۰۰ سی سی در دقیقه یا بیشتر

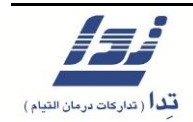

نوع آب مورد استفاده : آب تصفيه شده / آب RO / آب مقطر و يا آب با خلوص بالا، مطابق با شرايط ذيل

شرايط كيفى آب: برابر با استاندارد ISO23500 و يا AAMI

چگونگی عملکرد آلارم های مربوط به جریان آب

در صورت قطع جریان آب، آلارم شنیداری فعال شده، چراغ قرمز بالای دستگاه روشن می شود و محلول رسانی به صافی قطع می گردد.

فشار مناسب محلول دیالیز: ۰ الی ۱۰ کیلو پاسکال در فضای باز

دمای مناسب محلول دیالیز: ۱۰ الی ۳۰ درجه سانتی گراد

**شرایط فاضلاب:** ارتفاع شیلنگ تخلیه از سطح زمین می بایست کمتر از نیم متر بوده و انتهای مسیر باید در محلی با فشار اتمسفر باشد.

دمای محلول دیالیز

محدوده قابل تنظیم دمای محلول دیالیز: ۳۴ الی ۳۹/۹ درجه سانتی گراد

حد اکثر میزان خطای دمای محلول دیالیز: ۰/۸± درجه سانتی گراد

آلارم دماى محلول دياليز

محدوده قابل تنظیم آلارم دمای محلول دیالیز: حد پایینی آلارم: ۳۳ الی ۵/ ۳۴ درجه سانتی گراد

حد بالایی آلارم: ۲۸ الی ۴۰/۵ درجه سانتی گراد

حداکثر میزان خطا در عملکرد آلارم: ۰/۵ ± درجه سانتی گراد

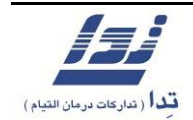

**چگونگی عملکرد آلارم های محلول دیالیز:** درصورت کمبود محلول دیالیز، آلارم شنیداری فعال میشود، چراغ قرمز بالای دستگاه روشن و محلول رسانی به صافی قطع میشود.

جریان ( Flow ) محلول دیالیز: حداقل ۳۰۰ و حداکثر ۲۰۰ میلی لیتر در دقیقه

حداکثر خطا در جریان محلول: کمتر از ۱۰ درصد با نرخ ۵۰۰ سی سی در دقیقه

فشار محلول دیالیز: بازهی قابل نمایش از ۹۹۹- الی ۹۹۹+ میلی متر جیوه

خطا: ۲۰ ± میلی متر جیوه

تنظيمات آلارم:

- محدوده قابل تعیین برای حد بالای فشار محلول دیالیز: ۱۵۰ الی ۴۰۰ میلی متر جیوه
- محدوده یقابل تعیین برای حد پایین فشار محلول دیالیز: ۳۵۰- الی ۵۰۰- میلی متر جیوه
  - حداکثر میزان خطا در عملکرد آلارم: ۲۰± میلی متر جیوه

**عملکرد آلارم**: آلارم شنیداری به فعال میشود، چراغ قرمز بالای دستگاه روشن و محلول رسانی به صافی قطع میشود.

**نوع محلول دیالیز:** محلول غلیظ اسیدی و پودر بی کربنات یا محلول استات

محدوده قابل تنظیم غلظت سدیم محلول: ۱۳۰ الی ۱۵۹ میلی مول در لیتر

میزان خطا :کمتر از ۲ ± میلی مول بر لیتر در تنظیمات و کمتر از ۰/۲ ± میلی زیمنس بر سانتی متر در نمایش

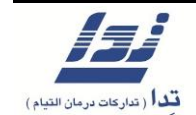

ميزان غلظت محلول بىكربنات

محدوده قابل تنظیم غلظت محلول بی کربنات: ۲۰ الی ۳۵ میلی مول بر لیتر

حداکثر میزان خطا در غلظت محلول بی کربنات: کمتر از ۲ ± میلی مول بر لیتر

پمپ خون

سایز استاندارد ست های دیالیز:

ست های دیالیز کوچک ( small ): قطر داخلی ۶/۴ میلی متر و قطر بیرونی ۹/۶ میلی متر ست های دیالیز بزرگ ( large ): قطر داخلی ۸/۵ میلی متر و قطر بیرونی ۱۲/۰ میلی متر

نرخ های جریان:

برای ست های دیالیز کوچک: ۳۰ الی ۳۶۰ سی سی بر دقیقه برای ست های دیالیز بزرگ: ۴۵ الی ۶۰۰ سی سی بر دقیقه

میزان خطا در نرخ جریان: کمتر از ۲۰ ± سی سی بر دقیقه

خطای میزان نرخ جریان پمپ خون : بسته به نوع لاین خون و دیگر شرایط دخیل، متفاوت خواهد بود.

فشار مکش: پمپ خون قادر است تا قدرت مکشی برابر ۳۰۰- میلی متر جیوه را مهیا کند.

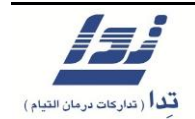

**نحوه ی عملکرد آلارم:** هنگامی که درب پمپ خون باز شود یا مانعی باعث عدم چرخش پمپ شود یا پمپ برعکس بچرخد ، دستگاه چرخش پمپ خون را متوقف کرده و آلارم شنیداری فعال میشود، چراغ قرمز دستگاه روشن شده، پمپ سرنگ متوقف شده و محلول رسانی به صافی قطع می گردد.

پمپ سرنگ

قابلیت کار با سرنگ های استاندارد: 10mL, 20mL, 30mL

محدوده قابل تنظیم نرخ جریان: ۰/۳ الی ۹/۹ سی سی در ساعت

**خطا در نرخ جریان**: کمتر از ۰/۲ ± سی سی در ساعت

حد آلارم فشار بیش از حد ( overload ): ۲۴ الی ۲۴۰ کیلوپاسکال

محل اعلام انتهای سرنگ ( end position ): ۰/۱ الی ۰/۵ میلی لیتر

نحوه ی عملکرد آلارم: در مواردی که فشار بیش از حد به سرنگ وارد شود و یا سرنگ به انتهای خود برسد، آلارم شنیداری فعال میشود، چراغ قرمز بالای دستگاه روشن شده و پمپ سرنگ متوقف میشود.

مانومتر فشار وريدی ( Venous Pressure Manometer )

محدوده نمایش: ۱۰۰- الی ۴۰۰+ میلی متر جیوه

حداکثر خطا در فشار: ۲۰ ± میلی متر جیوه

حد بالای قابل تنظیم برای آلارم فشار وریدی: ۸۰- الی ۴۰۰ +میلی متر جیوه

حد پایین قابل تنظیم برای آلارم فشار وریدی : ۱۰۰- الی ۳۸۰ + میلی متر جیوه حداکثر خطایی که با آن آلارم فعال می شود : ۲۰± میلی متر جیوه نحوه ی عملکرد آلارم: آلارم شنیداری به صدا در می آید، چراغ قرمز بالای دستگاه روشن شده، پمپ خون و پمپ سرنگ، هر دو متوقف می شوند. هنگامی که حد پایین آلارم فشار وریدی فعال می شود، لاین وریدی کلمپ شده و محلول رسانی به صافی قطع خواهد شد.

مانومتر فشار شریانی ( Arterial Pressure Manometer )

محدوده نمایش: ۲۰۰- الی ۴۰۰+ میلی متر جیوه

**حداکثر خطا در فشار**: ۲۰ ± میلی متر جیوه

حد بالای قابل تنظیم برای آلارم فشار شریانی: ۱۸۰- الی ۴۰۰ + میلی متر جیوه

حد پایین قابل تنظیم برای آلارم فشار شریانی: ۲۰۰- الی ۳۸۰ + میلی متر جیوه

حداکثر خطایی که با آن آلارم فعال می شود : ۲۰± میلی متر جیوه

**نحوه ی عملکرد آلارم** : آلارم شنیداری فعال میشود، چراغ قرمز بالای دستگاه روشن شده، پمپ خون و پمپ سرنگ، هر دو متوقف می شوند و محلول رسانی به صافی قطع خواهد شد.

سنسور تشخيص هوای لاین خون وریدی ( Venous Line Air Detector )

روش تشخيص: سنسور اولتراسونيک

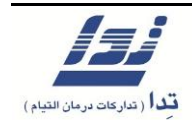

سایز استاندارد لاین های خونی: ( قطرداخلی ۳ میلی متر و قطر بیرونی ۵ میلی متر )

#### ( و یا قطر داخلی ۴/۸ میلی متر و قطر بیرونی ۲ میلی متر )

محدوده قابل تنظیم آلارم: از ۱۰/۰۷لی ۰/۵ میلی لیتر ( با نرخ جریان پمپ خون ۲۰۰ سی سی در دقیقه)

**نحوه ی عملکرد آلارم:** آلارم شنیداری فعال میشود، چراغ قرمز بالای دستگاه روشن شده، پمپ خون و پمپ سرنگ هر دو متوقف می شوند، لاین وریدی کلمپ شده و محلول رسانی به صافی قطع خواهد شد.

# سنسور تشخيص هوای لاين خون شريانی ( Arterial Line Air Detector )

**روش تشخیص**: سنسور اولتراسونیک

سایز استاندارد لاین های خونی: ( قطرداخلی ۳ میلی متر و قطر بیرونی ۵ میلی متر )

( و یا قطرداخلی ۴/۸ میلی متر و قطر بیرونی ۷ میلی متر )

محدوده قابل تنظیم آلارم: از ۰/۰۷ الی ۰/۵ میلی لیتر ( با نرخ جریان پمپ خون ۲۰۰ سی سی در دقیقه)

**نحوه ی عملکرد آلارم:** آلارم شنیداری فعال میشود، چراغ قرمز بالای دستگاه روشن شده، پمپ خون و

پمپ سرنگ هر دو متوقف می شوند، لاین شریانی کلمپ شده و محلول رسانی به صافی قطع خواهد شد.

#### كلمپ

**نوع کلمپ** : عملگر مغناطیسی که با فشار آوردن به لاین وریدی مسیر آن را مسدود می کند.

در حالت عادی، باز است و هنگامی بسته می شود که در مسیر، هوا تشخیص داده شود.

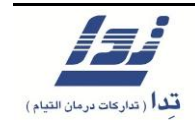

فشار وارده کلمپ بر لاین خونی: ۹۸ کیلو پاسکال یا بیشتر

سنسور تشخيص نشتى خون:

**روش تشخيص:** نوری

میزان درجه حساسیت: ۵۰۰ ppm ( هماتوکریت ۲۵ درصد ) ( با ماکزیمم سرعت جریان مشخص شده )

**نحوه عملکرد آلارم** : آلارم شنیداری فعال می شد، چراغ قرمز بالای دستگاه روشن شده، پمپ خون و پمپ

سرنگ هر دو متوقف می شوند و محلول رسانی به صافی قطع میشود.

**باطری** : هنگامی که مشکلی در برق رسانی به دستگاه اتفاق بیافتد، دستگاه از حالت کار با برق شهری به

حالت کار با باطری رفته و دستگاه وارد مرحله Blood Return می شود.

شستشو و ضدعفونی

**آبکشی**: آبکشی با آب هم دمای دمای محیط انجام میشود .

**اسید شویی**: با استیک اسید ۳۰ درصد پیشنهاد می شود ( این دستگاه قابلیت این را دارد تا رقیق سازی را به صورت خودکار انجام دهد )

ضد عفونی: با محلول هیپوکلریت سدیم ۴ الی ۶ درصد ( که توسط دستگاه به صورت خودکار رقیق سازی انجام می شود )

**آب داغ**: آبکشی با آب با دمای ۹۰ درجه انجام می شود.

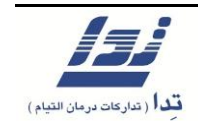

میزان برق لازم برای دستگاه: این مقادیر بر روی برچسب پشت دستگاه نیز درج شده است.

ولتاژ: برق متناوب ١٠٠ الى ٢۴٠ ولت ( AC 100-240V )

فركانس: ۵۰ ، ۶۰ هرتز ( 50/60 Hz )

توان ورودی و توان مصرفی ( ماکزیمم ):

1.3 kVA (100-240V), ~1.6 kVA (110-120V) ~2.1 kVA (220-240V)

ميزان حفاظت الكتريكى: كلاس I

درجه ی حفاظت: نوع B

درجه ی حفاظت در برابر نفوذ آب: IPX1

**ابعاد خارجی دستگاه**: مطابق با استانداردها و بدون احتساب اندازه ی لوازم جانبی ( از جمله پایه سرم

و ... ) ۴۹/۵ سانتی متر عرض ، ۱۶۳/۶ سانتی متر ارتقاع و ۶۵/۵ سانتی متر طول

وزن دستگاه: بدون احتساب تجهیزات جانبی ۶۸ کیلوگرم

با احتساب تجهیزات جانبی ۸۰ کیلوگرم

شرايط محيطي و مقدمات لازم:

- برق دستگاه حتما باید به سیم ارت مجهز باشد، هر گز بدون فراهم بودن ارت از دستگاه استفاده نکنید.
  - مطمئن شوید که ارت کاملا متصل است.

- همواره از کابل مخصوص داخل جعبه ی دستگاه استفاده نمایید.
- هرگز از سیم رابط، یا سه راهی و چندراهی برای اتصال کابل دستگاه استفاده نکنید.
- از دستگاه در مجاورت دستگاههایی که میدان مغناطیسی ایجاد می کنند استفاده نکنید.
   دستگاه هایی نظیر دستگاه های تولید کننده موج های الکترومغناطیسی مانند دستگاه ، MRI
   دستگاه های نظیر دستگاه های تولید کننده موج های تولید کننده تشعشع مانند X-Ray یا
   دستگاه های جراحی تولید کننده مایکرو ویو، دستگاه های تولید کننده تشعشع مانند X-Ray یا
   سیتی اسکن و همچنین دستگاه هایی که ممکن است در مجاورت دستگاه دیالیز استفاده شوند مانند موبایل و بی سیم.
  - مراقب باشید و اجازه ندهید دستگاه در تماس مستقیم با سایر تجهیزات یا تخت بیمار قرار گیرد.

محل نصب:

دمای محیط: ۱۰ الی ۴۰ درجه سانتی گراد

رطوبت نسبى: ٣٠ الى ٧٥ درصد ( بدون وجود قطرات شبنم )

فشار اتمسفر: ۷۰۰ الی ۱۰۶۰ کیلوپاسکال

توجه: از دستگاه در مجاورت داروهای بیهوشی قابل اشتعال که با هوا یا اکسیژن یا اکسید نیتروژن مخلوط شده اند استفاده نکنید.

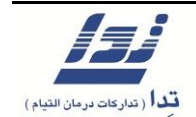

# ۱,۲ نام اجزا

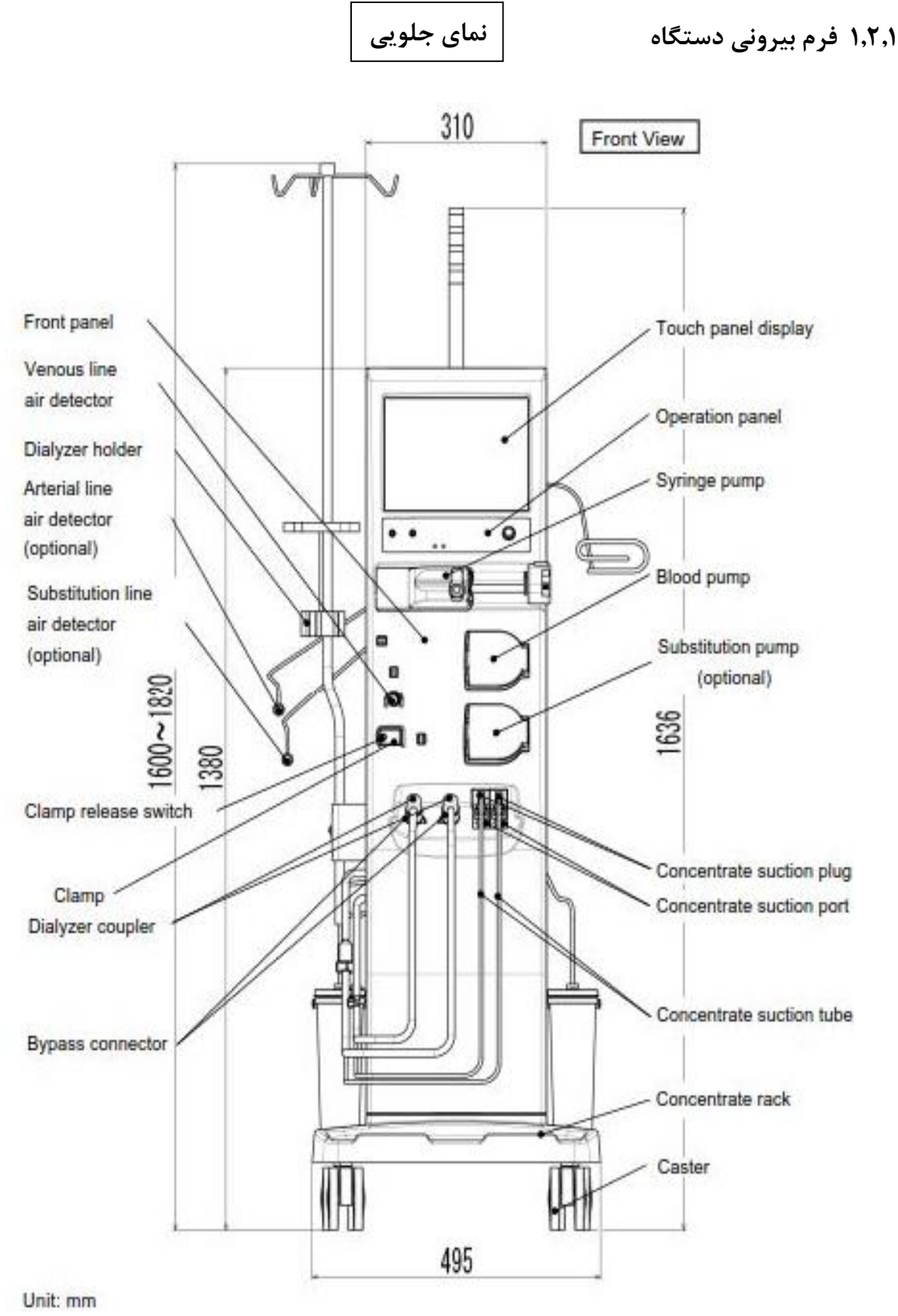

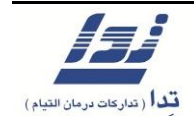

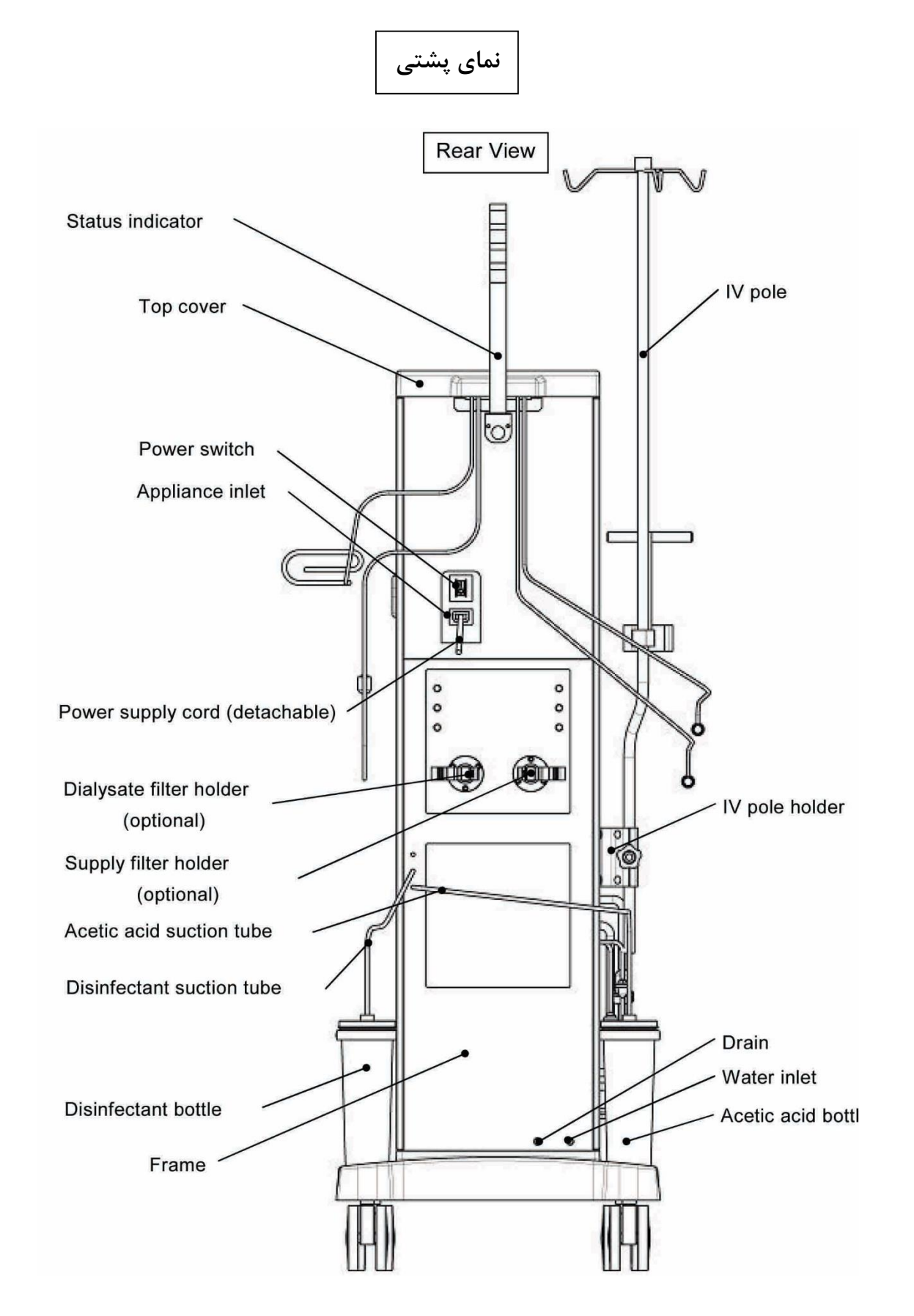

فصل اول آنچه باید قبل از کار با دستگاه بدانیم

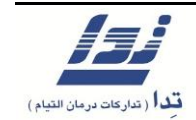

۱٫۲٫۲ پنل عملکرد دستگاه

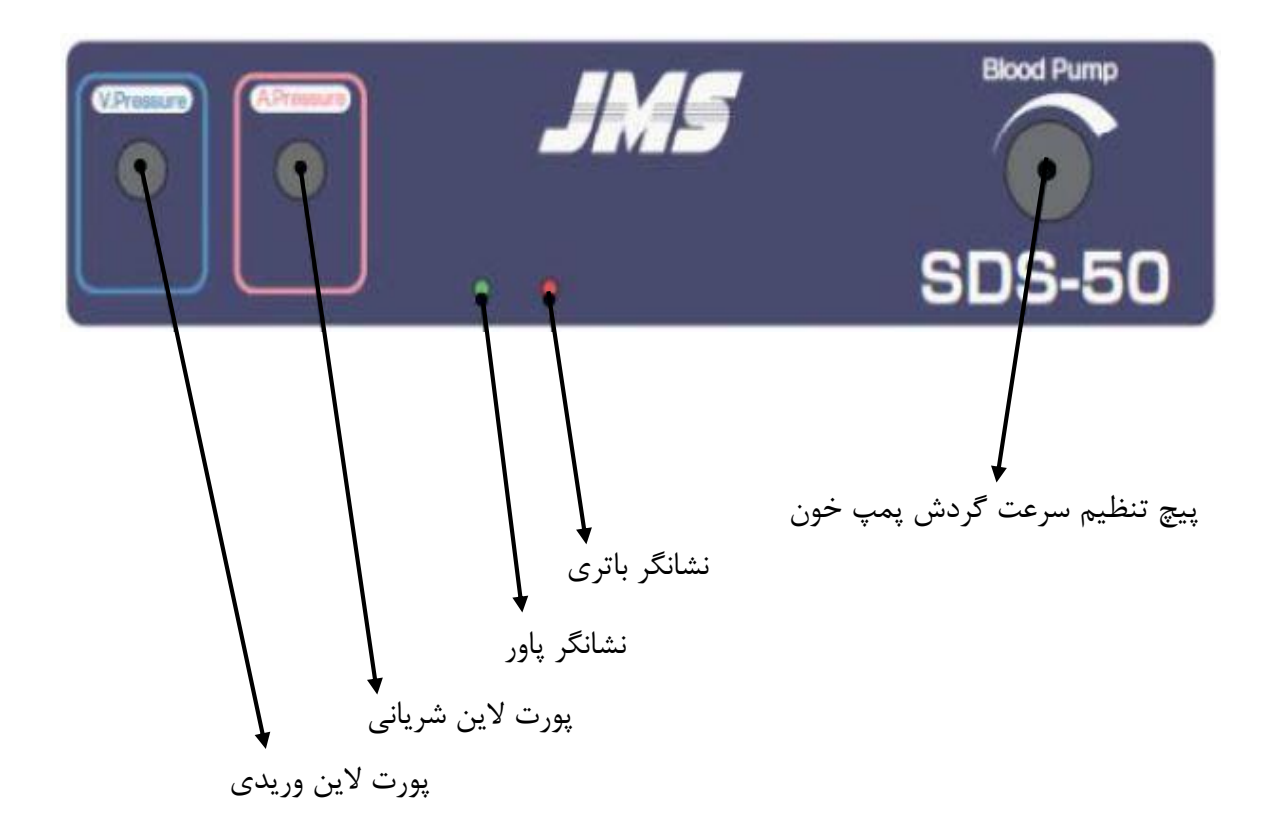

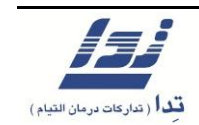

۱٫۳ حالات کارکرد و چگونگی تغییر صفحات

- عملكرد دستگاه به دو صورت خواهد بود: حالت آنلاین و حالت آفلاین.
  - حالت آنلاین دستگاه برای دیالیز بیمار استفاده می شود.
- هنگامی که دستگاه را روشن می کنید، سیستم به حالت آنلاین رفته و صفحه Home Screen
   هنگامی که دستگاه را روشن می کنید، سیستم به حالت آنلاین رفته و صفحه نمایش داده می شود.
  - حالت آفلاین دستگاه برای اعمال تغییرات و تنظیمات لازم استفاده می شود.

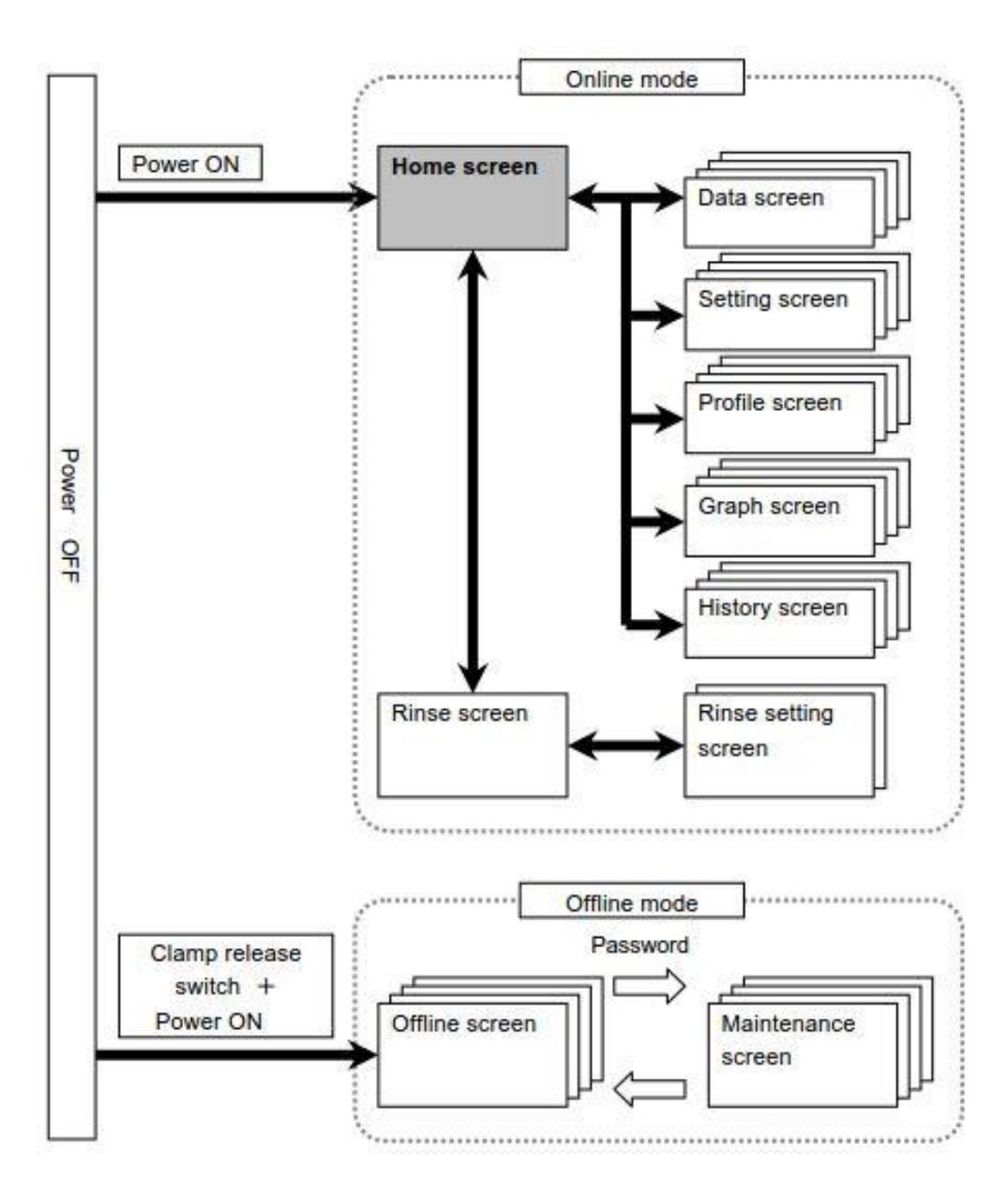

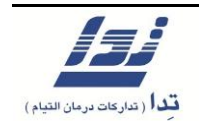

۱٫۴ صفحه نمایش

- صفحه نمایش دستگاه از دو قسمت LCD و پنل لمسی تشکیل شده است.
- صفحه نمایش اطلاعات مختلفی را به نمایش می گذارد، از جمله روند جاری دستگاه، پیام های توضیحی، تنظیمات اعمال شده، مجموعه داده ها و اطلاعات فعلی جاری.
- این صفحه حاوی گزینه های اجرائی نیز می باشد، با فشردن هر یک از این گزینه ها کاربر قادر به
   اعمال تغییرات و تنظیمات لازم در عملکرد دستگاه خواهد بود.

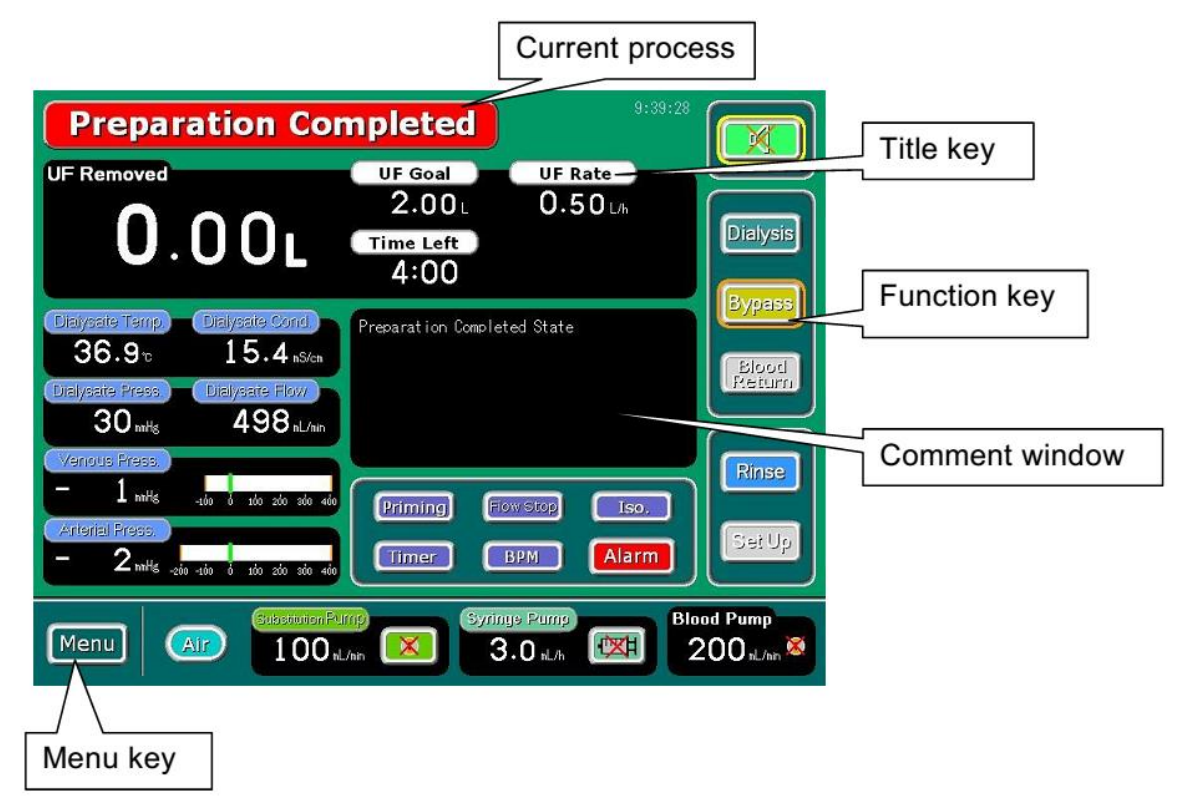

**توجه:** این صفحه شامل گزینه هایی است که ممکن است در حالت طبیعی نمایش داده نشوند.

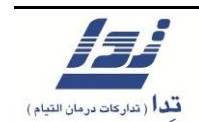

۱٬۴٫۱ روند فعلی

این صفحه نمایانگر روند فعلی دستگاه می باشد، این روند شامل:

[ Set Up ], [ Set Up Completed ], [ Flow Stop ], [ Gas Purge ], [ Dialysis ], [ Preparation Completed ], [ Isolated UF ], [ Blood Return ], [ Drain ] ي [ Rinse ].

برای مثال این پیغام بیانگر بالا آمدن دستگاه و آماده ی استفاده بودن آن است.

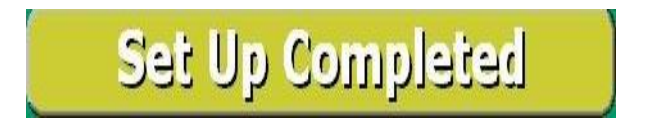

۱٬۴٫۲ پنجره پيغام يا ۱٬۴٫۲

نمایانگر وضعیت عملکرد داخلی دستگاه ، ملزومات و دیگر اطلاعات اخباری است. پیغام های رایج شامل:

[ Stopping Flow State ], [ Balance Checking State ],

[ Flow, Temperature Checking State ], [ Conc. Blood Leak Checking State ] [ Dialysate Line Filling State ].

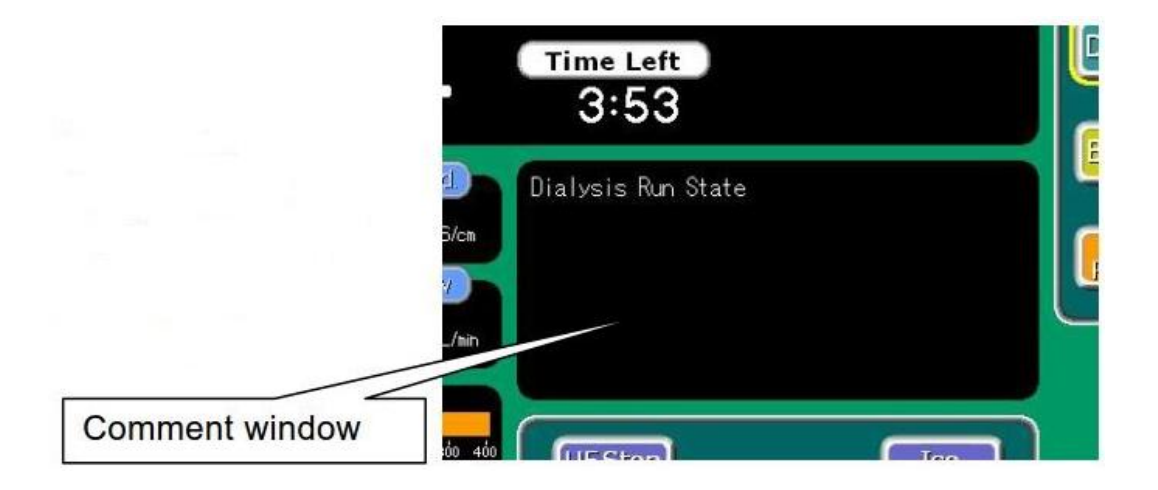

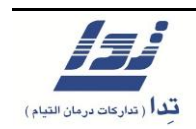

۱٬۴٫۳ گزینه های اجرایی

- با فشار دادن هر یک از گزینه ها کادر زرد رنگی آن گزینه را در بر می گیرد و عملکرد مربوط به آن
   گزینه اجرا می شود و همچنین با فشردن گزینه های Substitution Pump · Syringe Pump
   پمپ سرنگ و پمپ خون به کار می افتد و آیکون مربوط به آن ها تغییر پیدا می کند.
- تعدادی از گزینه های اجرایی به صورت اتوماتیک فعال می شوند و کادر نارنجی رنگی که نشانه وضعیت ضروری آن عملکرد است، دور آن نمایان می شود.

برای مثال گزینه [ Bypass ]

| Bypass | در این حالت این گزینه قابل انتخاب است ولی عمل بای پس انجام نمیشود.                                                  |
|--------|----------------------------------------------------------------------------------------------------|
| Bypass | کادر زرد رنگ دور گزینه بای پس: دستگاه توسط کاربر در حالت بای پس قرار<br>گرفته است.                                  |
| Bypass | کادر نارنجی رنگ دور گزینه بای پس: دستگاه بای پس را به طور خودکار فعال<br>کرده است و کاربر نمیتواند آن را تغییر دهد. |
| Вуразз | گزینه بای پس <u>طوسی ر</u> نگ: بدین معنا است که این گزینه قابل انتخاب نیست.                                         |

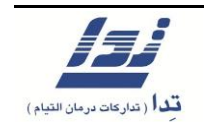

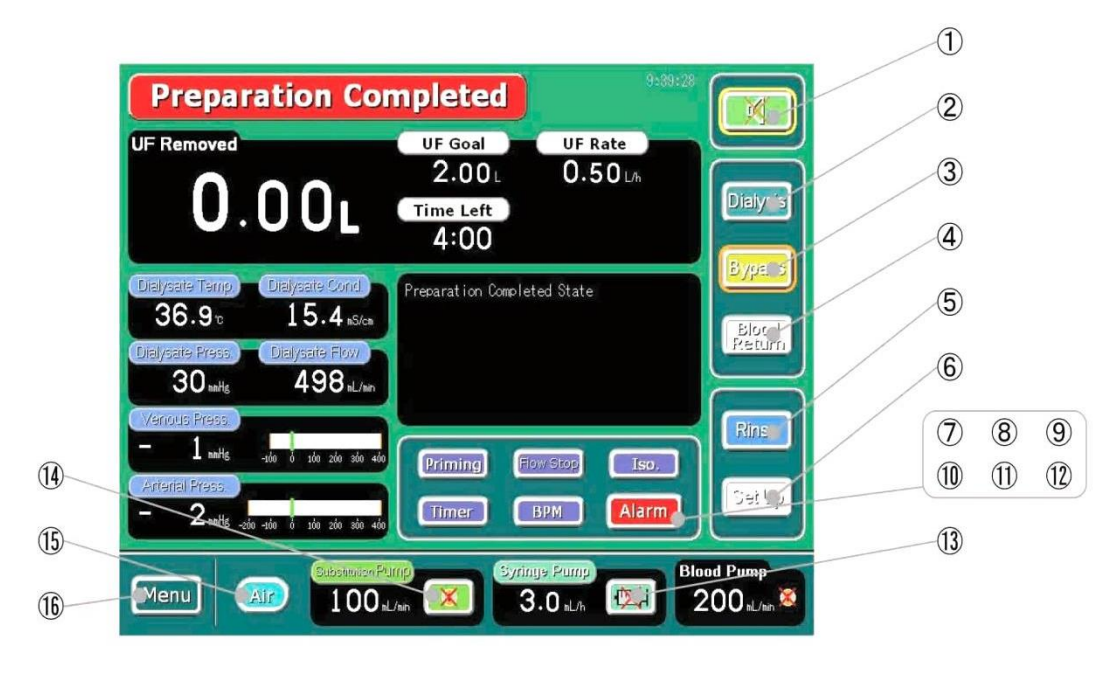

این صفحه شامل گزینه هایی است که در حالت نرمال خاموش هستند و در صورت لزوم فعال می شوند.

| آلا <b>[ Mute ]</b>     | آلارم صوتی خاموش میشود.                            |
|-------------------------|----------------------------------------------------|
| ۲ <b>[ Dialysis ]</b> ۲ | مرحله دياليز آغاز مىشود.                           |
| 👡 [ Bypass ] ۳          | محلول رسانی به صافی دیالیز متوقف میشود.            |
| ela [Blood return ] ۴   | وارد مرحله برگرداندن خون به بیمار میشود.           |
| د . [ Rinse ] ۵         | دستگاه به حالت شستشو میرود.                        |
| د. [Set Up] ۶           | دستگاه به حالت آماده سازی میرود.                   |
| د [ Priming ]           | دستگاه عمل شستشوی صافی را انجام می دهد.            |
| د [ UF Stop ] ۲         | عمل آبگیری متوقف میشود.                            |
| پ [ Drain ]             | پس از پایان دیالیز، محلول داخل صافی را تخلیه میکند |
| ج [Flow Stop] ۸         | جريان محلول دياليز متوقف مىشود.                    |

#### فصل اول

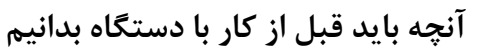

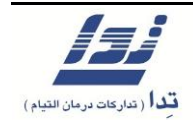

| ٩  | [Gas Purge]                     | هوا گیری داخل صافی انجام میشود.                                                                            |
|----|---------------------------------|----------------------------------------------------------------------------------------------------|
| (  | [ Iso. ]                        | دستگاه به حالت دیالیز خشک میرود.                                                                           |
| ١٠ | [ Timer ]                       | با وارد کردن زمان(دقیقه)، میتوان از آن به عنوان یادآوری استفاده کرد.                                       |
| ۱۱ | [ BPM ]                         | اندازه گیری فشار خون آغاز میشود.                                                                           |
| ١٢ | [ Alarm ]                       | این گزینه زمانی فعال میشود که خطایی رخ دهد و با زدن این دکمه پنجره<br>مربوط به آن آلارم باز میشود          |
| ۱۳ | [ Syringe Pump<br>ON/OFF ]      | با زدن این گزینه پمپ سرنگ روشن یا خاموش میشود.                                                             |
| 14 | [ Substitution<br>Pump ON/OFF ] | با زدن این گزینه پمپ جایگزین فعال یا غیر فعال میشود .<br>( به درخواست مشتری )                              |
| ۱۵ | [ Air ]                         | با زدن این گزینه سنسور تشخیص هوا فعال یا غیر فعال میشود. این سنسور<br>در طی فرآیند دیالیز ضرورتا روشن است. |
| 18 | [ Menu ]                        | با زدن این گزینه پنجره منو باز میشود.                                                                      |

### ۲itle keys گزینه های عنوان یا ۱٬۴٬۴

- در صفحه اصلی گزینه های عنوانی وجود دارند که به کاربر امکان می دهند تا به راحتی تنظیمات مورد نظر را اعمال کند ، این امکان به منظور تسهیل دسترسی و تغییر هر یک از این گزینه ها فراهم شده است.
- فشردن هر یک از گزینه های عنوان، سبب باز شدن پنجره مربوطه در صفحه اصلی می شود و کاربر
   را قادر می سازد تا تغییرات لازم را اعمال نماید.

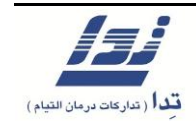

برای مثال: [ Uf Goal ]

۱. با فشردن گزینه UF Goal

۲. پنجره مربوطه باز میشود.

| Dialysis 9:39:28                                                                                                    |                       |                |
|----------------------------------------------------------------------------------------------------|-----------------------|----------------|
| UF Removed<br>UF Goal<br>UF Goal<br>UF Rate<br>2.00L<br>0.50L/h<br>Time Left<br>3:53                                                                                                    | Dialysis              |                |
| Dialysate Temp.       Dialysate Cond.         36.9 to       15.4 xS/cm         Dialysate Press.       Dialysate Flow.         30 mHg       498 xL/m         Vernous Press.       10 you do you soo you you | Brod                  |                |
| Arterial Press.<br>- 1 milis colo allo de sin allo concel Set                                                                                                    |                       | Setting window |
| Menu Ar 100 k/m S Syrings Pump Blo 3.0 k/h T                                                                                                    | od Pump<br>200 sL/sin |                |

۳. با استفاده از کلید جهت نما میزان آبگیری مورد نظر را تعیین و برای تایید آن، گزینه **set** را فشار دهید.

۴. به منظور لغو تغییرات انجام شده در UF Goal ( میزان کل آبگیری ) میتوانید گزینه Cancel را فشار دهید.

فصل اول آنچه باید قبل از کار با دستگاه بدانیم

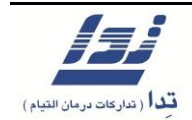

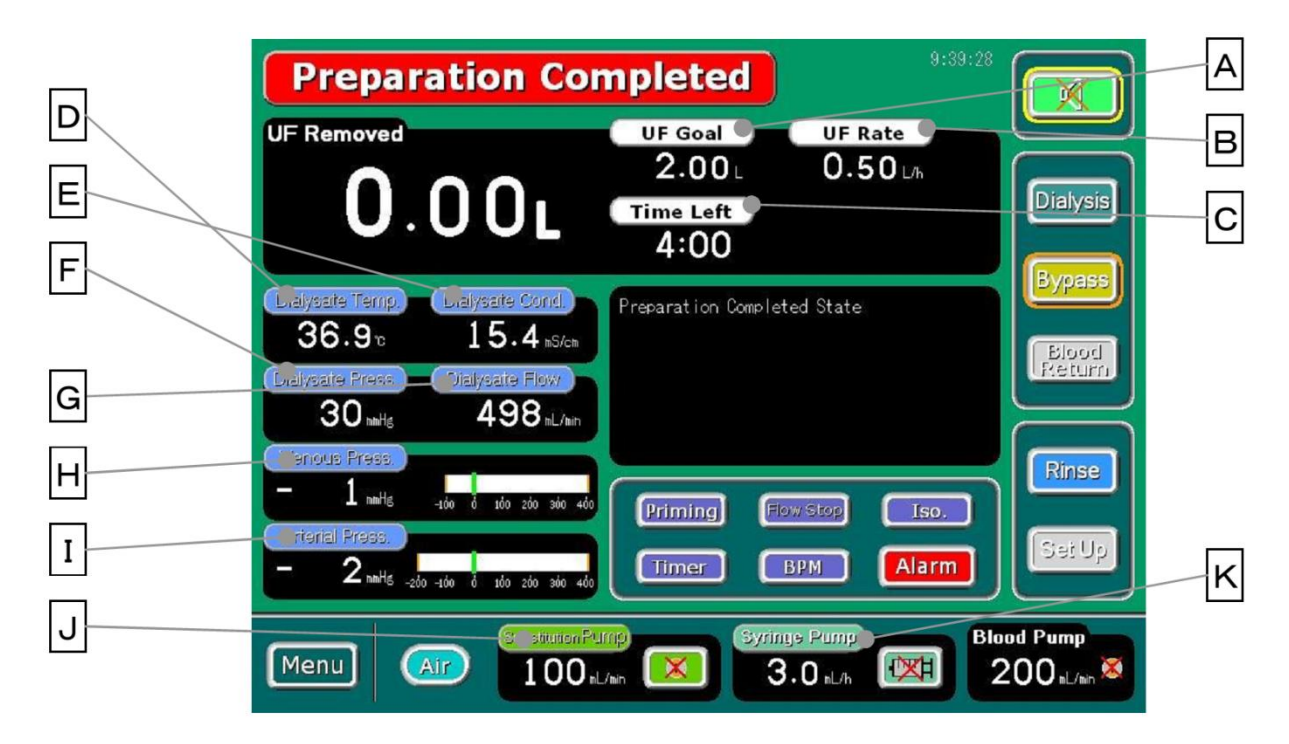

این صفحه شامل گزینه هایی است که در حالت نرمال خاموش اند و در صورت انتخاب، فعال می شوند.

| عملكرد                                                                                          | عنوان گزينه          | رديف |
|-------------------------------------------------------------------------------------------------|----------------------|------|
| تنظیم میزان کل آبگیری                                                                           | [ UF Goal ]          | А    |
| تنظیم سرعت آب گیری                                                                              | [ UF Rate ]          | В    |
| تنظیم زمان کل دیالیز ( هنگامی که دستگاه را روشن می کنید ، مقدار اولیه در<br>سیستم ثبت شده است ) | [ Time Left ]        | С    |
| تنظیم دمای محلول دیالیز                                                                         | [ Dialysate Temp. ]  | D    |
| تنظيم ميزان سديم محلول دياليز                                                                   | [ Dialysate Cond. ]  | Е    |
| تنظيم محدوده آلارم فشار محلول دياليز                                                            | [ Dialysate Press. ] | F    |
| تنظيم محدوده آلارم فشار TMP                                                                     | [ TMP ]              |      |
| تنظیم نرخ جریان محلول دیالیز                                                                    | [ Dialysate Flow ]   | G    |

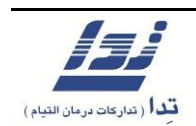

| تنظیم محدوده فشار وریدی، که آلارم باید در آن فعال شود                                                                  | [ Venous Press. ]   | Н |
|----------------------------------------------------------------------------------------------------|---------------------|---|
| تنظیم محدوده فشار شریانی، که آلارم باید در آن فعال شود                                                                 | [ Arterial Press. ] | T |
| تنظیم محدوده فشار خونی، که آلارم باید در آن فعال شود                                                                   | [ Blood Pressure ]  |   |
| تنظیم میزان نرخ جریان پمپ جایگزین                                                                                      | [SubstitutionPump]  | J |
| تنظیم میزان نرخ تزریق یا برای انجام تزریق سریع ( بلوس )، پنجره تنظیمات را<br>باز کرده از گزینه [ < < > ] استفاده کنید. | [ Syringe Pump ]    | K |

#### ۱٫۴٫۵ کلید Menu

- با فشردن گزینه[ Menu ] واقع در گوشه سمت چپ پایین صفحه پنجره مربوط به آن باز می شود.
- در پنجره باز شده چندین گزینه وجود دارد که با فشردن هر یک از آنها، پنجره مربوطه باز می شود.
- برای خاموش کردن دستگاه گزینه [System Off] را به مدت ۲ ثانیه نگه داشته تا سیستم خاموش شود.

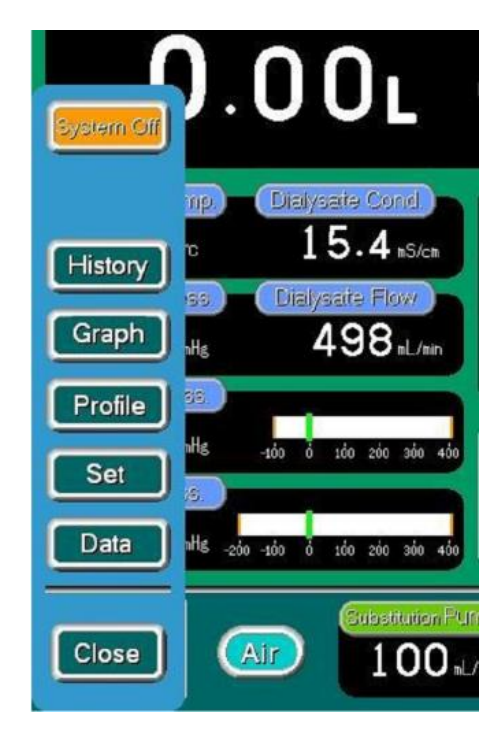

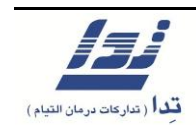

۱,۴,۶ صفحه داده ها یا Data Screen

۱. یکی از گزینه های موجود در صفحه منو، گزینه **Data** است، با فشردن این گزینه صفحه مربوط به آن باز خواهد شد.

۲. بعد از باز کردن پنجره Data، به منظور دسترسی به زیر پنجره های آن ، میتوان از گزینه های Data1,2,3,4 و Work Time استفاده کرد.

توجه: با فشردن گزینه Next یا Previous می توان از صفحه ای به صفحه دیگر حرکت کرد.

**توجه:** هر Data ممکن است بیش از یک صفحه داشته باشد، به منظور دسترسی به تمامی صفحات در هر یک از Data ها میتوان از گزینه Next استفاده کرد.

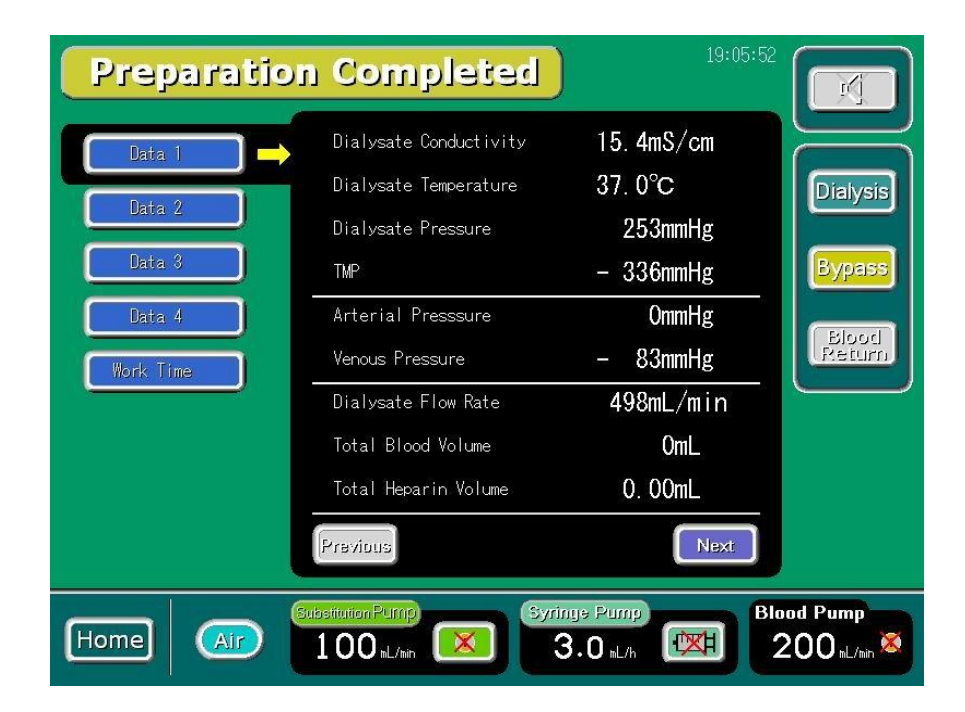

۱٬۴٫۷ صفحه تنظیمات یا Setting screen

۱. با زدن گزینه Set که در پنجره Menu قرار دارد پنجره مربوط به تنظیمات باز می شود.

۲. به منظور دسترسی به داده های مختلف شما میتوانید هر یک از بخش ها را انتخاب نموده تا بین صفحات تنظیمات حرکت کنید.

**توجه**: با زدن هر یک از گزینه های Next و Previous می توانید صفحات مختلف را باز کنید.

**توجه**: هر بخش ممکن است بیش از یک صفحه برای تنظیمات داشته باشد، به منظور دسترسی به تمامی صفحات در هر یک از بخش ها می توان از گزینه Next برای باز کردن آن استفاده کرد.

| Category keys | on Completed                    | Setting Iten  |                                     |
|---------------|---------------------------------|---------------|-------------------------------------|
|               |                                 |               |                                     |
| Dialysate     | Dia. Temp. Setting              | ″ 0°C         |                                     |
| Single Needle | D. Temp. Upper Alarm            | 39. 0°C       | Dialysis                            |
| A/V Pressure  | Dia. Flow Setting               | 500mL/min     | Bypass                              |
| Air Detector  | Dialysate Type                  | Bicarbonate 1 | Eland                               |
| Functions     | A Ratio                         | 1:34          | Return                              |
|               | A Concentrate                   | 115mmol/L     | $\square$                           |
|               | B Concentrate NaHCO3            | 70.0g/L       |                                     |
| Compensation  | B Concentrate NaCl              | 0. 0g/L       |                                     |
|               | Previous                        | Next          |                                     |
| Home Air      | Substitution Pump<br>100 nL/min | 3.0 nL/h      | od Pump<br>200 <sub>nL/nin</sub> XX |

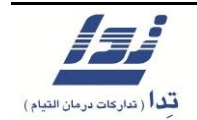

۳. با فشار دادن هر یک از این گزینه های موجود در پنجره تنظیمات میتوانید تغییرات لازم را در آن اعمال

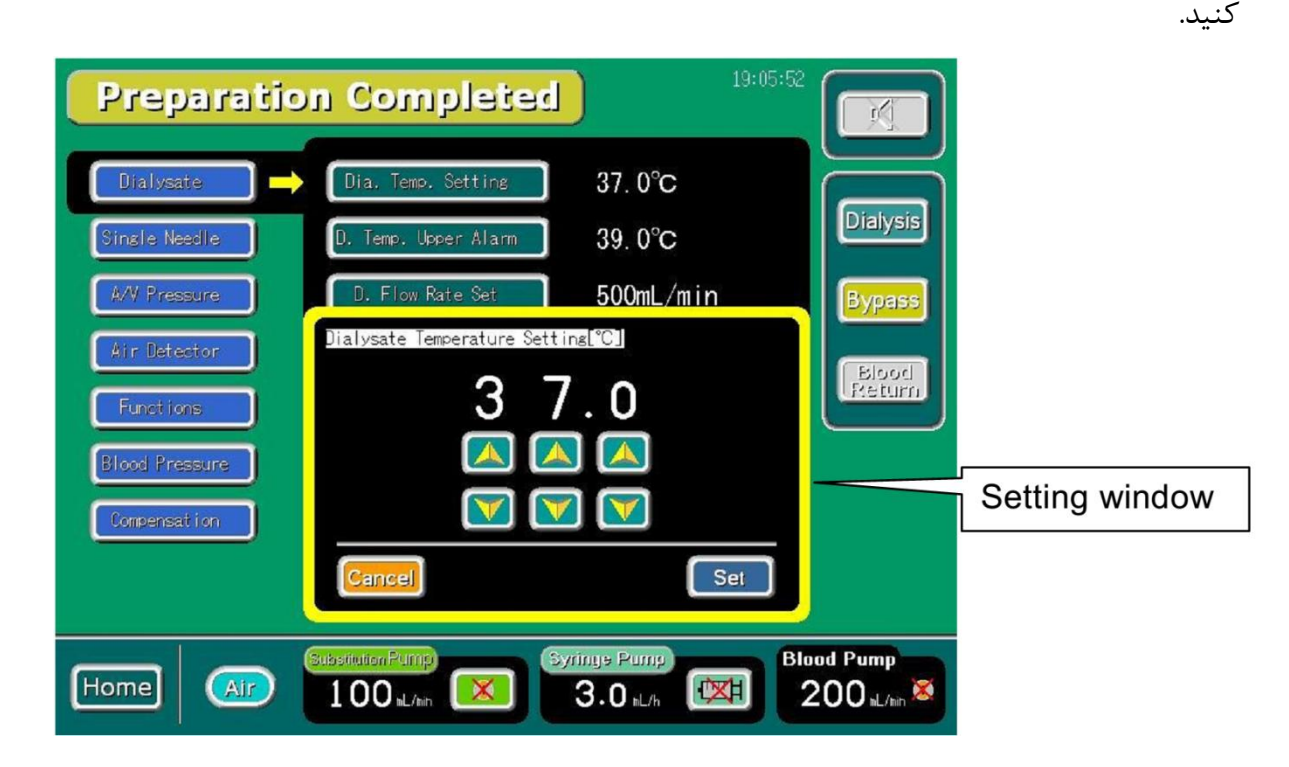

با استفاده از فلش های جهت نما در پنجره تنظیمات عدد مورد نظر خود را انتخاب نمائید و در نهایت برای تایید دکمه [ **Set** ] را فشار دهید.

به منظور لغو تغییرات انجام شده می توان گزینه [ Cancel ] را فشار داد.

#### ۱٬۴٫۸ صفحه گراف ها یا Graph Screen

پس از انتخاب این گزینه در پنجره اصلی، به جای پنجره **Comment** که قبلا به آن اشاره شد، صفحه مربوط به نمودارهای آمرامی گیرد، با فشردن گزینه [ **Menu** ] و سپس گزینه [ **Graph** ] شما میتوانید نمودارهای مورد نظر خود را انتخاب کنید. نمودارهای پروفایل و اندازه گیری فشار خون ( به درخواست مشتری ) گزینه هایی هستند که در این صفحه میتوان انتخاب کرد.

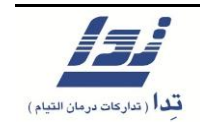

| Preparatio | on Complete       |              | 19:05:52<br>Dialysis<br>Bypass<br>Blood<br>Peturn |
|------------|-------------------|--------------|---------------------------------------------------|
| Home (Arr  | Substitution Pump | Syringe Pump | Blood Pump                                        |
|            | 100 rL/mh         | 3.0 kL/h     | 200 nL/hin 🐹                                      |

هنگامی که پروفایل را انتخاب می کنید، نمودار پروفایل مورد نظر در صفحه اصلی در جایی که Comment window باز می شود، ظاهر می گردد. به مانند شکل زیر در صورتی که نمودار مربوط به اندازه گیری فشار خون در بازه های زمانی را انتخاب نمائید ، این نمودار نیز به جای Comment window ظاهر می شود.

**توجه:** در هر یک از دو حالت پروفایل یا حالت اندازه گیری فشار خون با زدن گزینه Close پنجره مربوطه بسته شده و پنجره Comment نمایان می شود.

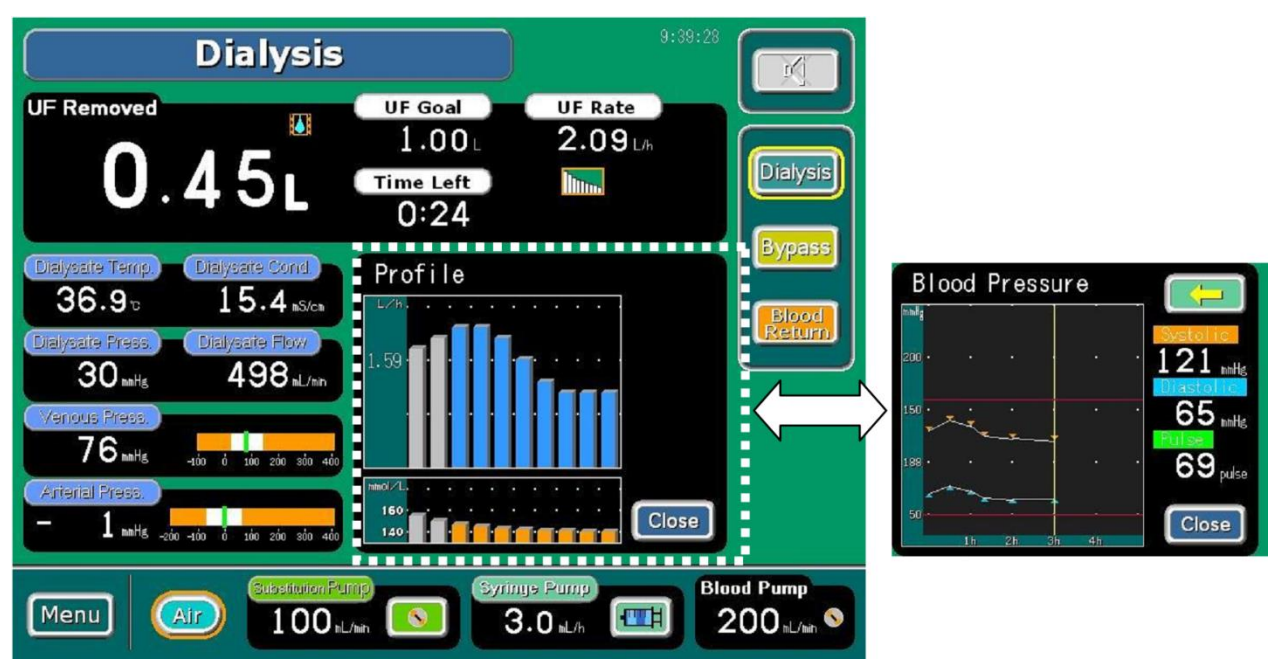

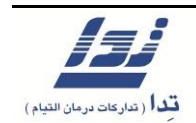

#### ۱٬۴٫۹ صفحه رخدادها یا History Screen

• با انتخاب گزینه [ Menu ] و سپس [ History ] صفحه مربوط به History باز خواهد شد.

**توجه:** این صفحه شامل آلارم های اتفاق افتاده، تنظیمات انجام شده، عملکردهای کاربر، تغییر مرحله

دستگاه و زمان اتفاق این رخداد ها می باشد. این سیستم ۷۵۰۰ رخداد را در خود ذخیره می کند.

| Prepara                                                                                                    | tion Completed                                                                                                    |
|----------------------------------------------------------------------------------------------------|----------------------------------------------------------------------------------------------------|
| History Data                                                                                                    |                                                                                                    |
| Date         Time         Co.           10-23         18:35:31         K0           10-23         18:35:25         I           10-23         18:35:24         K0           10-23         18:35:09         G6           10-23         18:35:09         G6           10-23         18:35:09         G6           10-23         18:32:46         G3           10-23         18:29:15         T0           10-23         18:25:02         K0           10-23         18:25:02         K0           10-23         18:24:51         P0           10-23         18:24:50         P0           10-23         18:24:50         P0           10-23         18:24:50         P0           10-23         18:24:50         P0           10-23         18:24:50         P0           10-23         18:24:50         P0           10-23         18:24:50         P0           10-23         18:24:50         P0           10-23         18:24:50         P0           10-23         18:24:50         P0           10-23         18:24:50         P0           10-2 | <ul> <li>Content</li> <li>Blood Pump Off</li> <li>Blood Pump cover open alarm.</li> <li>Blood Pump On</li> <li>UF Goal Settins[L]= 2.00</li> <li>Syringe Pump Flow[mL/h]=3.0</li> <li>UF Profile Setting= 5</li> <li>Timing Event. UF Removed[L]= 0.00</li> <li>System State Changed: Bas Purging State</li> <li>Gas Purge Start</li> <li>Parts State Changed. 0003</li> <li>Parts State Changed. 0001</li> <li>System State Changed. 0200</li> <li>Parts State Changed. 0201</li> <li>Dia couplers out of bypass connectors alarm.</li> </ul> |
| Home A                                                                                                    | Syringe Pump<br>100 aL/an Sol aL/an Stringe Pump<br>3.0 aL/an Stringe Pump                                                                                                    |

• کد های این رخدادها در جدول زیر شرح داده شده است:

| عنوان    | کد                            |
|----------|-------------------------------|
| آلارم ها | A***                          |
| تنظيمات  | C***                          |
| امر کامد | انتخاب گزینه ها ۲۰۰۰ K***     |
|          | متصل يا جدا كردن پورت ها ۲۰۰۰ |
| مرحله    | M***                          |
| زمان     | T***                          |

تمامی اطلاعات و داده های مربوط به رخدادهای پیش آمده در دستگاه، قابلیت ذخیره شدن روی
 حافظه های قابل حمل را دارد، به منظور انجام این کار با واحد خدمات پس از فروش تماس بگیرید.

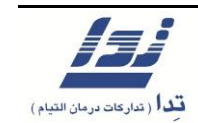

۱٫۵ عملکرد اجزای مهم دستگاه

### ۱٫۵٫۱ پورت های مکش محلول

هر یک از پورت های مکش محلول را با توجه به رنگ در جای خود قرار دهید.
 قرمز : پورت مکش محلول اسیدی غلیظ و استات
 آبی : پورت مکش محلول بی کربنات
 ۲. پورت را ۴۵ درجه در جهت عقربه های ساعت بگردانید تا قفل شود.

**توجه** : به منظور جلوگیری از اتصال اشتباه، پورت ها را به طور ایمن ببندید.

۳. برای جدا کردن پورت ها، آنها را ۴۵ درجه خلاف عقربه های ساعت بگردانید سپس بیرون بکشید.

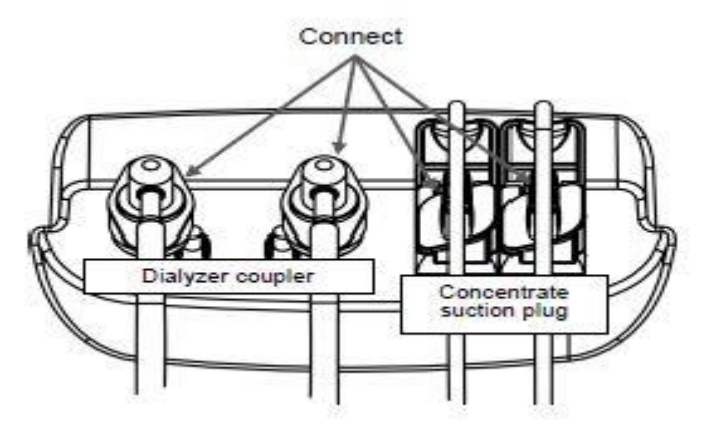

<sup>(</sup>Clamp) کلمپ ( 1,۵,۲

هنگامی که آلارم هوا و یا نشتی خون فعال می شود، لاین خون به صورت خودکار مسدود ( کلمپ ) می شود.

- در صورت بروز چنین حالتی برای آزاد کردن مسیر لاین خون می بایست دکمه Clamp Release
   ۱. در صورت بروز چنین حالتی برای آزاد کردن مسیر لاین خون می بایست در معید.
  - ۲. مادامی که دکمه **Clamp Release** را فشار میدهید، لاین خون برای عبور خون آزاد خواهد بود.

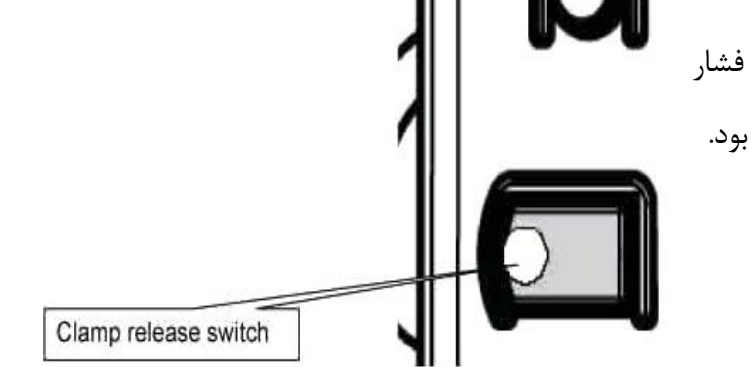

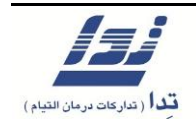

#### هشدار!

هنگامی که آلارم وجود هوا در مسیر فعال می شود، به موارد زیر توجه داشته باشید:

- هرگز دکمه پاور دستگاه را در حالت OFF قرار ندهید.
- هرگز اقدام به خاموش کردن دستگاه از طریق منوی دستگاه نکنید.
- هنگامی که دکمه باز کننده کلمپ ( Clamp release ) را به صورت موقت فشار میدهید، ممکن
   است هوای داخل مسیر به بدن بیمار وارد شود، به منظور جلوگیری از این اتفاق کافی است که یک
   عدد پنس، پایین تر از کلمپ روی مسیر جریان قرار داده و سپس اقدام به باز کردن کلمپ کنید.
- در صورتی که حباب هوایی به وجود آید و در رگ بیمار وارد شود و یا اتفاقی مشابه از قبیل نشتی
   خون، لخته خون، عوض شدن بافت خونی و . . . ایجاد گردد، اقدامات طبی مورد نظر را نسبت به
   موقعیت انجام دهید.

#### احتياط!

هنگام وقوع آلارم، کلمپ بسته میشود و قاعدتا حجمی از خون پشت جای مسدود شده جمع میشود. در صورتی که میخواهید کلمپ مورد نظر را باز کنید، از کاهش فشار خون پشت محل مسدود شده مطمئن شوید و سپس اقدام به باز کردن انسداد مورد نظر کنید. در صورتی که فشار بالایی پشت محل انسداد باشد و انسداد را به یکباره رفع کنید، باعث میشود هوا از محفظه هوا خارج شده و در نتیجه خطر وارد شدن هوا به داخل رگ افزایش مییابد.
فصل اول آنچه باید قبل از کار با دستگاه بدانیم

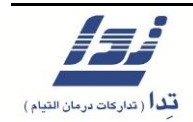

1,0,۳ پمپ خون

### ۱٫۵٫۳٫۱ طریقه راه اندازی پمپ خون

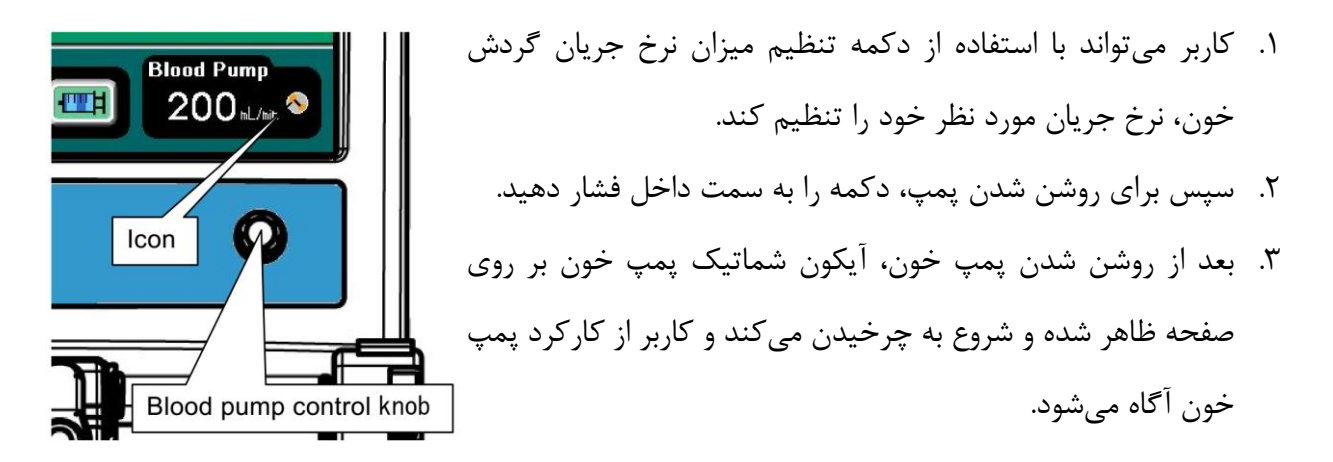

**توجه** : در صورتی که آلارمی رخ دهد، نه تنها پمپ خون به صورت خودکار از کار باز می ایستد بلکه آیکون شماتیک مزبور نیز متوقف می شود.

۴. با فشردن دوباره دکمه گردش پمپ خون متوقف شده و آیکون شماتیک مزبور نیز متوقف می شود.

۱٫۵٫۴ سرنگ پمپ

- ۱٫۵٫۴٫۱ طریقه راه اندازی پمپ سرنگ
- ۱. نرخ جریانی را که قبلا برای پمپ سرنگ وارد کرده اید در قسمت مربوطه ذخیره شده است.
- ۲. با فشردن گزینه [ Syringe Pump ] پنجره تنظیمات تزریق باز می شود، هم اکنون می توانید نرخ جریان مورد نظر را وارد کنید.
  - ۳. با فشردن آیکون شماتیک سرنگ، آیکون سرنگ از حالت ثابت به حالت تزریق تغییر شکل پیدا می کند.

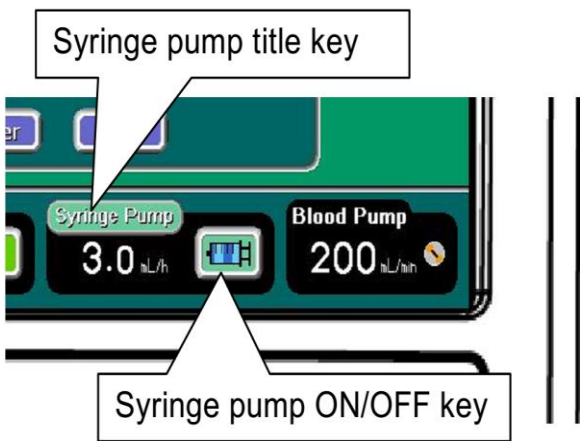

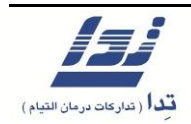

۴. با فشار مجدد همان گزینه، آیکون شماتیک در حال تزریق سرنگ از حالت تزریق به حالت ثابت باز می گردد.

حالت ثابت

حالت تزريق

**توجه:** هنگامی که نمیخواهید از پمپ هپارین استفاده کنید باید نرخ جریان تزریق را بر روی 0.0 mL/h تنظیم کرده و پمپ را روشن نمایید.

۱٫۵٫۴٫۲ تزریق سریع یا بلوس در پمپ سرنگ

- .۱ زمانی که پمپ سرنگ در حال تزریق باشد با زدن گزینه [ Syringe Pump ] پنجره مربوط به تنظیمات تزریق باز خواهد شد.
- ۲. با فشردن و نگه داشتن گزینه [>>>] واقع در گوشه سمت راست بالا، تزریق سریع شروع خواهد شد.
  - ۳. دو حالت برای تنظیم میزان حجم تزریق سریع وجود دارد که از مسیر زیر قابل تنظیم است:

# [Set] – [Functions] – [SP Bolus Volume]

۴. مادامی که این گزینه [>>>] فشار داده می شود تزریق سریع ( حداکثر به مدت ۳۰ ثانیه ) با جریان
 ۱۵۰۰ سی سی در ساعت انجام می پذیرد.

**توجه:** در صورتی که کاربر بیشتر از ۳۰ ثانیه اقدام به نگه داشتن این گزینه [>>>] کند به طور خودکار آلارم به صدا در می آید.

۵. زمانی که حالت بلوس یا تزریق سریع سرنگ پمپ انتخاب می شود ، با هر بار فشردن گزینه [>>>]
 میزان بلوس تزریق شده نمایش داده می شود.

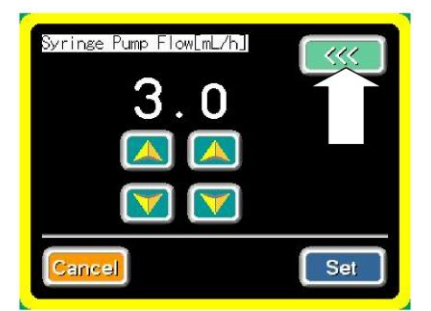

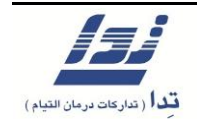

۱٫۵٫۵ سنسورهای هوا

- ۱٫۵٫۵٫۱ طریقه عبور لاین خون وریدی از سنسور تشخیص هوا
- مادامی که سنسور هوا را به داخل فشار دهید میتوانید لاین خون وریدی را از سمت راست به دهانه سنسور هوا وارد کنید.
  - ۲. سپس لاین خون وریدی را نیز از دهانه کلمپ عبور دهید.

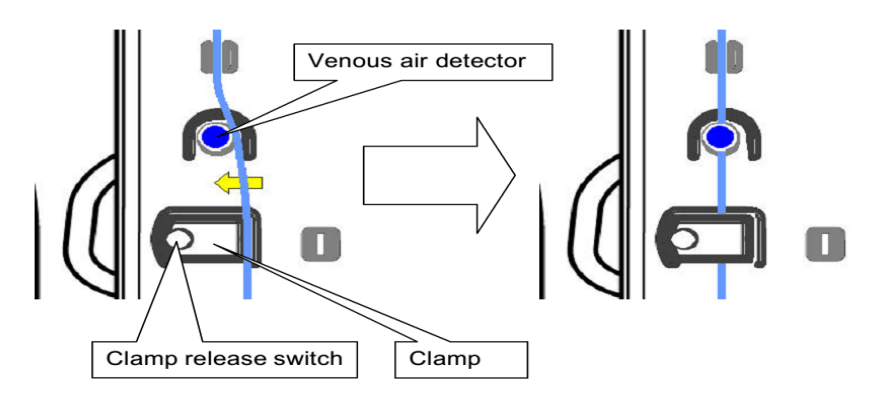

**توجه**: هنگام خارج کردن لاین خون حتما ابتدا سنسور هوا را به سمت داخل فشار داده سپس لاین را خارج نمایید.

۱٫۵٫۵٫۲ طریقه عبور لاین خون شریانی از سنسورهای هوا ( به درخواست مشتری )

- مادامی که سنسور هوا را با انگشت خود به داخل فشار میدهید، لاین خون شریانی را از دهانه سنسور هوا عبور دهید.
- ۲. به همان ترتیب نیز، سنسور تشخیص هوای جایگزین را با انگشت خود به داخل فشار داده و لاین جایگزین را از سنسور عبور دهید.

۱٫۵٫۵٫۳ طریقه راه اندازی سنسور هوا

- با فشردن گزینه [ Air ] سنسور هوا فعال می شود و دستگاه دائما لاین های عبور خون را مانیتور
   کرده تا در صورت وجود حباب هوا، ست را کلمپ کند ( زمانی که سنسور های optional هوا روی سیستم نصب است، تمامی سنسورها با هم فعال می شوند ) .
  - ۲. با فشردن مجدد گزینه [ Air ] عمل مانیتور کردن لاین ها متوقف می شود.

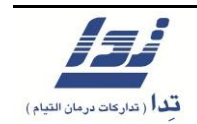

۳. کاربر می تواند میزان حساسیت دستگاه به حباب هوا را از مسیر زیر تنظیم کند :

# [Set] – [Air detector]

۴. در حین دیالیز ، تمامی سنسورهای هوا فعال هستند و کاربر نمی تواند اقدام به خاموش کردن آنها کند.

1,0,0,۴ طريقه رفع آلارم هوا ( Air )

- هنگام وقوع آلارم وجود هوا درلاین خون ، پمپ گردش خون از کار می ایستد و کلمپ را می بندد.
  - ۲. برای قطع صدای آلارم، گزینه Mute را فشار دهید.
- ۳. هنگامی که کلمپ را باز می کنید و میخواهید لاین خون وریدی را از پمپ خون جدا کنید، کاملا مراقب باشید تا حباب های هوا به داخل بدن بیمار وارد نشود.

**توجه:** در این حالت از خاموش کردن دستگاه جدا خودداری نمایید ، چرا که احتمال ورود هوا به داخل بدن بیمار وجود دارد.

توجه: مادامی که دکمه باز کننده کلمپ ( Clamp release ) را فشار میدهید کلمپ باز خواهد ماند.

- ۴. پمپ خون را به صورت معکوس گردانده و پس از ورود حباب هوا به قسمت چمبر وریدی نسبت به هواگیری اقدام نمایید.
  - حباب هوا را از لاین خون خارج کنید.
  - ۶. برای رفع آلارم مربوط به هوا از روی صفحه نمایش کافی است گزینه **Reset** را در پنجره آلارم زده تا آلارم رفع شود.

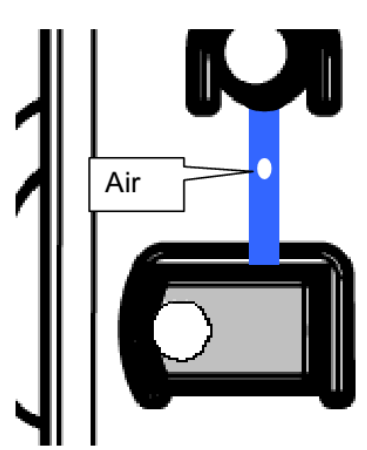

توجه: ابتدا حباب هوا را خارج کرده سپس آلارم را ریست نمایید.

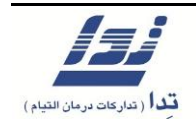

### هشدار!

هنگامی که آلارم وجود هوا در مسیر فعال می شود، به موارد زیر توجه داشته باشید:

- هرگز دکمه پاور دستگاه را در حالت OFF قرار ندهید.
- هرگز اقدام به خاموش کردن دستگاه از طریق منوی دستگاه نکنید.
- هنگامی که دکمه باز کننده کلمپ (Clamp release) را به صورت موقت فشار میدهید، ممکن است هوای داخل مسیر به بدن بیمار وارد شود، به منظور جلوگیری از این اتفاق کافی است که یک عدد پنس، پایین تر از کلمپ روی مسیر جریان قرار داده و سپس اقدام به باز کردن کلمپ کنید.
- در صورتی که حباب هوایی به وجود آید و در رگ بیمار وارد شود و یا اتفاقی مشابه از قبیل نشتی خون، لختهی خون، عوض شدن بافت خونی و . . . ایجاد گردد، اقدامات طبی مورد نظر را نسبت به موقعیت انجام دهید.

### احتياط!

هنگام وقوع آلارم، کلمپ بسته می شود و قاعدتا حجمی از خون پشت جای مسدود شده جمع می شود. در صورتی که می خواهید کلمپ مورد نظر را باز کنید، از کاهش فشار خون پشت محل مسدود شده مطمئن شوید و سپس اقدام به باز کردن انسداد مورد نظر کنید. در صورتی که فشار بالایی پشت محل انسداد باشد و انسداد را به یکباره رفع کنید، باعث می شود هوا از محفظه هوا خارج شده و در نتیجه خطر وارد شدن هوا به داخل رگ افزایش می یابد.

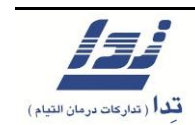

( optional ) پمپ جايگزين ( ۱,۵,۶

# ۱٫۵٫۶٫۱ طریقه راه اندازی پمپ جایگزین

- ۱. ابتدا گزینه [ Substitution Pump ] را فشار داده تا وارد صفحه تنظیمات مربوط به آن شوید و سپس میزان نرخ جریان را وارد کنید.
  - ۲. سپس گزینه [ Substitution Pump ON/OFF ] را فشار داده تا پمپ شروع به کار کند.
- ۳. بعد از فشردن گزینه [ Substitution Pump ON/OFF ] آیکون شماتیک پمپ جایگزین از حالت سکون به حالت در حال چرخش تغییر پیدا می کند.
- ۴. با فشار مجدد گزینه [ Substitution Pump ON/OFF ] آیکون شماتیک پمپ جایگزین از
   حالت چرخش به حالت ثابت باز می گردد.

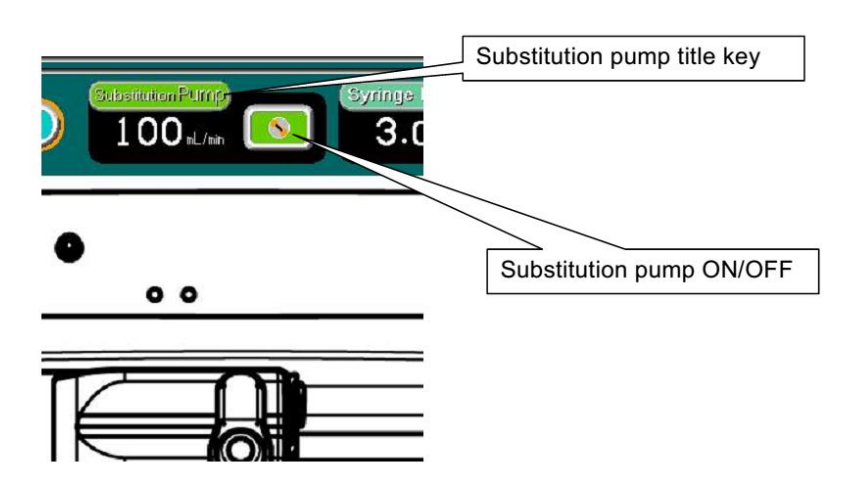

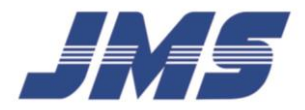

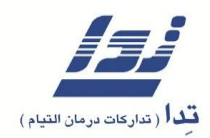

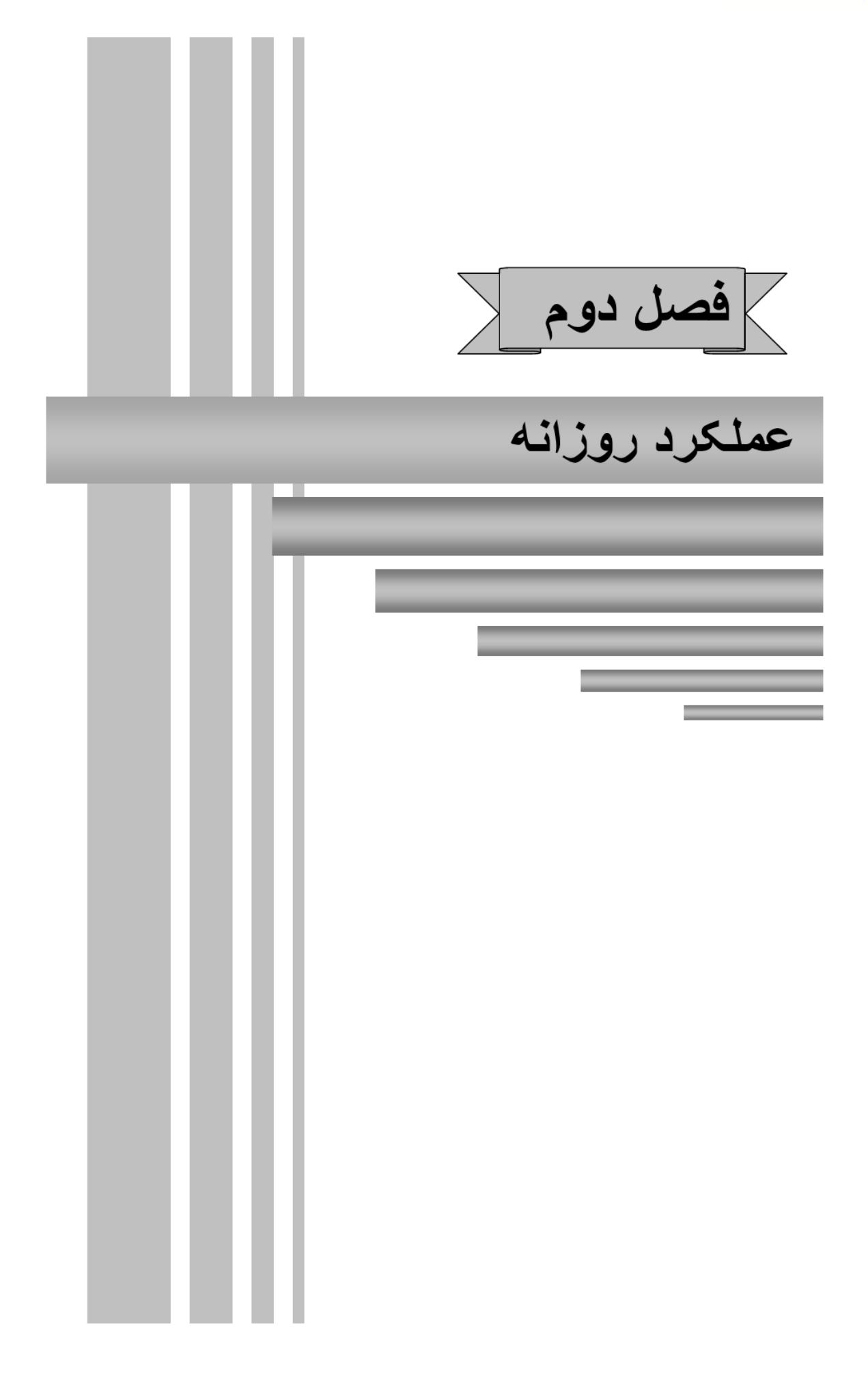

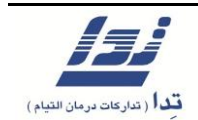

۲. عملکرد روزانه

۱٫۲ مراحل عملکرد دستگاه

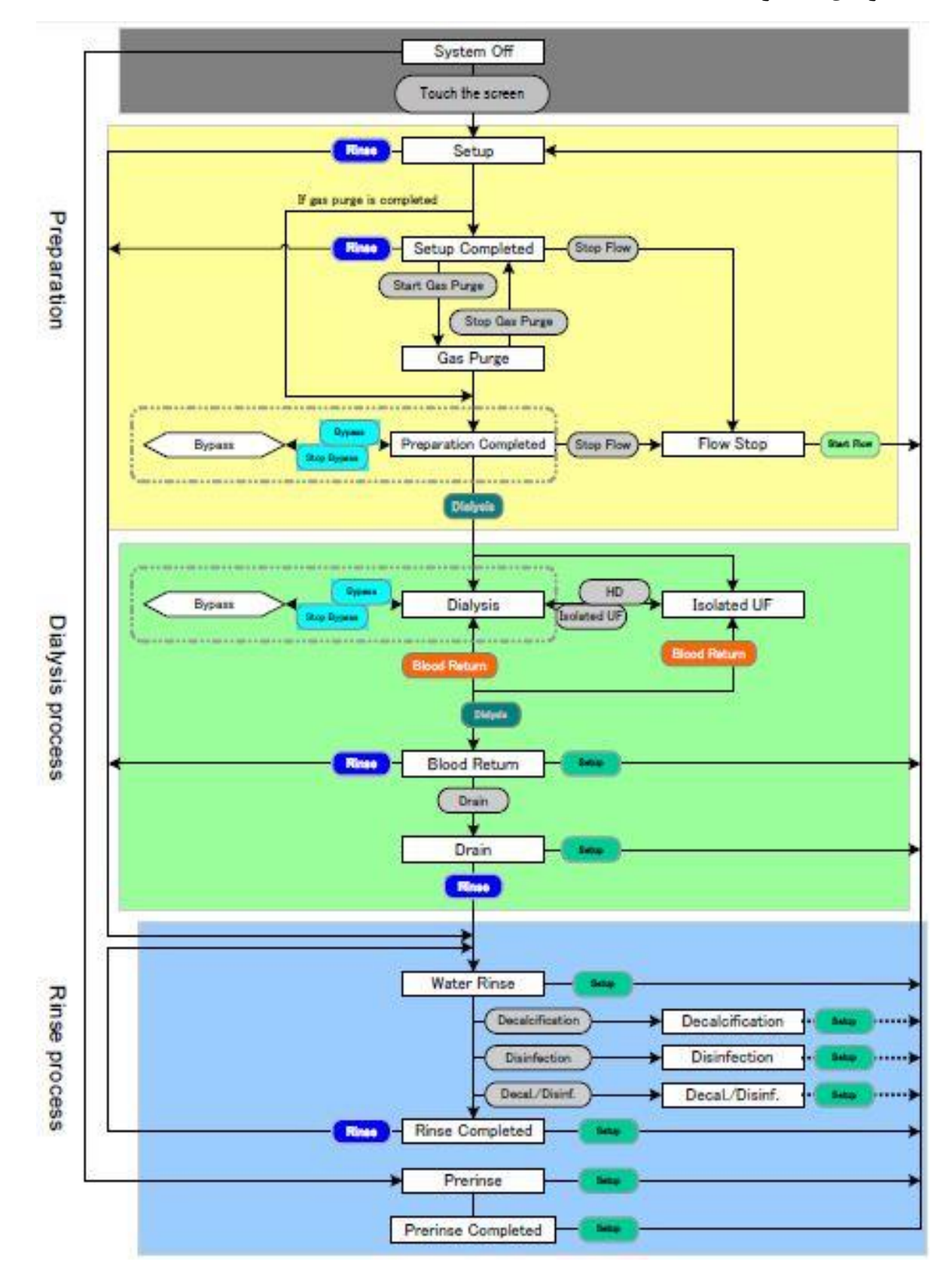

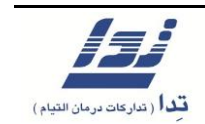

- ۲٫۲ طریقه راه اندازی دستگاه
- ۲.۲.۱ آماده سازی دستگاه برای انجام دیالیز
- ۸. هر یک از پورت های مکش محلول را با توجه به رنگ در جای خود قرار دهید.
   > پورت قرمز : پورت مکش محلول اسیدی غلیظ و استات
   > یورت آبی : یورت مکش محلول بی کربنات

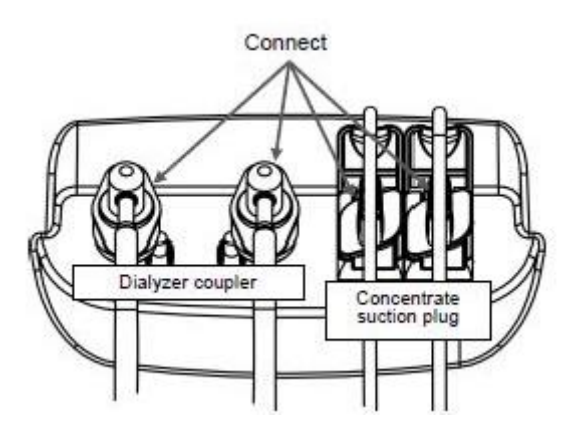

- ۲. پورت را ۴۵ درجه در جهت عقربه های ساعت بگردانید تا قفل شود.
- **ON** از اتصال دو شاخه دستگاه به پریز برق مطمئن شوید و سپس دکمه پاور پشت دستگاه را در حالت **ON** قرار دهید. در صورتی که قبلا این کار را انجام داده اید کافی است صفحه ی نمایش دستگاه را حداقل یک ثانیه لمس نمایید.
  - ۴. پیام " Set up " روی صفحه نمایش ظاهرشده و محلول رسانی به دستگاه آغاز می شود.
    - در طول این زمان، تست کلیه قسمت ها در حال انجام است.

۲٫۲٫۲ طریقه نصب صافی دیالیز و ست های وریدی و شریانی

۱. ابتدا صافی دیالیز را در جای تعیین شده قرار دهید.
 ۲. سپس ست های وریدی و شریانی را در جای مناسب بگذارید.
 ۳. در پایان لاین های وریدی و شریانی را به صافی دیالیز متصل کنید.

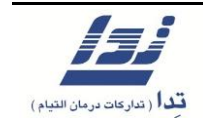

### ۲,۲,۳ چگونگی نصب لاین خون

۱. ابتدا درب پمپ خون را باز کنید.
 ۲. کلمپ ابتدایی پمپ را باز کرده و لاین خون را درون شیار قرار دهید.
 ۳. با چرخاندن قست گردنده پمپ لاین خون در جای مناسب قرار می گیرد.

**توجه:** دقت کنید لاین خون کاملا در گلویی ورودی و داخل پمپ خون به درستی قرار گرفته باشد.

۴. در پایان درب پمپ خون را ببندید.

**توجه:** در صورتی که درب پمپ خون باز باشد، پمپ شروع به کار نخواهد کرد.

### ۲,۲,۴ نصب سرنگ

سرنگ را به لاین هپارین وصل کنید.
 کلاچ را بگیرید و تا انتها به سمت راست بکشید.
 قلاب سرنگ را بالا بکشید و به سمت چپ به شکل افقی بچرخانید.
 قسمت پروانه ای سرنگ را در شیار تعبیه شده قرار دهید.
 قلاب سرنگ را برگردانید.

**توجه:** در صورتی که سرنگ به درستی در جای مناسب خود قرار نگیرد آلارم به صدا در می آید.

۶. کلاچ را نگه دارید تا بازوهای نگهدارنده انتهای سرنگ باز شود سپس کلاچ را جا به جا کنید تا سرنگ درون بازو ها قرار گیرد.

**توجه:** اگر کلاچ به طور مناسب قرار نگیرد آلارم ۶۳۵ زده می شود. در این حالت لاین هپارین را با کلمپ بسته و مجدداً سرنگ را نصب کنید و آلارم را ریست کنید. اگر آلارم ریست شد کلمپ لاین هپارین را باز کنید. اگر آلارم ریست نشد از دستگاه استفاده نکنید و با پرسنل فنی شرکت تدا تماس بگیرید.

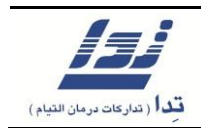

 ۲. سرنگ را به صورت دستی و یا با فشردن گزینه [>>>] هواگیری کنید. در صورتی که میخواهید بلوس یا تزریق سریع انجام شود میتوانید تنظیمات مربوط به آن را با انتخاب گزینه
 [ Syringe Pump ] انجام دهید.

**توجه:** از طریق منو مسیر زیر را دنبال کنید تا میزان و نرخ بلوس را به مقدار دلخواه تغییر دهید.

[Set] – [Functions] – [SP Bolus Volume].

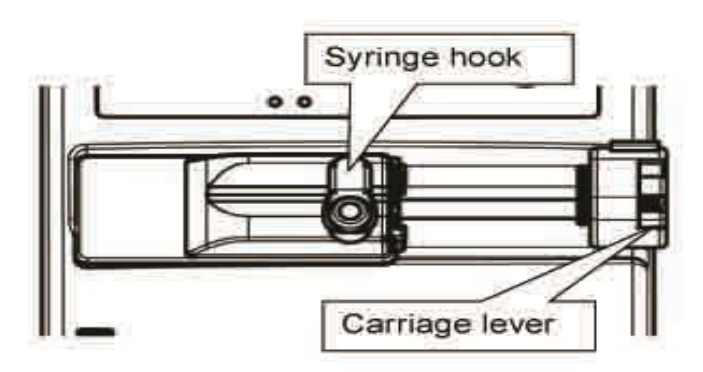

**توجه:** در مواقع ضروری میتوانید یک محلول نمکی را در لاین سرنگ با داروی ضد انعقاد جایگزین کنید.

۲٫۲٫۵ طریقه عبور دادن لاین خون از سنسور هوا و کلمپ

- د. لاین وریدی را از شیار تعیین شده عبور دهید.
  - ۲. سنسور هوا را به داخل فشار دهید.
- ۳. لاین وریدی را از سمت راست وارد سنسور هوا کرده و سپس سنسور هوا را رها کنید.
- ۴. همان طور که می بینید ، کلمپ در قسمت پایینی سنسور هوا قرار دارد، کلمپ را به سمت خود بکشید، لاین خون را از سمت راست وارد شیار کلمپ کنید.

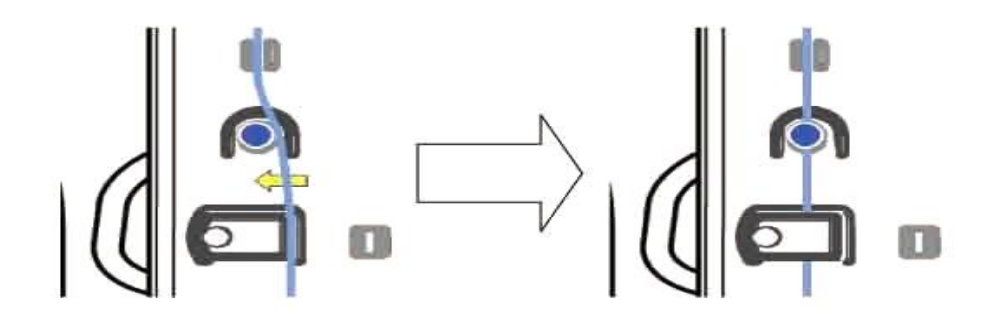

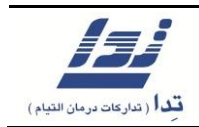

 ۵. مطمئن شوید لاین خون به درستی از مرکز کلمپ عبور داده شده باشد، در صورتی که این کار به درستی انجام داده نشود آلارم به صدا در می آید و یا دستگاه به طور صحیح لاین خون را کلمپ نمی کند.

۲,۲,۶ طریقه اتصال لاین اندازه گیری فشار خون به پورت های مربوطه

- ایزولاتور را به پورت فشار شریان و ورید وصل کنید.
- ۲. بعد از نصب ایزولاتور روی پورت های شریانی و وریدی اقدام به نصب لاین خون شریانی و وریدی روی آنها کنید.

**اخطار**: همیشه از یک ایزولاتور برای هر پورت فشار در سیستم استفاده کنید. مطمئن شوید که از ایزولاتور جدید برای هر بیمار استفاده می کنید چرا که سلامت بیمار با خطراتی چون عفونت، همولیز، انعقاد، از دست دادن خون یا سایر ناهنجاری ها که در نتیجهی ناتوانی در اندازه گیری فشار ایجاد می شود تهدید می گردد.

**اخطار:** اگر پورت فشار آلوده باشد منجر به آلوده شدن ایزولاتور می شود، در نتیجه قبل از استفاده خروجی لاین فشار را تمیز کنید.

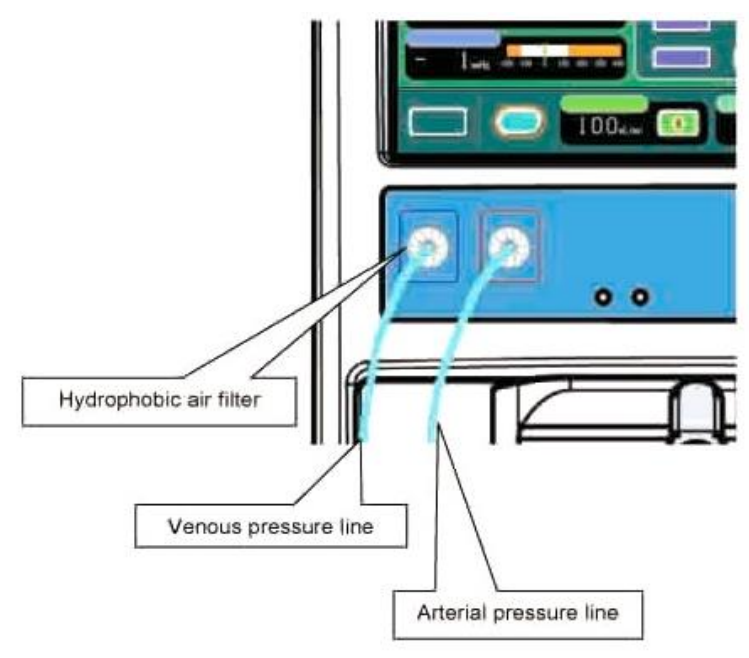

**اخطار:** اگر ایزولاتور با خون یا مایع مرطوب شد آن را تعویض کنید.

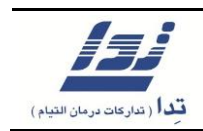

- ۲,۲,۷ آماده سازی محلول دیالیز
- ۱. ظرف محلول دیالیز را در جای مناسب و در فضایی بدون فشار قرار دهید.
- ۲. از طریق منو، مسیر زیر را دنبال کنید: [ Dialysate type ] [ Dialysate ] [ bialysate ] و نوع
   محلول مناسب برای انجام دیالیز را مشخص کنید.

**توجه:** نوع محلول دیالیز باید قبل از شروع فرآیند دیالیز انتخاب شده باشد.

**توجه:** نوع محلول به صورت پیش فرض بر روی محلول اسیدی می باشد.

- دیالیز با محلول استات:
- لوله مکش محلول اسیدی غلیظ / استات را از پورت مربوطه ۴۵ درجه چرخانده، بیرون کشیده و در منبع محلول استات قرار دهید.
  - دیالیز با پودر بی کربنات:
- لوله مکش محلول اسیدی غلیظ / استات را از پورت خود چرخانده، جدا کرده و آن را در منبع
   محلول <u>اسیدی غلیظ</u> وارد کنید و پودر بی کربنات را در محل خود قرار دهید.

اخطار:

- حتما در انتخاب نوع محلول دیالیز دقت لازم را مبذول فرمایید. در غیر اینصورت باعث لیز گلبولی شده و یا سلامت بیمار به خطر خواهد افتاد.
- در صورتی که میخواهید محلول بی کربنات را برای انجام دیالیز انتخاب نمایید توجه داشته باشید در انتخاب نوع محلول دچار اشتباه نشوید.
- پورت قرمز رنگ برای دیالیز با محلول استات یا محلول اسیدی در دیالیز با بی کربنات استفاده می شود.
  - پورت آبی رنگ برای دیالیز با محلول بی کربنات استفاده می شود.
- در انتخاب محلول اسیدی غلیظ / استات و یا محلول بی کربنات با محلول های شوینده دچار اشتباه نشوید.

۲٫۲٫۸ تنظیمات مربوط به محلول دیالیز

- در مرحله اول دمای محلول دیالیز که در صفحه اصلی نمایان است را چک کنید، میتوانید در صورت نیاز آن را مجددا تنظیم نمایید.
- ۲. میزان کانداکت محلول دیالیز را از همان صفحه اصلی بررسی کنید، و در صورت نیاز آن را تنظیم نمایید.
  - ۳. در نهایت میزان نرخ فلوی محلول دیالیز را بررسی و در صورت نیاز آن را تنظیم کنید.

| Dialysis 9:39:28                                                                                                    |                    |
|----------------------------------------------------------------------------------------------------|--------------------|
| Dialysate temperature<br>Dialysate temperature<br>Dialysate temperature<br>Dialysate concentration<br>Dialysate concentration<br>Dialysate concentration<br>Dialysate concentration<br>Dialysate concentration | Dialysis<br>On     |
| Dialysate Press.         Dialysate Nov.           30 mHs         498 hL/hin   Dialysate flow rate                                                                                                    |                    |
| Venous Press.<br>76 mile -do d ido zóo sóo 4do<br>Arceriz: Press.<br>- 1 mile -zóo -do d ido zóo sóo 4do<br>Timer BPM                                                                                          |                    |
| Menu Air Sebetator Purry Syringe Purry 3.0 n.h.                                                                                                    | Pump<br>O nL/nin 🛇 |

۲,۲,۹ شستشو و آماده سازی ست دیالیز یا Priming

عمل پرایم برای شستشوی صافی و لاین خون با محلول نرمال سالین است. دو نوع پرایم به شرح زیر وجود دارد.

- ۱. محلول نرمال سالین را بوسیله پمپ خون به صافی و لاین های خون، بدون برداشت آب از صافی عبور
   ۱. محلول نرمال سالین را بوسیله پمپ خون به صافی و لاین های خون، بدون برداشت آب از صافی عبور
   ۱. محلول نرمال سالین را بوسیله پمپ خون به صافی و لاین های خون، بدون برداشت آب از صافی عبور
   ۱. محلول نرمال سالین را بوسیله پمپ خون به صافی و لاین های خون، بدون برداشت آب از صافی عبور
   ۱. محلول نرمال سالین را بوسیله پمپ خون به صافی و لاین های خون، بدون برداشت آب از صافی عبور
   ۱. محلول نرمال سالین را بوسیله پمپ خون به صافی و لاین های خون، بدون برداشت آب از صافی عبور
   ۱. محلول نرمال سالین را بوسیله پمپ خون به صافی و لاین های خون، بدون برداشت آب از صافی عبور
   ۱. محلول زمان بولی محلول را بوسیله پمپ خون به صافی و لاین های خون، بدون برداشت آب از صافی عبور
   ۱. محلول زمان محلول را بوسیله پمپ خون به صافی و لاین های خون، بدون برداشت آب از صافی عبور
   ۱. محلول را بوسیل را بوسیله پمپ خون به صافی و لاین های خون، بدون برداشت آب از صافی عبور
   ۱. محلول را بوسیل را بوسیل را بولی را بوسیل را بوسیل را بوسیل را بوسیل را بوسیل را بوسیل را بوسیل را بوسیل را بولی را بولی را بوسیل را بوسیل را بوسیل را بوسیل را بوسیل را بولی را بولی را بوسیل را بوسیل را بولی را بولی
- ۲. محلول نرمال سالین را بوسیله پمپ خون به صافی و لاین های خون، با برداشت آب از صافی عبور می دهیم. این عملکرد فقط در مرحله [ preparation completed ] قابل استفاده می باشد.

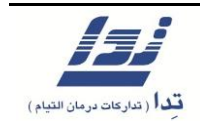

شستشوی صافی وپرایم لاین های خونی با استفاده از محلول نرمال سالین

- جاذبه زمین باعث هواگیری و شستشوی مسیرهای لاین شریانی می شود.
- ۲. با چرخاندن دکمه مربوط به تنظیم فلوی گردش پمپ خون، میزان سرعت آن را تنظیم کرده و برای شروع کار پمپ کافی است این دکمه را به داخل فشار دهید.
- ۳. میزان سطح مایع در چمبر های شریانی و وریدی ست دیالیز در هنگام پرایم قابل تنظیم می باشد.

**توجه:** در صورت نیاز میتوانید کانکتور شریانی را به کانکتور وریدی وصل کرده تا محلول نرمال سالین را در این لوپ به گردش در آورید.

۴. در نهایت پمپ خون را متوقف کنید.

پرایم بدون برداشت آب از صافی

این قابلیت محلول نرمال سالین را برای مدت زمان یا حجمی خاص در لاین خون به جریان در آورده تا آن را شستشو دهد.

**توجه:** این قابلیت تنها یک بار و آن هم زمانی قابل استفاده می باشد که سیستم در حالت **Preparation** است.

- ۸. گزینه [ Priming ] را بیشتر از یک ثانیه فشار داده و نگه دارید.
   ۲. سپس میزان نرخ فلوی گردش پمپ خون را با استفاده از دکمه مربوطه تنظیم کنید.
   ۳. یمپ خون را روشن کرده و حالت Priming نیز فعال می شود.
- ۴. زمانی که حالت پرایم به زمان یا حجم لازم انجام شد، پمپ خون به صورت خودکار متوقف شده و پیام " Blood line primig finished notice " روی صفحه ظاهر می شود.
  - ۵. برای پاک کردن پیام مربوطه کافی است دکمه [ confirm ] را فشار دهید.

**توجه**: به منظور توقف گردش پمپ خون کافی است، در حین انجام پرایم دکمه گردش پمپ خون را فشار دهید. همچنین برای انجام ادامه عمل [ Priming ] می بایست همین دکمه را مجددا بفشارید.

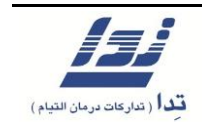

توجه: برای توقف کامل عمل پرایم میتوانید گزینه [ Priming ] را فشار دهید.

**توجه:** تا زمانی که پرایم تمام نشود دکمه دیالیز عمل نمیکند.

پرایم به واسطه برداشت آب

این عملکرد شامل پروسه پرایم به وسیله فرستادن سرم به لاین های خونی و برداشت آب از صافی است. فرایند برداشت آب از صافی، حجم آب برداشت شده از صافی و زمان شستشوی صافی را میتوانید از [ Function ] – [ Set ] قبل از اینکه پروسه پرایم شروع شود تنظیم نمایید.

**توجه:** این عملکرد فقط یک بار و آن هم در حالتی که سیستم در مرحله [Preparation completed] است، قابل استفاده می باشد.

- ۱. کلید [ Rinse DL ] را بیش از یک ثانیه فشار دهید.
- ۲. میزان فلو را با چرخاندن کلید پمپ تنظیم کنید. این مقدار باید بیشتر از مقدار بهدست آمده از
   ۲. کسر زیر باشد: [ Dialyzer Rinse Vol. ] / [ Dialyzer Rinse Time ]

**توجه:** مقدار کل آبگیری، زمان کل آبگیری و میزان سرعت آبگیری که در صفحه، نمایش داده می شود پارامترهای جداگانه برای شستشوی صافی می باشد.

- ۳. مطمئن شوید که سیستم در حالت Bypass نباشد.
- ۴. دکمه پمپ خون را فشار دهید تا پمپ خون و پمپ آب گیری فعال شوند.

**توجه**: یک نمودار میله ای و آیکون پمپ آبگیری، پیشرفت پروسه پرایمینگ را نشان می دهد.

- ۵. وقتی میزان حجم شستشوی صافی به مقدار تنظیم شده رسید پمپ خون و پمپ UF متوقف می شوند و اخطار پایان شستشو [Dialyzer rinse finished notice ] در پنجره اعلان ظاهر می شود.
  - ۶. کلید **Confirm** را فشار دهید تا پیام پاک شود.

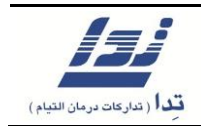

**توجه:** به منظور توقف پرایم کافی است، در حین انجام پرایم دکمه گردش پمپ خون را به داخل فشار دهید. همچنین برای انجام ادامه عمل پرایم می بایست همین دکمه را مجددا به داخل فشار دهید. **توجه:** برای توقف کامل عمل پرایم میتوانید گزینه **[ Rinse DL ]** را فشار دهید. **توجه:** تا زمانی که پرایم تمام نشود دکمه دیالیز عمل نمیکند.

احتياط:

- قبل از شستشوی صافی مطمئن شوید بیمار وصل نباشد.
- اگر بعد از شستشوی صافی و کامل شدن پرایم و هنگامی که تمام مایع پرایم استفاده شده باشد و پمپ همچنان در حال چرخش باشد ممکن است هوا وارد صافی شود، لطفا مراقب باشید.
  - ۲٫۲٫۱۰ هواگیری محفظه بیرونی صافی یا Gas Purge
  - ۱. هنگامی که مرحله تست پایان یافت پیام Set up Completed نمایش داده می شود.
    - ۲. کوپلر ها را از پورت های بای پس جدا کرده و به صافی دیالیز متصل کنید.
- ۳. با فشردن گزینه [ Gas Purge ] محلول دیالیز از یک سو وارد صافی دیالیز می شود و باعث خروج . هوا از سوی دیگر صافی می شود.

**توجه:** مطمئن شوید هیچ هوایی داخل صافی باقی نمی ماند، جهت هواگیری صحیح کوپلر آبی را در سمت پایین قرار دهید.

**توجه:** پس از پایان مرحله هوا گیری دستگاه وارد مرحله Preparation Completed می شود.

۲٫۲٫۱۱ تنظیم پارامتر های دخیل در دیالیز

میزان کل مقدار آبگیری یا UF Goal ، زمان کل آبگیری یا Time Left، و نرخ آبگیری یا UF Rate را تنظیم کنید.

این تنظیمات را به دو روش می توان انجام داد.

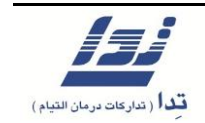

- حالت اول : مقدار کل حجم آبگیری و زمان کل آبگیری تنظیم شوند.
  - حالت دوم : مقدار کل حجم آبگیری و نرخ آبگیری تنظیم شوند.

۲٫۲٫۱۲ روند کلی دیالیز

۲٫۲٫۱۲٫۱ شروع انجام دیالیز

مطمئن شوید سیستم در حالت Preparation Completed باشد.
 ۲. لاین خون را به ست دیالیز متصل کنید.

هشدار:

قبل از اینکه لاین های خونی را به بیمار وصل کنید جهت جلوگیری از ورود هوا، همولیز و هر چیزی که ممکن است سلامت بیمار را به خطر بیاندازد از موارد زیر پیروی کنید :

- برای هر جز دیالیز مطمئن شوید که PH، فشار اسمتیک، دما و نرخ جریان محلول دیالیز نرمال باشد.
  - مطمئن شوید که اخطارهای عملکرد برای فشار وریدی و سنسور هوا نرمال باشد.
- بعد از اسید شویی و شستشوی شیمیایی ( بلیچ )، مطمئن شوید که دستگاه به خوبی با آب جهت برداشت اسید و سایر عوامل، شستشو شده باشد.

وقتی لاین ها را متصل کردید تمام نکات ایمنی را رعایت نمایید و از تجهیزات پزشکی استاندارد استفاده کنید، در غیر این صورت ممکن است سلامت بیمار به وسیله همولیز، از دست دادن خون به واسطه اتصال نادرست لاین ها، لخته شدن، ورود هوا به واسطه کلمپ نادرست به خطر بیافتد و همچنین ممکن است دستگاه آسیب ببیند.

- از اتصال مطمئن لاین ها به قطعات سنسور هوا، کلمپ، پمپ خون و پورت فشار اطمینان حاصل کنید.
- توجه کنید لاین ها بدون پیچ خوردگی، تاب خوردگی و گرفتگی یا کشیدگی به طور محکم بهم پیوسته باشند.
  - مطمئن شوید آسیب یا آلودگی وجود ندارد.

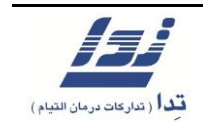

۳. بعد از تایید نرخ جریان پمپ سرنگ، آن را روشن نمایید تا تزریق شروع شود.
 ۳. بعد از تایید نرخ جریان پمپ سرنگ را تنظیم کنید.
 ۴. قبل از شروع دیالیز سنسور هوا را فعال کنید.
 ۵. پمپ خون را روشن کنید میزان نرخ جریان را به وسیله چرخاندن کلید پمپ خون به تدریج افزایش دهید تا سرعت، به مقدار مورد نیاز برسد.

اخطار !

هنگامی که پمپ خون با سرعتی پایین در حال گردش است، هوشیار باشید تا این میزان سرعت باعث لختگی خون نشود.

| 0.0                                                             | 0L 2.00<br>Time Left<br>4:00                                                                                                    | L 0.50LA        | Dialysis<br>Bypass        |
|-----------------------------------------------------------------|----------------------------------------------------------------------------------------------------|-----------------|---------------------------|
| 36.9 %<br>Calyosterized<br>30 sets<br>Verpous Press<br>- 1 sets | All State of the state of the s | Completed State | Eloot<br>Pesuro           |
| Menu Ar                                                         | the site site of the site site site site site site site sit                                                                                                    |                 | Blood Pump<br>200 sL/hh S |
|                                                                 |                                                                                                    |                 |                           |

- ۶. از درست بودن میزان سطح مایع درون چمبر وریدی مطمئن شوید.
  - ۲. گزینه [ Dialysis ] را فشرده تا دیالیز شروع شود.
  - ۸. مطمئن شوید که دستگاه در پروسه دیالیز می باشد.
- ۹. بعد از تثبیت میزان نرخ جریان خون، فشار وریدی و نمایش آیکون آبگیری، محدوده آلارم **TMP** را تنظیم کنید.

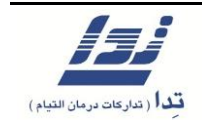

۱۰. محدوده آلارم فشار وریدی، شریانی به صورت خودکار توسط دستگاه تنظیم میشود. هرچند کاربر خود نیز میتواند نسبت به تنظیم دستی آن اقدام نماید.

| Dialysis                                                                                                    | UF icon                         | 9:39:28                          |
|----------------------------------------------------------------------------------------------------|---------------------------------|----------------------------------|
|                                                                                                    | 2.00 L 0.5<br>Time Left<br>3:53 | O Lh Dialysis                    |
| Dispession Freme     Dispession Conc.       36.9°     15.4 mS/cm       Dispession Freese     Dispession Freese       30 mills     498 mL/min | Dialvsis Run State              | Blood                            |
| Verious Press.<br>76 mits -co i sú sú sú sú dú<br>Arterial Press.<br>- 1 mits -co -co i sú sú sú sú                                          | UF Stop<br>Timer BPM            |                                  |
| Menu Air 200 al A                                                                                                    | Byringe Pump<br>3.0 nL/r        | Blood Pump           200 sl.jain |
|                                                                                                    | مىشود يعنى :                    | که روی صفحه نمایش ظاهر           |

**TMP** = ( فشار محلول دیالیز ) – ( میزان فشار خون وریدی در خروجی صافی )

۲٫۲٫۱۲٫۲ تغییر در پارامترهای دخیل در دیالیز

همان طور که می دانید پارامترهای UF Rate, UF Goal, Time Left همگی در دیالیز تاثیر مستقیم دارند، لذا با تغییر هر یک از این پارامتر ها به طور غیر مستقیم در نمونه های ارائه شده، که در حالت آفلاین قابل تنظیم هستند، تغییر به وجود خواهد آمد.

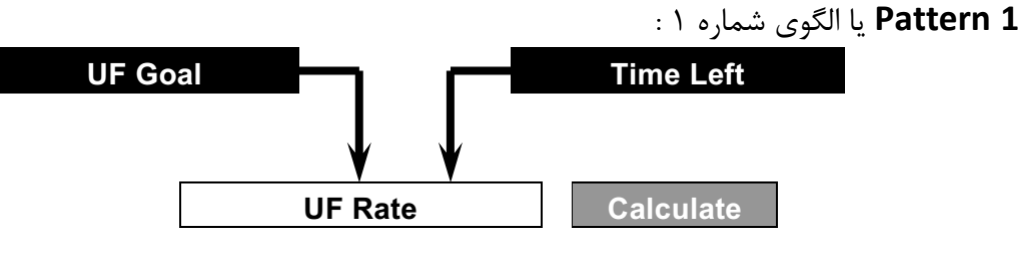

زمان آبگیری/ حجم آبگیری = نرخ آبگیری

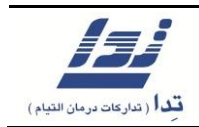

- هنگامی که حجم کل آبگیری و زمان کل آبگیری برای دستگاه مشخص می شود، میزان نرخ آبگیری
   UF Rate ) به طور خودکار محاسبه می شود.
- هنگامی که تغییری در نرخ آبگیری (UF Rate) داده می شود تنها پارامتری که تغییر پیدا کرده است نرخ آبگیری است و رابطه منطقی آن با دو پارامتر دیگر یعنی، حجم کل آبگیری (UF Goal)
   و کل زمان آبگیری (Time Left) از بین رفته است و هنگامی که این تغییر کاملا اعمال شد، UF
   یا عمل آبگیری از هم اکنون با نرخ جدید انجام می شود.
- هنگامی که رابطه منطقی بین این سه پارامتر از بین برود، چراغ زرد رنگ بالای دستگاه روشن شده،
   و کادر مربوط به نرخ آبگیری (UF Rate) نارنجی رنگ می شود.
  - هنگامی که وضعیت بالا به مدت ۱۰ دقیقه ادامه پیدا کند، آلارم به صدا در می آید.
- به منظور بازیابی رابطه منطقی این سه پارامتر، کافی است گزینه [ UF Rate ] را فشار دهید و سپس گزینه [ Calculate ] را زده تا نرخ آبگیری مجددا محاسبه شود در صورتی که این میزان نرخ از نظر کاربر قابل قبول باشد، وی می بایست گزینه [ Set ] را برای تایید فشار دهد. بعد از اینکه مجددا رابطه بین این سه پارامتر برقرار شد دیالیز ادامه پیدا خواهد کرد.
- با تغییر در میزان زمان کل آبگیری یا حجم کل آبگیری رابطه منطقی بین هر سه پارامتر به صورت خودکار محاسبه و بازیابی می شود.

یا الگوی شمارہ ۲ : UF Goal Time Left UF Rate

- با تغییر در میزان حجم آبگیری، میزان زمان کل آبگیری به طور خودکار محاسبه شده و ثبت می شود.
  - با تغییر در نرخ آبگیری، میزان زمان کل آبگیری به طور خودکار محاسبه شده و ثبت می شود.
- در این الگو کاربر قادر نخواهد بود در میزان زمان کل آبگیری تغییری ایجاد کند و این پارامتر ثابت
   است.

## ۲٫۲٫۱۲٫۳ توقف عمل آبگیری

در حین انجام دیالیز میتوانید با فشردن گزینه [ **UF Stop** ] عمل آبگیری را متوقف کنید. در نتیجه با توقف عمل آبگیری ، شمارش معکوس میزان زمان کل آبگیری نیز متوقف می شود.

**توجه** : زمانی که آبگیری به مدت ۲۰ دقیقه انجام نشود، پیام UF Stop Notice روی صفحه ظاهر خواهد شد.

۲٫۲٫۱۲٫۴ بای پس Bypass

هنگامی که عمل دیالیز در حال انجام است، با فشردن گزینه [ Bypass ] دستگاه به حالت بای پس میرود و از این زمان به بعد کار محلول رسانی به صافی دیالیز متوقف میشود.

توجه : پس از گذشت ۲ دقیقه از حالت بای پس پیام " Bypass Notice " روی صفحه ظاهر خواهد شد.

۲٫۲٫۱۲٫۵ تغییر موقت در نرخ آبگیری

هنگامی که Pattern 1 آبگیری انتخاب شده است:

در این حالت نرخ آبگیری قابل تغییر خواهد بود بدون اینکه تاثیری در میزان کل آبگیری و زمان کل آبگیری، داشته باشد. ( هنگامی که در نرخ آبگیری تغییری داده شود، رابطه منطقی بین سه پارامتر یعنی نرخ آبگیری، زمان آبگیری و حجم کل آبگیری برای مدت کوتاهی از بین خواهد رفت ) با تغییر در میزان نرخ آبگیری، عنوان این پارامتر به رنگ نارنجی تغییر پیدا خواهد کرد و آبگیری با نرخ جدید انجام می شود.

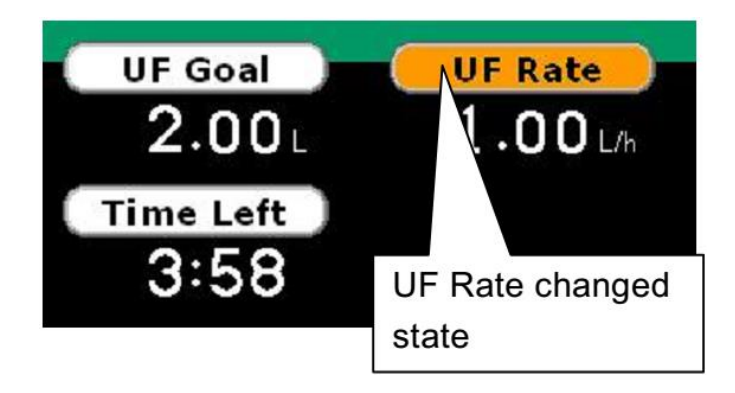

# فصل دوم عملکرد روزانه

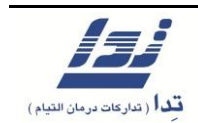

توجه: با تغییر در نرخ آبگیری عمل آبگیری با نرخ جدید انجام می شود. پس از گذشت ۱۰ دقیقه از اعمال تغییر در آبگیری پیام "UF rate changed notice" ظاهر می شود. گزینه [UF Rate ] را انتخاب کرده و پس از باز شدن صفحه تنظیمات نرخ آب گیری جدید با انتخاب گزینه

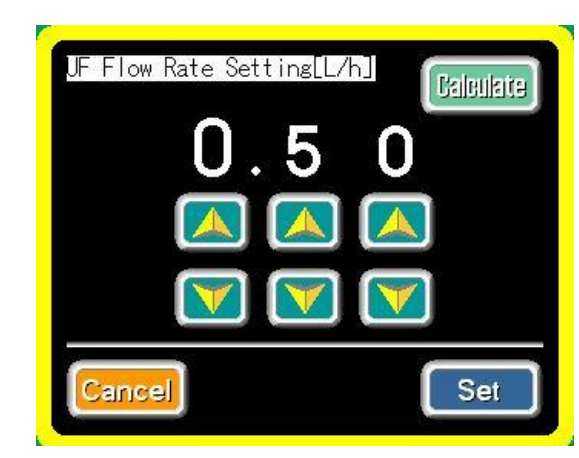

[ Calculate ] محاسبه می شود. پس از محاسبه نرخ آب گیری جدید گزینه [ Set ] را انتخاب نمایید.

## ۲٫۲٫۱۳ اتمام عمل دیالیز

- ۱. به محض اتمام عمل آبگیری، پیام " UF Completed notice " نمایان می شود و ملودی اتمام عمل دیالیز زده می شود.
- ۲. حتی در صورتی که آبگیری انجام نشود، زمان اختصاص یافته همچنان به صورت معکوس تا صفر شمرده می شود و در آخر پیام " UF Time Completed notice " بر روی صفحه ظاهر می شود. در این حالت نیز ملودی اتمام عمل دیالیز زده می شود.
  - ۳. کاربر می تواند با فشردن گزینه [ Mute ] صدای ملودی را قطع کند.

۲,۲,۱۴ مرحله بازگشت خون به بدن بیمار یا Blood Return

.۱ با فشردن گزینه ی [Blood Return ] دستگاه به این حالت خواهد رفت.

توجه: به محض فشردن گزینه [ Blood Return ] سیستم به حالت بای پس ضروری خواهد رفت و برخی از آلارم هایی که روند کلی دیالیز را مانیتور می کنند به طور کل غیر فعال می شوند.

- ۲. با فشردن دکمه ی [ Syringe Pump On/Off ] بر روی پمپ سرنگ، پمپ را خاموش نمایید.
- ۳. پمپ خون را متوقف کنید و منبع محلول نرمال سالین را به لاین خون متصل کرده سپس پمپ خون را مجددا استارت کرده تا خون به بدن بیمار بازگردانده شود.
  - ۴. بعد از پایان مرحله بازگشت خون به بدن بیمار، پمپ خون را متوقف کنید.

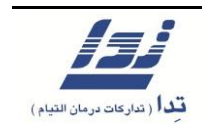

### اخطار!

هنگام بازگشت خون به بدن بیمار، هرگز سنسور هوا را خاموش نکنید زیرا همچنان احتمال ورود هوا به بدن بیمار وجود دارد.

(Drain) درین (T,1)

- ۰۱. صافی دیالیز را طوری بگیرید که کوپلر آبی رنگ به سمت بالا باشد.
   ۰۲. گزینه [Drain Process] را فشرده تا به مرحله [Drain Process] وارد گردد.
   ۰۳. کویلر آبی را از صافی جدا نمایید.
  - ۴. مجددا گزینه [ Drain ] را فشار دهید تا تخلیه صافی آغاز گردد.

**توجه:** برای توقف مرحله تخلیه صافی گزینه [ Drain ] را فشار دهید.

۵. مدت زمان انجام تخلیه قابل تنظیم می باشد.
 ۶. در پایان، صافی دیالیز، ست دیالیز و سرنگ را از دستگاه جدا کنید.

# ۲٫۲٫۱۶ آبکشی بعد از دیالیز

آبکشی بعد از اتمام عمل دیالیز انجام میشود. این روند به منظور پاکسازی تمامی مسیر های عبور محلول در داخل سیستم انجام می گیرد. این مرحله شامل مراحل شستشو با آب، ضد عفونی، رسوب زدایی، رسوب زدایی/ ضد عفونی و یا شستشو با آب داغ می باشد. در هر مرحله از مراحل بالا آبکشی، ضد عفونی، رسوب زدایی و خیساندن مسیرهای عبور محلول هر یک به صورت خودکار در بازه زمانی مشخصی انجام میشود.

احتياط !

 بعد از انجام هر بار دیالیز، دستگاه را بوسیله شستشوی با مواد شیمیایی ( بلیچ ) ضد عفونی کنید.
 پس از انجام دیالیز با بی کربنات، حتما به صورت دوره ای ( حداقل یک بار در طی یک هفته ) دستگاه رسوب زدایی شود. چه در حالت ضد عفونی و چه در حالت رسوب زدایی، دستگاه به صورت خود کار مسیر های مزبور را آبکشی می نماید.

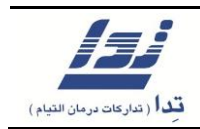

- در صورتی که رسوب زدایی ناقص انجام پذیرد و یا محلول ضد عفونی کننده در مسیر باقی بماند،
   بی شک سلامت بیمار به خطر خواهد افتاد چه بسا اگر محلول بی کربنات در مسیر باقی بماند باعث خرابی خود دستگاه نیز می شود.
- در صورتی که از محلول کلرین برای ضد عفونی دستگاه استفاده می کنید کاملا مراقب باشید تا این محلول با محلول رسوب زدا و پاک کننده ترکیب نشود، چرا که در این صورت حاصل ترکیب این دو ماده گاز خطرناک کلر است و استنشاق این گاز برای انسان بسیار خطرناک می باشد. علاوه بر این باعث خردگی مسیرهای داخلی سیستم نیز می شود.
- غلظت محلول رقیق شده هیپوکلرید سدیم نباید از ۸۰۰ ppm بیشتر باشد، در صورت تجاوز از این میزان باید انتظار خردگی فلزات و لاین های سیلیکونی داخل دستگاه را داشته باشید.
- غلظت محلول رقیق شده ی اسید استیک می بایست کمتر از ۱٪ باشد که رقیق سازی بصورت خودکار توسط دستگاه انجام می گردد.

۲٫۲٫۱۶٫۱ چه موادی برای ضد عفونی و پاکسازی دستگاه مناسب است ؟

ویژگی های مواد پاک کننده به شرح زیر است:

- اسید استیک با غلظت ۳۰ ٪ مناسب برای رسوب زدایی، نسبت رقیق سازی توسط دستگاه ۱ به ۳۰
- محلول هیپوکلریت سدیم ۴٪ تا ۶٪ مناسب برای ضدعفونی، نسبت رقیق سازی توسط دستگاه ۱ به ۶۴
- در صورتی که تمایل به استفاده از محلول اسید استیک و یا دیگر پاک کننده ها و ضد عفونی کننده ها با غلظتی جدای از غلظت تعریف شدهی بالا را دارید حتما با کارشناسان فنی شرکت تدا تماس بگیرید.

**توجه:** بعد از رسوب زدایی یا شستشوی شیمیایی، دستگاه باید به خوبی آبکشی شود. از یک معرف برای چک کردن هرگونه رسوبات اسیدی و مواد ضدعفونی کننده استفاده کنید

**توجه:** وقتی از یک ماده ضدعفونی کننده مانند اسید استیک ۳۰٪ یا محلول هیپوکلریت ۴٪ تا ۶٪ استفاده می کنید، حین حمل آنها جوانب احتیاط را رعایت نمایید.

**توجه**: باقی ماندن محلول اسیدی یا ضد عفونی کننده درون لاین ها ممکن است موجب صدمه به بیمار شود.

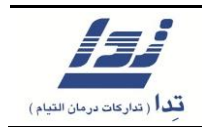

توجه: برای دیالیز با بی کربنات مطمئن شوید که رسوب زدایی به صورت دوره ای انجام می شود ( حداقل هفته ای یکبار ) باقیماندن بی کربنات ممکن است موجب خرابی دستگاه شود. ۲,۲,۱۶,۲ روش های آبکشی بعد از دیالیز

- کوپلرهای صافی دیالیز را به کانکتورهای روی دستگاه متصل کنید.
  - ۲. لوله های مکش محلول را نیز در پورت های مربوطه وارد نمایید .

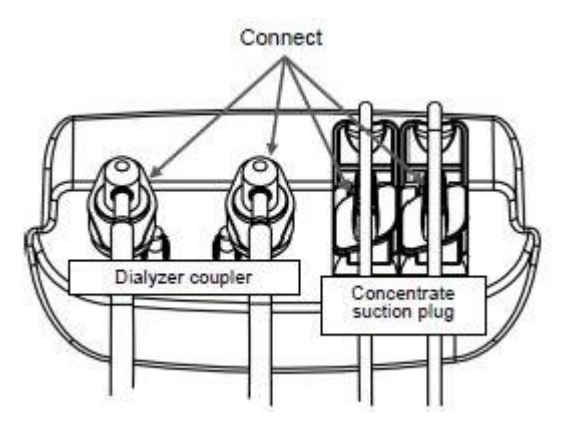

۳. گزینه ی [ Rinse ] را فشرده تا سیستم وارد مد آبکشی شود. دستگاه به صورت اتوماتیک وارد

| Rinse                                 |                          | 10:53:46               |   |
|---------------------------------------|--------------------------|------------------------|---|
| Remaining<br>15 <sub>min</sub>        | Water Rinse              | 1 5 min)               |   |
| Water Rinse                           |                          |                        |   |
| Disinfection Decal./Disinf.           |                          |                        |   |
| Decalcification Hot Rinse             |                          | Rinse                  |   |
| Rinse Set                             |                          | Set U                  |   |
| Menu Air Cubeliution Pump<br>0 bL/bin | Syringe Pamp<br>3.0 nL/h | Blood Pump<br>O nL/nin | 8 |

شستشوی مشخص شده طبق برنامه هفتگی میشود .

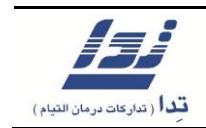

۴. نوع شستشو را انتخاب کنید.

**توجه**: با فشردن هر یک از گزینه های [ Disinfection ] , [ Decal / Disinf ] یا [ Disinfection ] یا [ Decalcification ] و یا [ Decalcification ] شما وارد حالت انتخابی مورد نظر خواهید شد.

Disinfection Decalcification **Decalcification/ Disinfection** Rinse Rinse Rinse 1 1 Water Kinstell Water Hinse 147... 122 266... Description Dwell and min Water Rinse Water Rinse Water Rese Disinfection Decal Disinf. Distriction Decal\_Dani Disinfection Decal 30 snl Biandaeta Dzozlati (ozor Decelification Extributes Dreakilication Hist Rhae Rices Sel Rinse Sei Rinne Sat Menu] 🔄 Onum 🔀 3.0 0 肉 3.0 10 Menu 💷 3.0 ... Menu 💷 0.... X ¥. 0. ...

توجه : قبل از اتمام مرحله ی Water Rinse 1 مد مورد نظر را انتخاب کنید.

۵. با فشردن گزینهی [ Rinse Set ] می توانید مدت زمان هر مرحله از آبکشی را مشخص نمایید.

**توجه:** در هر مرحله از شستشو، محدوده زمانی که قبلا تنظیم شده است نمایش داده می شود. برای تنظیم مجدد زمان می توان تغییرات لازم را اعمال کرد.

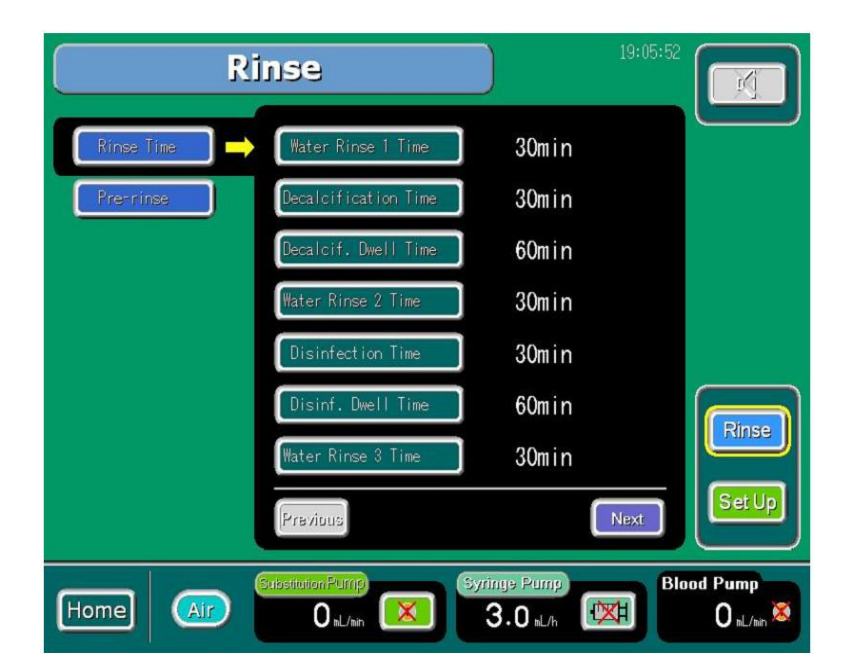

- ۶. پس از شستشو با آب یا مواد شیمیایی، دستگاه به صورت خودکار خاموش خواهد شد به شرط آن که قبلا این قابلیت فعال شده باشد.
- ۲. در صورتی که این قابلیت در حالت غیر فعال باشد، پس از شستشو کاربر می بایست از منوی دستگاه
   به صورت دستی اقدام به خاموش کردن دستگاه نماید.
  - ۲٫۲٫۱۷ شستشوی هفتگی ۲٫۲٫۱۷

شستشوی مخصوص برای هر یک از روزهای هفته را ثبت میکند.

مى توانيد شستشوى هفتگى را از دستور زير انتخاب كنيد [Weekly Rinse Mode ] - [Weekly Rinse Mode

سپس برای هر روز، شستشو را تنظیم کنید.

**توجه:** یک بار پروسه شستشو برای هر روز تنظیم می شود و در حافظه دستگاه می ماند، بنابراین در صورت نیاز آن را تغییر دهید.

|                | Rinse                | 19:05:52        | M                                |
|----------------|----------------------|-----------------|----------------------------------|
| Rinse Time     | Sunday Rinse Mode    | Decalcification |                                  |
| Weekly R. Mode | Monday Rinse Mode    | Water Rinse     |                                  |
| Rre-rinse      | Tuesday Rinse Mode   | Water Rinse     |                                  |
|                | Wednesday Rinse Mode | Water Rinse     |                                  |
|                | Thursday Rinse Mode  | Water Rinse     |                                  |
|                | Friday Rinse Mode    | Water Rinse     |                                  |
|                | Saturday Rinse Mode  | Water Rinse     |                                  |
|                | Previous             | Next            | Set Up                           |
| Home (AIP)     | O aL/ain             | 3.0 sL/s        | od Pump<br>O <sub>tL/tin</sub> 😻 |

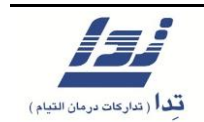

۲,۲,۱۸ اتمام کار

۱. برای خاموش کردن دستگاه کافی است کلید پاور دستگاه را در حالت OFF قرار دهید.
 ۲. در صورتی که کاربر تمایل دارد از قابلیت شستشوی مقدماتی خودکار قبل از شروع کار دیالیز استفاده می بایست از طریق منو ( نه با استفاده از کلید On/Off پشت دستگاه ) دستگاه را خاموش کند.

۲٫۲٫۱۹ شستشوی مقدماتی یا Pre-Rinse

این دستگاه با داشتن قابلیت شستشوی مقدماتی خودکار به کاربر این امکان را می دهد تا در روزهایی مشخص از هفته به صورت خودکار قبل از شروع دیالیز مسیرهای عبور محلول را بشوید. با اتمام مرحله ی شستشوی مقدماتی پیام "Pre-rinse Complete " روی صفحه نمایش ظاهر می شود و دستگاه آماده به کار می باشد.

برای انتخاب این قابلیت مسیر زیر را دنبال کنید.

## [Rinse Screen] - [Rinse Set] - [Pre-Rinse]

و برای هر روز از هفته، زمان شروع شستشوی مقدماتی دستگاه و این که قابلیت شستشوی مقدماتی فعال یا غیر فعال باشد را انتخاب نمایید.

| 5          | linse                         | 19:05:52  |                    |
|------------|-------------------------------|-----------|--------------------|
| Rinse Time | Sunday Pre-rinse              | 07:00 OFF |                    |
| Pre-rinse  | Monday Pre-rinse              | 07:00 ON  |                    |
|            | Tuesday Pretrinse             | 07:00 ON  |                    |
|            | Wednesday Pre-rinse           | 07:00 ON  |                    |
|            | Thursday Pre-rinse            | 07:00 ON  |                    |
|            | Friday Pre-rinse              | 07:00 ON  | Rinco              |
|            | Saturday Pre-rinse            | 07:00 ON  | Milise             |
|            | Previous                      | Hazt      | Set Up             |
| Home (Air  | Catastason Putting<br>O sL/sn | 3.0 st.h  | Pump<br>O st./site |

| فصل دوم       | lsi                           |
|---------------|-------------------------------|
| عملكرد روزانه | قدا ( تدار کات درمان القیام ) |
|               |                               |

از مسیر : [ Rinse Screen ] - [ Rinse Set ] - [ Rinse Time ] کاربر می تواند زمان شستشوی

| [          | Rinse             | 19:05:52     |            |
|------------|-------------------|--------------|------------|
| Rinse Time | Water Rinse Time  | 15min        |            |
| Prenrinse  | Pre-rinse Time    | 20min        |            |
|            |                   |              |            |
|            |                   |              |            |
|            |                   |              | Rinse      |
|            | Previous          | Next         | Set Up     |
|            | (Substation Rund) | nue Pump Blo | iod Pump   |
| Home (Air) |                   | 3.0 J.h      | O sL/sin 🔕 |

مقدماتی را که در صفحه دوم نمایش داده میشود تنظیم کند.

**توجه**: حالت **Pre-Rinse** تنها زمانی که دستگاه خاموش است فعال میشود.

آنچه قبل از شروع Pre-Rinse باید انجام شود:

- کوپلر ها باید در جای خود قرار داده شده باشند.
- کانکتور های مکش محلول اسیدی غلیظ / استات و لوله ی مکش محلول بی کربنات در پورت های تعیین شده قرار داشته باشند.
  - دكمه پشت دستگاه در وضعیت روشن باشد.

زمانی که شستشوی مقدماتی به پایان می رسد، برای شروع انجام دیالیز بعدی کافی است گزینه [Set Up] فشرده شود و یا از طریق منو اقدام به خاموش نمودن دستگاه نمایید و سپس مجددا دستگاه را روشن کنید.

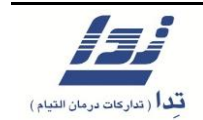

۲,۳. دیگرعملکردها

۲,۳,۱ دیالیز خشک

روشی است که در آن محلول رسانی به صافی دیالیز انجام نمی گردد و تنها آبگیری انجام شود.

هشدار !

قبل از اتصال لاین خون به بیمار مطمئن شوید، برای جلوگیری از بروز مواردی مثل لیز گلبولی، وارد شدن هوا به لاین خون و یا دیگر حوادث مشابه و برای هواگیری صافی دیالیز از خود محلول دیالیز استفاده شود. ( حتی در مواردی که دیالیز خشک مد نظر است. )

**توجه**: بعد از انتخاب دیالیز خشک از به نمایش در آمدن گزینه Isolated UF ( دیالیز خشک ) روی صفحه نمایش مطمئن شوید.

- ۲,۳,۱,۱ روش انتخاب دیالیز خشک
- ۱. گزینه [ Iso. ] را به مدت یک ثانیه فشار داده و نگه دارید.

۲. پس از چند ثانیه فرآیند در حال انجام روی صفحه نمایش از Dialysis به Isolated Uf تغییر می یابد وکار دیالیز خشک شروع می شود.

| Dialysis 9:39:28                                                                                                    |                 |
|----------------------------------------------------------------------------------------------------|-----------------|
| UF Removed<br>UF Goal<br>UF Goal<br>UF Rate<br>2.00L<br>0.50LA<br>Time Left<br>3:53                                                                                                    | Dialysis        |
| Dialysate Terrip       Dialysate Cond         36.9 to       15.4 mS/cm         Dialysate Press       Dialysate Ficv/         30 millig       498 mL/min                                                                                                    | Biood<br>Return |
| Venous Press.         UFStop         Iso.           76 with         -do         ido         2do         ado         Iso.           Arterial Press         -         1         with         -do         ido         ado         ado         Iso.                                                                                                    |                 |
| Menu (AI) (Substation Puttip) (Symge Puttip) (Symge Puttip) (Substation Puttip) (Symge Puttip) (Symge Puttip) ( | 200 mL/min S    |

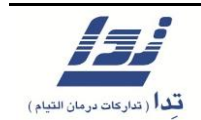

۲,۳,۲ دیالیز تک سوزنه

- در این نوع دیالیز مکش و بازگشت خون تنها از یک سوزن انجام می شود.
- هنگامی که کلمپ بسته است، پمپ خون شروع به مکش خون از بدن بیمار می کند این کار تا زمانی ادامه پیدا خواهد کرد که فشار خون داخل لاین خون به فشار تعریف شده ی بالایی مجاز تک سوزنه برسد، در این زمان پمپ خون متوقف شده، کلمپ باز می شود و خون تصفیه شده به بدن بیمار برگشت داده می شود. به همین ترتیب زمانی که فشار خون به حد مجاز فشار پایینی تعیین شده تک سوزنه برسد، مجددا پمپ شروع به مکش خون از بدن بیمار می کند. این کار تا پایان دیالیز مرتباً انجام می شود.
- عملکرد تک سوزنه در مرحله **Preparation** قابل انتخاب است و زمانی که فرآیند دیالیز آغاز شود کاربر دیگر قادر به انتخاب این نوع دیالیز نخواهد بود.
  - ۲٫۳٫۲٫۱ روش انتخاب این نوع عملکرد
  - محدوده بالایی و پایینی فشار در دیالیز تک سوزنه را تنظیم کنید.
  - ۲. آلارم مکش و بازگشت خون در دیالیز تک سوزنه را مشخص کنید.
    - ۳. از مسیر زیر حالت دیالیز تک سوزنه را در حالت **ON** قرار دهید.

[Set] - [Single Needle] - [S/N Function]

- ۴. در این مرحله لاین خون می بایست به بیمار متصل شود.
- ۵. سپس فرآیند معمول دیالیز ( دوسوزن ) را دنبال کنید. مطمئن شوید که UF Goal و UF Rate و در ایند معمول دیالیز شروع شود.
   زمان باقیمانده تنظیم شده است و سپس دکمه Start را انتخاب کنید تا فرآیند دیالیز شروع شود.

**توجه**: در حالت تک سوزنه، پمپ سرنگ بعد از آنکه پمپ خون برای بازگشت خون متوقف می شود نیز به عملکرد خود ادامه می دهد.

۲,۳,۳ مانومتر فشارخون ( به درخواست مشتری )

- این قابلیت فشار خون و ضربان قلب بیمار را اندازه گیری می کند و نتایج را به صورت نمودار و عدد روی صفحه به نمایش در می آورد. با استفاده از مانومتر میتوان فشار خون بیمار را یا به صورت دستی یا به صورت خودکار ( در بازه های زمانی از قبل تعیین شده ) اندازه گیری کرد.
  - اگر فشار سیستولیک از حد تنظیم شده آن تجاوز کند آلارم به صدا درخواهد آمد.

روش اندازه گیری فشار خون به شرح زیر است:

گزینه **BPM** را روی صفحه نمایش فشار دهید تا اندازه گیری فشار خون شروع و هم زمان با آن نموداری روی صفحه به نمایش در بیاید. هنگامی که کار اندازه گیری فشار خون به پایان می رسد نتیجه آن به صورت عدد ظاهر می شود.

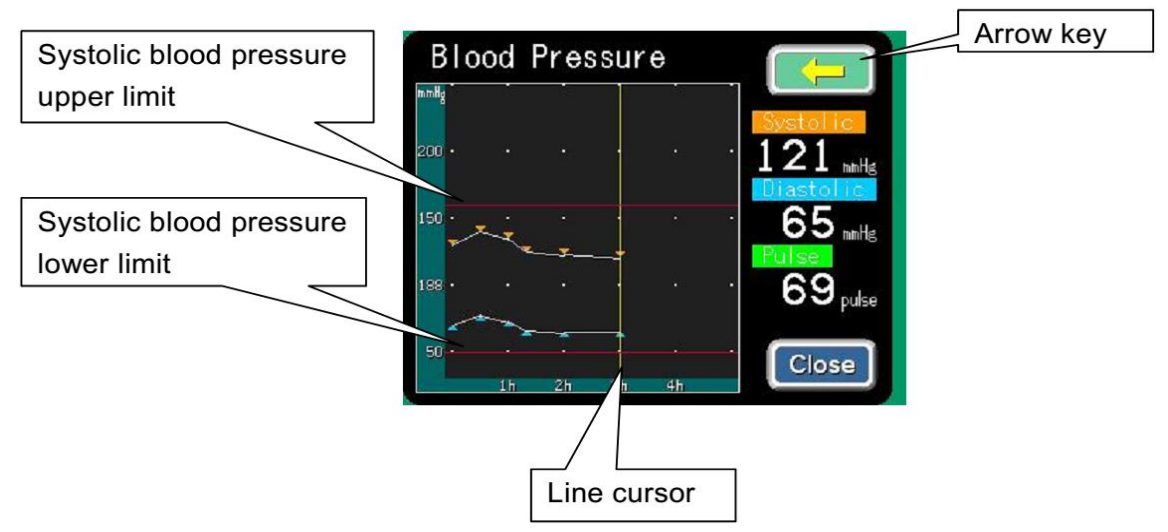

سیستم قادر به ذخیره سازی ۶۰ مرتبه اندازه گیری فشار خون می باشد و نتایج آنها را به صورت گراف نشان می دهد به شرط آن که این اندازه گیری در حین انجام عمل دیالیز باشد . ( در غیر اینصورت وقتی فشار خون قبل از دیالیز اندازه گیری شود فقط آخرین اندازه گیری به حافظه دستگاه سپرده خواهد شد.)

مسیر [ BPM ] – [ Graph ] – [ Menu ] را انتخاب کنید تا نمودار اندازه گیری فشار خون نمایان شود با استفاده از فلش خط مکان نما را به محل مورد نظر روی نمودار حرکت دهید تا بتوانید فشار اندازه گیری شده را در آن نقطه از زمان مشاهده کنید.

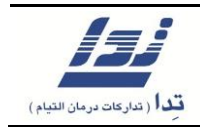

مسیر [BPM Interval] – [Blood Pressure] – [BPM Interval] را انتخاب کنید تا اندازه گیری فشار خون به صورت خودکار در فواصل زمانی مختلف از شروع تا پایان دیالیز انجام شود. اگر اختلالی در اندازه گیری فشار خون به وجود آید سیستم به صورت خودکار اندازه گیری جدید را آغاز خواهد کرد.

اگر فشار سیستولیک از حد بالا یا پایین خود تجاوز کند آلارم به صدا در خواهد آمد.

#### احتياط !

در صورتی که از مانومتر اندازه گیری فشار خون استفاده می کنید ( در صورت درخواست کاربر این وسیله روی دستگاه نصب میشود ) توصیه های زیر را جدی بگیرید:

- از قرار دادن کاف روی همان بازویی که سوزن های دیالیز وارد آن شده اند خودداری نمایید چرا که ممکن است برای بیمار خطر آفرین باشد.
- در صورتی که کاربر نتواند فشار خون بیمار را به درستی اندازه گیری کند و یا اعداد به دست آمده در اندازه گیری های مختلف با هم مغایرت داشته باشند، ابتدا وضعیت بیمار را چک کنید، چرا که ممکن است فشار بیمار از محدوده فشار مجاز تعریف شده تجاوز کرده باشد و یا اینکه مشکلی مثل خم شدگی یا گرفتگی در کاف وجود داشته باشد.

۲,۳,۴ پروفایل

همان طور که می دانیم هر سه آیتم مد درمانی ، نرخ آبگیری و غلظت محلول سدیم، به صورت پیش فرض در کارخانه برای دستگاه تعریف شده اند، لذا هنگامی که یکی از این ویژگی ها مورد استفاده قرار می گیرد دستگاه خود به صورت خودکار هر یک از سه آیتم بالا را تغییر خواهد داد.

 در هرنوع پروفایل، زمان کل آبگیری به ده بخش تقسیم می شود، برای هر بخش، کاربر می تواند متناسب با پروفایل انتخابی حالت دیالیز یعنی همودیالیز ( HD ) و یا دیالیز خشک ( Iso. )، نرخ آبگیری و غلظت سدیم را در محلول دیالیز تغییر دهد.

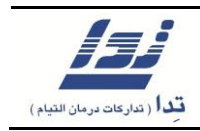

- متناسب با پروفایل انتخابی کاربر: مد دیالیزی، نرخ آبگیری و میزان غلظت سدیم در محلول دیالیز
   به طور خودکار تغییر می کند.
  - هشت الگوی پروفایلی ثابت و هشت الگوی قابل تغییر وجود دارد.
- کاربر میتواند تمام تنظیمات هشت الگوی قابل تغییر را به طور دلخواه تغییر داده و آنها را ذخیره
   کند تا در دیالیزهای بعدی از آنها استفاده کند.
- در صورتی که تنها ۳۰ دقیقه تا اتمام زمان کل دیالیز مانده باشد و یا میزان نرخ آبگیری خارج از عرف
   آن باشد، سیستم از ثبت این تغییرات در پروفایل انتخابی جلوگیری می کند.

### ۲,۳,۴,۱ انتخاب پروفایل

- ۱. ابتدا گزینه [Menu] را فشار داده و سپس گزینه [Profile] را انتخاب کنید، با این کار صفحهی
   ۱. ابتدا گزینه [Pattern Selection] باز خواهد شد.
  - ۲. حال می توانید از این صفحه پروفایل مورد نظر خود را انتخاب کنید.
- ۳. در هریک از ده بخش مزبور کاربر میتواند مد درمانی، نرخ آبگیری و غلظت سدیم در محلول دیالیز را به دلخواه تغییر دهد.
  - ۴. در صورت نیاز الگویی را که در آن تغییرات لازم را اعمال کرده اید، ذخیره کنید.
    - ۵. برای فعال سازی پروفایل مزبور گزینه [ Set ] را فشار دهید.
- ۶. درصورتی که کاربر بخواهد پروفایل مزبور را لغو کند، می بایست گزینه [Cancel ] را فشرده و نگه دارد تا آن پروفایل لغو شود.
- ۲. در صورتی که کاربر با پروفایل مزبور شروع به انجام دیالیز کرده باشد و بخواهد در نرخ جریان آبگیری، میزان کل آبگیری و میزان کل زمان آبگیری تغییراتی به وجود آورد، در این حالت نیز آن پروفایل لغو خواهد شد.

### ۲,۳,۴,۲ انتخاب الگوها

الگوهای مختلفی از پروفایل در دسترس کاربر است. الگوهای ثابت و غیرقابل تغییر با اعداد ۱ تا ۸ شماره گذاری شده اند و الگوهای قابل تغییر با حروف الفبای انگلیسی A تا H نام گذاری شده اند، لذا کاربر تنها قادر به اعمال تغییرات قابل ذخیره در پروفایل های A تا H می باشد و یا میتواند پروفایل جدیدی را بسازد و در پروفایل های A تا H ذخیره کند، لازم به ذکر است که پروفایل های ۱ تا ۸ به صورت کارخانه ای تعریف شده اند و قابل تغییر نیستند.

- ۱. متناسب با نوع دیالیزی که می خواهید برای بیمار انجام دهید الگوی آن را انتخاب کنید.
  - ۲. گزینه [ Set ] را برای تایید پروفایل انتخابی فشار دهید.

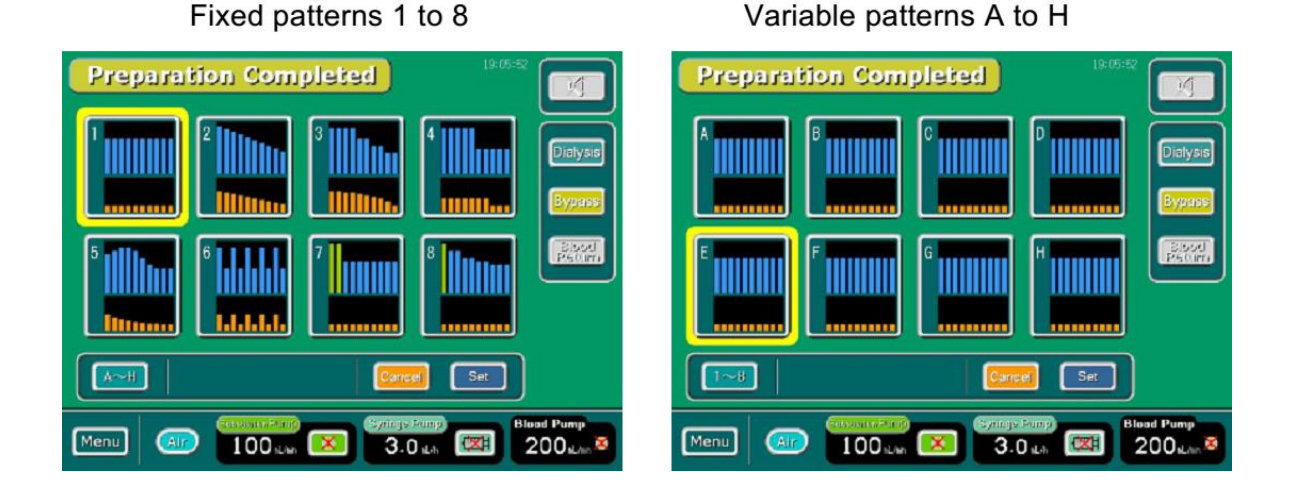

### ۲٫۳٫۴٫۳ تنظیمات یک الگو

- در هر یک از ۸ الگوی موجود دو نمودار ۱۰ میله ای وجود دارد که هر یک را میتوان متناسب با میزان آبگیری تغییر داد، برای این کار کافی است نمودار میله ای مورد نظر را انتخاب کنید.
- ۲. با انتخاب هر یک از نمودارهای میله ای، نمودار مورد نظر به رنگ زرد در خواهد آمد و گزینهی نوع
   دیالیز ( یعنی همودیالیز HD و یا دیالیز خشک Iso. ) و همچنین فلش های تنظیم میزان آبگیری
   نیز در سمت راست همان صفحه پدیدار خواهند شد.
- ۳. با استفاده از گزینه های جهت نما، میتوان میزان آبگیری مورد نظر را تغییر داد. ( این میزان از ۰٪ تا ۱۵۰٪ قابل تنظیم است ) هنگامی که سیستم کار دیالیز را شروع میکند در هر نمودار میله ای نرخ فلوی آبگیری به نسبت نرخ تنظیم شده مجددا محاسبه می شود.

**توجه:** اگر مقدار نرخ فلوی آبگیری محاسبه شده کمتر از ۰/۰۱ لیتر در ساعت باشد، این بدین معناست که هیچ آبگیری انجام نخواهد شد.
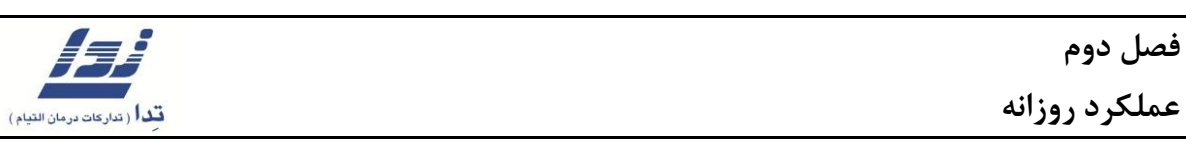

**توجه:** اگر کاربر بخواهد در حین پروسه دیالیز تغییری در نرخ آبگیری هر یک از نمودارهای میله ای به وجود آورد، مادامی که این تغییر در حال انجام است پمپ آبگیری ( **UF Pump** ) از کار باز می ایستد.

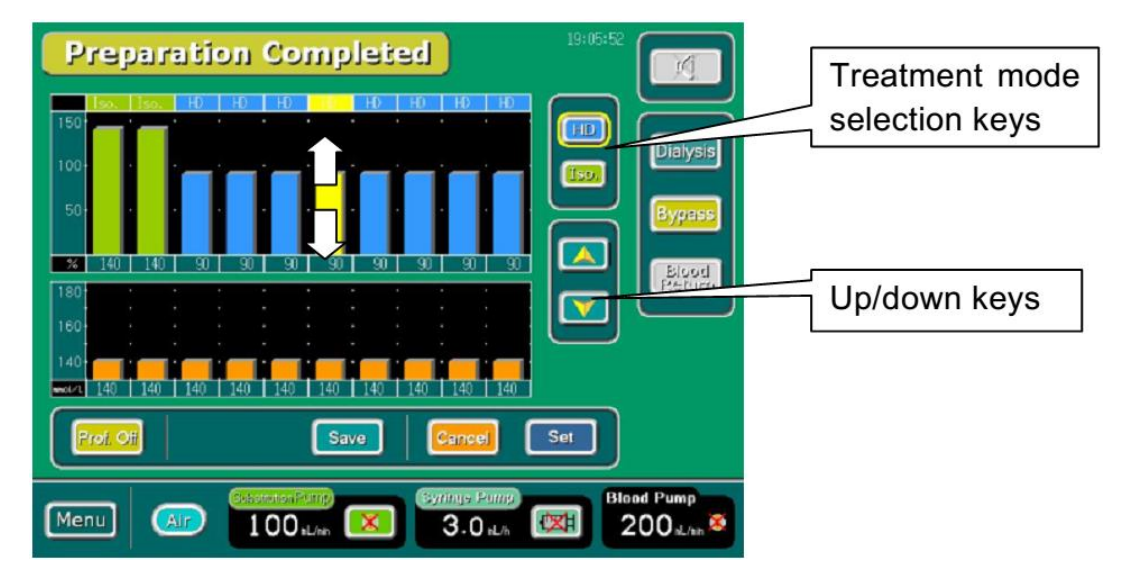

- ۴. برای تنظیم نوع دیالیز یعنی دیالیز خشک و یا همودیالیز به ترتیب میتوانید از گزینه های [Iso.]
   ۱۹ یا [HD] استفاده کنید و برای اعمال تغییرات در نرخ آبگیری از گزینه های جهت نما استفاده کنید.
- ۵. به همین ترتیب نیز برای اعمال تغییرات در الگوهای مربوط به تنظیمات پروفایل میزان غلظت سدیم نیز اقدام کنید.

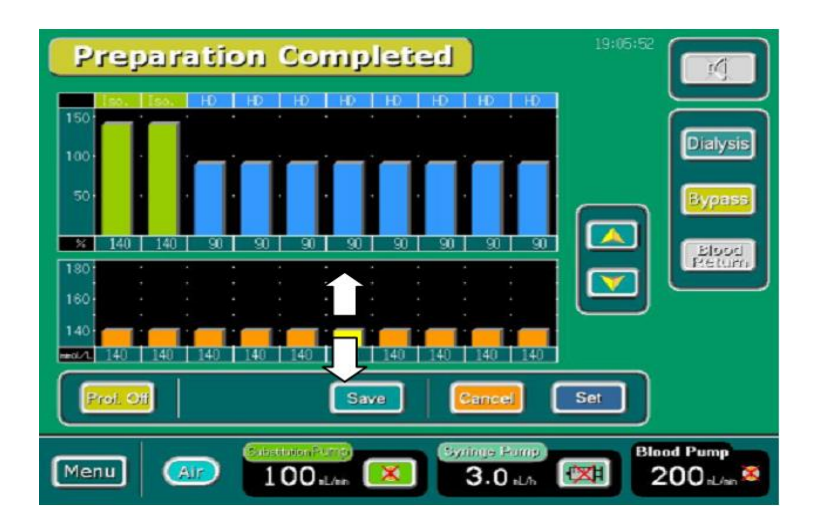

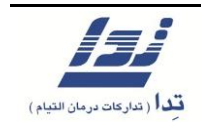

#### ۲,۳,۴,۴ چگونگی ذخیرہ یک الگو

کاربر قادر است الگوهایی پروفایلی را که خود بازنویسی کرده است در روی سیستم ذخیره کند. طریقه ذخیره آنها بدین شکل است:

 ۱. بعد از ایجاد الگوی متناسب با هدف درمانی ( نوع دیالیز ) ، گزینه [Save ] را فشرده و یکی از پروفایلهای A تا H را برای ذخیره انتخاب کنید.

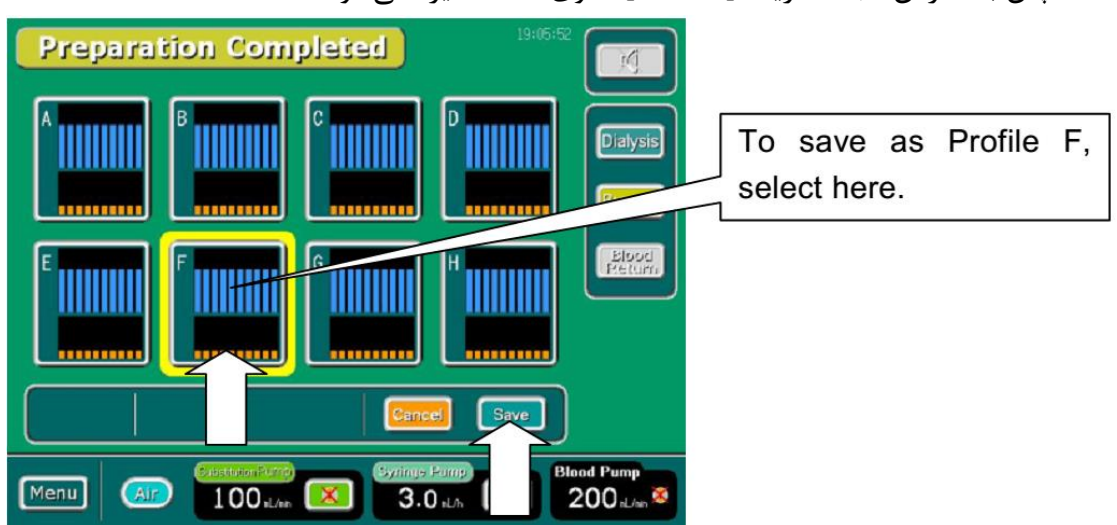

۲. سپس با فشردن مجدد گزینه [ Save ] الگوی شما ذخیره می شود.

۲,۳,۴,۵ طریقه فعال سازی یک پروفایل

بعد از اعمال تغییرات لازم بر روی یک الگو و ذخیره آن در یکی از ۸ پروفایل پیشنهادی ( A-H )، کاربر میبایست برای فعال سازی و به کارگیری الگوی پروفایلی مورد نظر گزینه [ Set ] را فشار دهد تا آن پروفایل فعال شود، در غیر اینصورت پروفایل مزبور تنها روی سیستم ذخیره شده و دیالیز طبق آن انجام نخواهد شد.

توجه: پروفایل زمانی فعال می شود که گزینه [ Set ] را فشار دهید.

بعد از ثبت یک پروفایل در سیستم علامتی شبیه به علامت زیر در کنار Time Left پدیدار می شود.

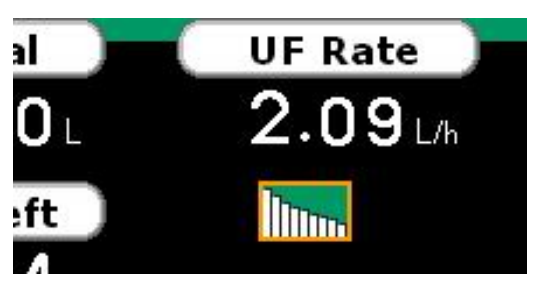

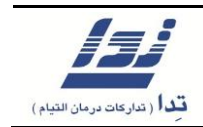

#### ۲٫۳٫۴٫۶ طریقه تغییر یک پروفایل

در این قسمت ، طریقه اعمال تغییرات درپروفایلی که در حال استفاده می باشد توضیح داده می شود :

- ۱. ابتدا گزینه [Menu] و سپس گزینه [Profile] را فشرده تا صفحه پروفایلی که مد نظرتان است
   ۱۰ باز شود.
- ۲. همان طور که در عکس زیر ملاحظه می کنید، تعدادی از نمودارها به رنگ خاکستری در آمده اند که نشان دهنده آن است که تا به این قسمت دیالیز انجام شده است و کاربر دیگر نمی تواند تغییری در نمودارهای خاکستری رنگ ایجاد کند.

**توجه**: اگر کاربر بخواهد در حین پروسه دیالیز در نرخ آبگیری هریک از نمودارهای میله ای تغییری ایجاد نماید، مادامی که این تغییر در حال انجام است پمپ آبگیری ( **UF Pump** ) از کار باز می ایستد.

**توجه:** اگر میزان زمان باقی مانده، از زمان کل دیالیز یا **Time Left** تنها ۳۰ دقیقه مانده باشد، دیگر کاربر قادر نخواهد بود تغییری در نرخ آبگیری به وجود آورد.

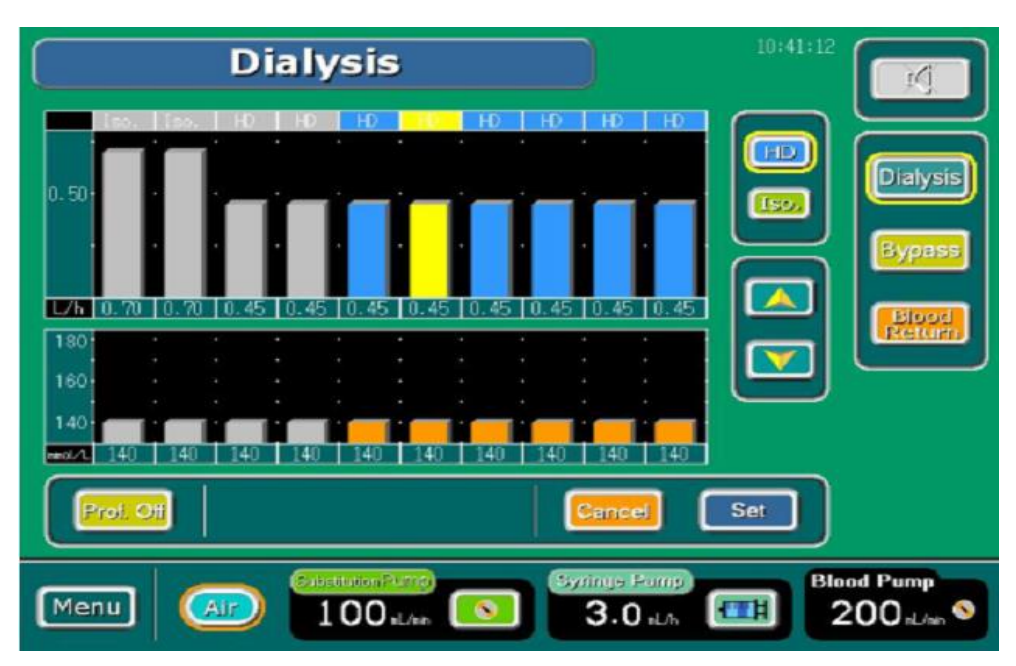

- ۳. کاربر می تواند تغییراتی بر روی نمودار میله ای که هم اکنون در حال انجام است به وجود آورد.
- ۴. بعد از اعمال تغییرات لازم بر روی نمودار میله ای مزبور، نرخ آبگیری برای نمودارهایی که در سمت راست نمودار تغییر داده شده قرار دارند، مجددا محاسبه می شود.
  - ۵. کاربر نمی تواند در نرخ آبگیری نمودارهای میله ای سمت راست پروفایل تغییری ایجاد نماید.

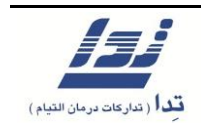

۲,۳,۴,۷ طریقه لغو یک پروفایل

ممکن است کاربر بخواهد پروفایلی را که خود ایجاد کرده و در حال حاضر آن را برای انجام دیالیز به کار گرفته است را باطل کند، برای این کار کافی است گزینه [Prof. Off] را فشار داده و نگه دارد. از این پس عمل دیالیز با نرخی که خود دستگاه آن را محاسبه می کند شروع می شود. چگونگی محاسبه نرخ آبگیری به شرح زیر است:

نرخ آبگیری جدید = میزان زمان باقی مانده \_ میزان حجم باقی مانده آبگیری

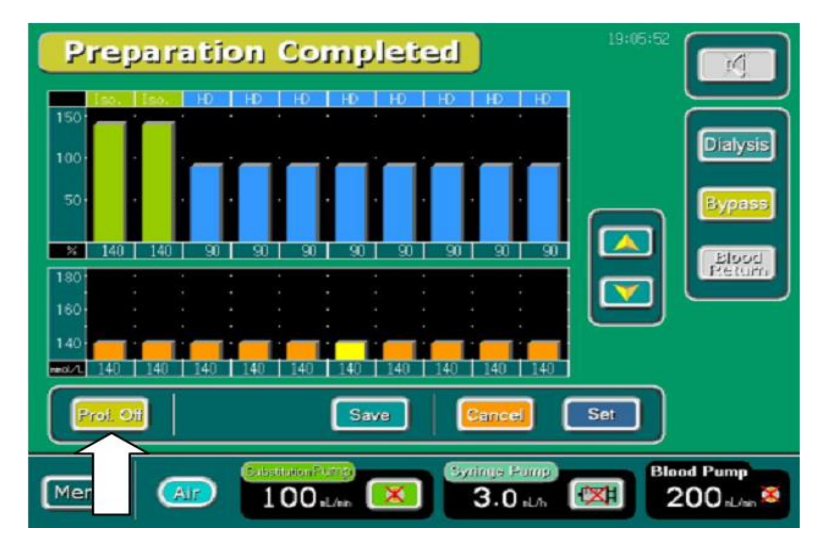

میزان حجم باقی مانده آبگیری = میزان حجم آب کل \_ میزان حجم آب گرفته شده

#### ۲٫۳٫۴٫۸ فعال کردن پروفایل در هنگام دیالیز

اگر در حین دیالیز کاربر بخواهد پروفایل ایجاد شده توسط خود را برای انجام این دیالیز به کار گیرد، در این حالت تعداد نمودار های میله ای باقی مانده با توجه به میزان آبگیری باقی مانده محاسبه می شود، در نتیجه میزان آبگیری انجام شده در پروفایل مزبور به نمایش در نمی آید.

**توجه**: هنگامی که دستگاه در حال انجام دیالیز می باشد کاربر نمیتواند الگوی پروفایلی ایجاد شده توسط خود را بر روی حافظه دستگاه ذخیره کند.

**توجه:** اگر از میزان زمان کل آبگیری تنها ۳۰ دقیقه باقی مانده باشد، کاربر قادر نخواهد بود پروفایل ایجاد شده توسط خود را در انجام ادامه دیالیز اعمال کند.

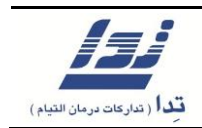

**توجه:** اگر تنها ۱۰٪ از میزان حجم کل آبگیری باقی مانده باشد، کاربر قادر نخواهد بود پروفایل ایجاد شده توسط خود را در انجام ادامه دیالیز اعمال کند.

**توجه:** در صورتی که نرخ آبگیری در پروفایل ایجاد شده توسط کاربر نرخی خارج از منطق باشد در این حالت نیز پروفایل مزبور قابل اعمال در انجام دیالیز نمی باشد.

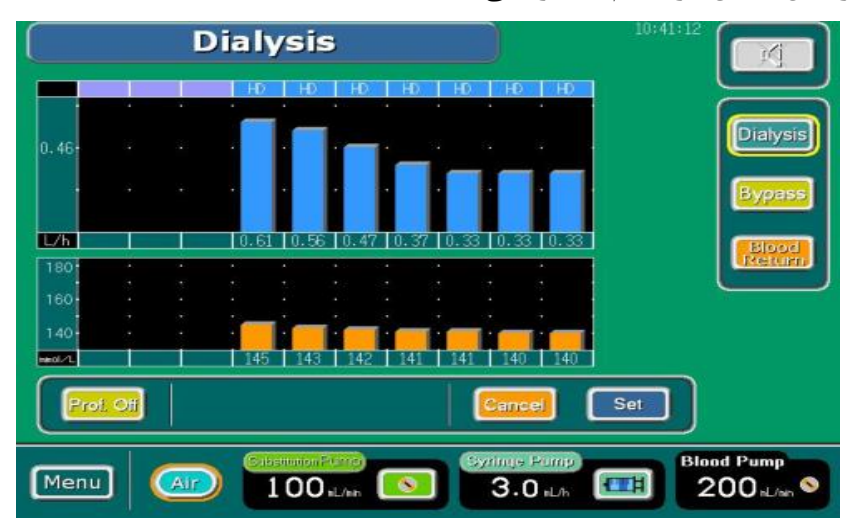

۲٫۳٫۴٫۹ چگونگی نمایش یک پروفایل بر روی صفحه اصلی

با دنبال کردن مسیر زیر، کاربر قادر خواهد بود پروفایل ایجاد شده مورد نظرخود را در خانه اصلی به نمایش درآورد.

| Dialysi                                                                                                    | s                                                     | 9:39:28                    |
|----------------------------------------------------------------------------------------------------|-------------------------------------------------------|----------------------------|
| UF Removed . 4 5 L                                                                                                    | UF Goal UF Rat<br>1.00L 2.09<br>Time Left Imm<br>0:24 | Lh Dialysis                |
| Jielysete viene       Jielysete viene         36.9 °       15.4 kStri         Dielysete Fress       Dielysete Fress         30 kHz       498 kL/k         Venous Fress       Jie do sie sto sie         76 kHz       Jie do sie sto sie         1 kHz       Jie do sie sto sie | Profile                                               | Ciose                      |
|                                                                                                    | Synnas Pump<br>3.0 sL/ss                              | Blood Pump<br>200 sL/sin S |

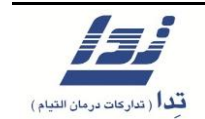

۲,۳,۵ زمان سنج یا Timer

۲,۳,۶ توقف گردش محلول

هنگامی که سیستم در مراحل Preparation یا Set up Completed می باشد میتوان به منظور صرفه جویی در مصرف محلول دیالیز، گردش محلول را متوقف کرد.

- ۲. جهت توقف گردش محلول و در نتیجه صرفه جویی در مصرف محلول دیالیز گزینه [Flow Stop]
   ۲. را فشار داده و نگه دارید.
  - ۲. کادری زرد رنگ گزینه مذکور را در بر می گیرد و گردش محلول عملا متوقف می شود.
- ۲. به منظور شروع مجدد گردش محلول کافی است گزینه [ Flow Stop ] را فشار داده و نگه دارید.
- ۴. بعد از اینکه گردش محلول دیالیز مجددا آغاز شد، سیستم به حالت Setup باز خواهد گشت و شروع
   ۴. به بررسی پارامترهایی از قبیل دمای محلول دیالیز و نرخ فلوی محلول می کند. بعد از اتمام بررسی،
   ۳. سیستم به حالت Setup Completed یا Preparation Completed بر می گردد.

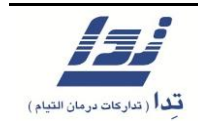

۲,۳,۷ وضعیت آلارم لامپ

| Process                    | Red | Yellow | Green     | Blue  | Notes                                                                                                    |
|----------------------------|-----|--------|-----------|-------|----------------------------------------------------------------------------------------------------|
| System reset               | ON  | ON     | ON        | ON    |                                                                                                    |
| System off                 | OFF | OFF    | OFF       | OFF   |                                                                                                    |
| System on                  | ON  | ON     | ON        | ON    | Each indicator will be turned on for 0.5s.                                                                              |
| Flow stop                  | OFF | OFF/ON | OFF/BLINK | BLINK | The state of the yellow and green indictor will remain<br>unchanged when the system comes to the flow stop process.     |
| Set up                     | OFF | OFF    | OFF       | OFF   |                                                                                                    |
| Set up completed           | OFF | ON     | OFF       | OFF   |                                                                                                    |
| Gas purge                  | OFF | OFF    | OFF       | OFF   |                                                                                                    |
| Preparation completed      | OFF | OFF    | BLINK     | OFF   |                                                                                                    |
| Dialysis                   | OFF | OFF    | ON        | OFF   | The yellow indicator will be turned on when the system is in one                                                        |
| Completion of<br>treatment | OFF | OFF    | BLINK     | ON    | or some of the following state(s): bypass mode, blood pump<br>stop, syringe pump stop, UF pump stop, or UF rate changed |
| Isolated UF                | OFF | OFF    | ON        | ON    | state.                                                                                                    |
| Blood return               | OFF | ON     | BLINK     | OFF   |                                                                                                    |
| Drain                      | OFF | OFF    | OFF       | OFF   |                                                                                                    |
| Rinse                      | OFF | OFF    | OFF       | ON    |                                                                                                    |
| Rinse completed            | OFF | OFF    | OFF       | BLINK |                                                                                                    |
| Hot rinse                  | OFF | OFF    | OFF       | ON    |                                                                                                    |
| Offline                    | OFF | OFF    | OFF       | OFF   |                                                                                                    |
| Maintenance                | OFF | OFF    | OFF       | OFF   |                                                                                                    |
| Battery run                | OFF | BLINK  | OFF       | OFF   |                                                                                                    |
| Timer timeout              | -   | -      | -         | BLINK |                                                                                                    |

BLINK : آلارم لامپ هر ۵٫۵ ثانیه روشن و خاموش می شود.

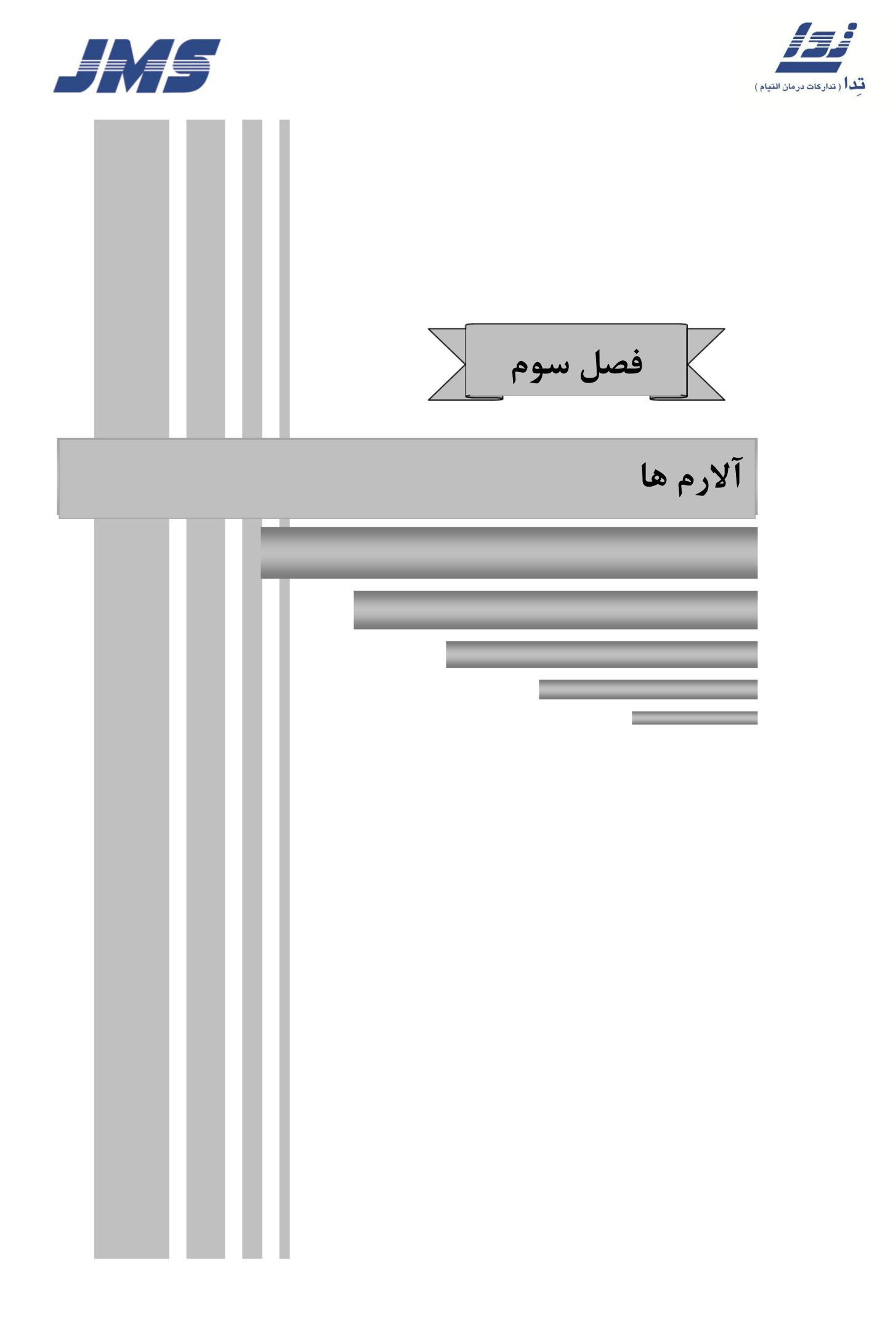

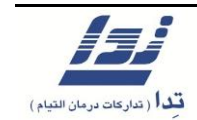

#### ۳ آلارم ها و نحوه برطرف کردن آنها

#### ۳٫۱ انواع آلارم ها

آلارم ها به سه دسته تقسیم می شوند که در جدول زیر شرح داده شده است

| وضعيت                                    | صدای آلارم     | وضعيت آلارم لامپ                            | آلارم       |
|------------------------------------------|----------------|---------------------------------------------|-------------|
| یک خطا غیر قابل رفع اتفاق افتادہ<br>است. | مداوم          | لامپ های قرمز، زرد، سبز و آبی روشن<br>میشود | آلارم سيستم |
| یک اقدام ضروری باید انجام شود.           | موسیقی شماره ۱ | لامپ قرمز چشمک زن میشود                     | آلارم       |
| یک اقدام یا تایید انجام شود.             | موسیقی شمارہ ۲ | لامپ زرد روشن میشود یا چشمک زن              | هشدار       |
| تاييد گردد.                              | موسیقی شمارہ ۳ | مىشود                                       |             |

#### ۳,۱,۱ آلارم سیستم

آلارم های سیستمی شامل مشکلات سخت افزاری می شوند که توسط کاربر قابل رفع نیستند. استفاده از دستگاه را متوقف کنید و با پرسنل فنی شرکت تدا تماس بگیرید. ( مراجعه شود به آلارم های ۸۲۲ الی ۸۲۷)

#### ۳,۱,۲ آلارم ها

هنگامی که یک آلارم رخ می دهد، صفحه آلارم بر روی صفحه نمایش، نشان داده می شود که شامل شماره و شرح آلارم می باشد . همزمان ملودی آلارم به صدا در می آید و آلارم لامپ قرمز چشمک زن می شود . ممکن است تا سه آلارم که هر کدام یک عدد سه رقمی هستند بر روی صفحه بر اساس اولویت نمایش داده شود . با انتخاب گزینه [ Close ] صفحه آلارم بسته می شود. اگر آلارم رفع نشده ای باقی مانده باشد گزینه [ Alarm ] روی صفحه نمایش، نشان داده می شود، با انتخاب این گزینه صفحه آلارم ها مجددا باز می شود.

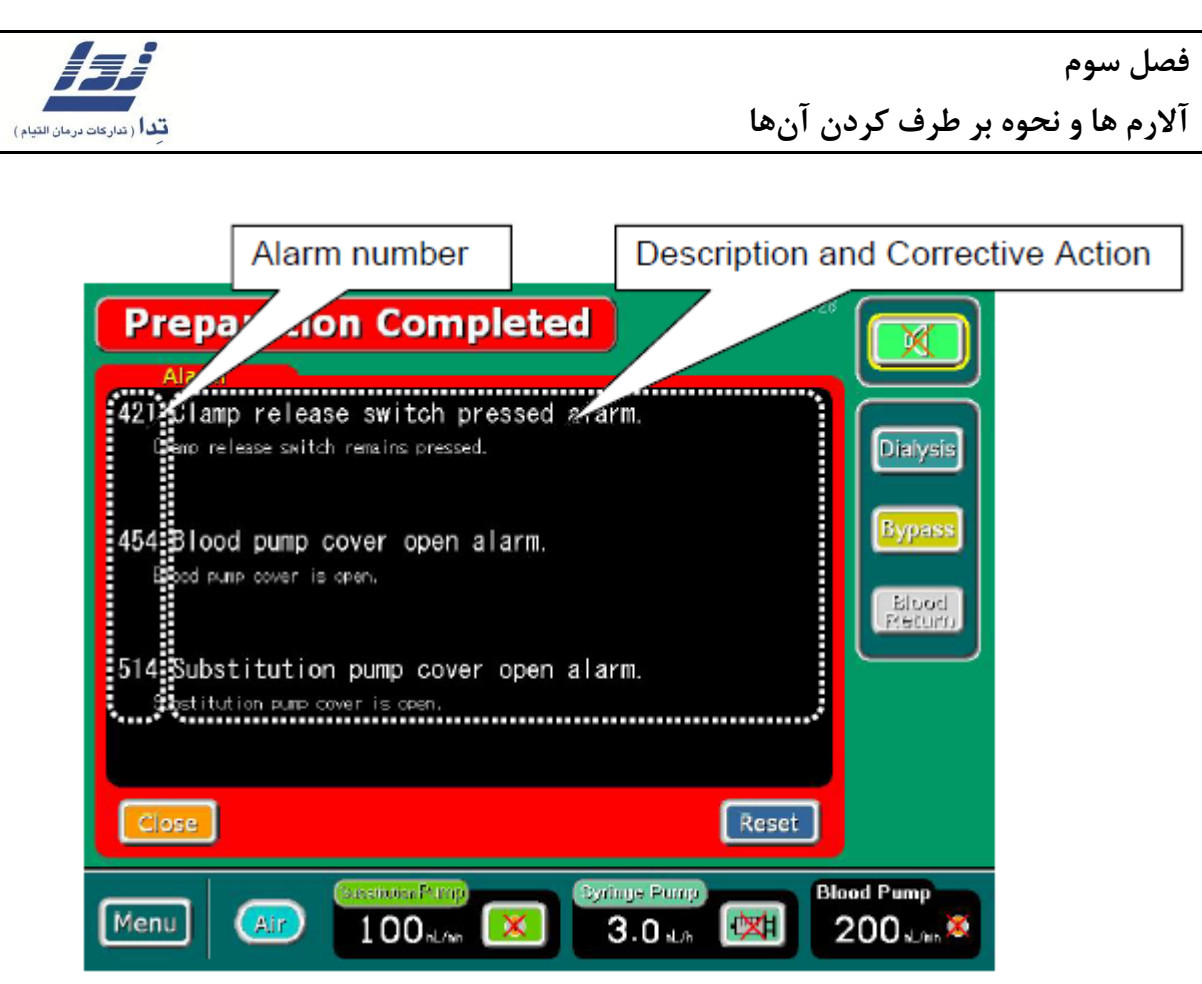

#### ۳,۳ هشدار

هنگامی که یک هشدار اتفاق رخ می دهد، صفحه هشدار بر روی صفحه نمایش نشان داده می شود که شامل شماره و شرح هشدار می باشد . برای بستن صفحه گزینه [ Confirm ] را انتخاب نمایید .

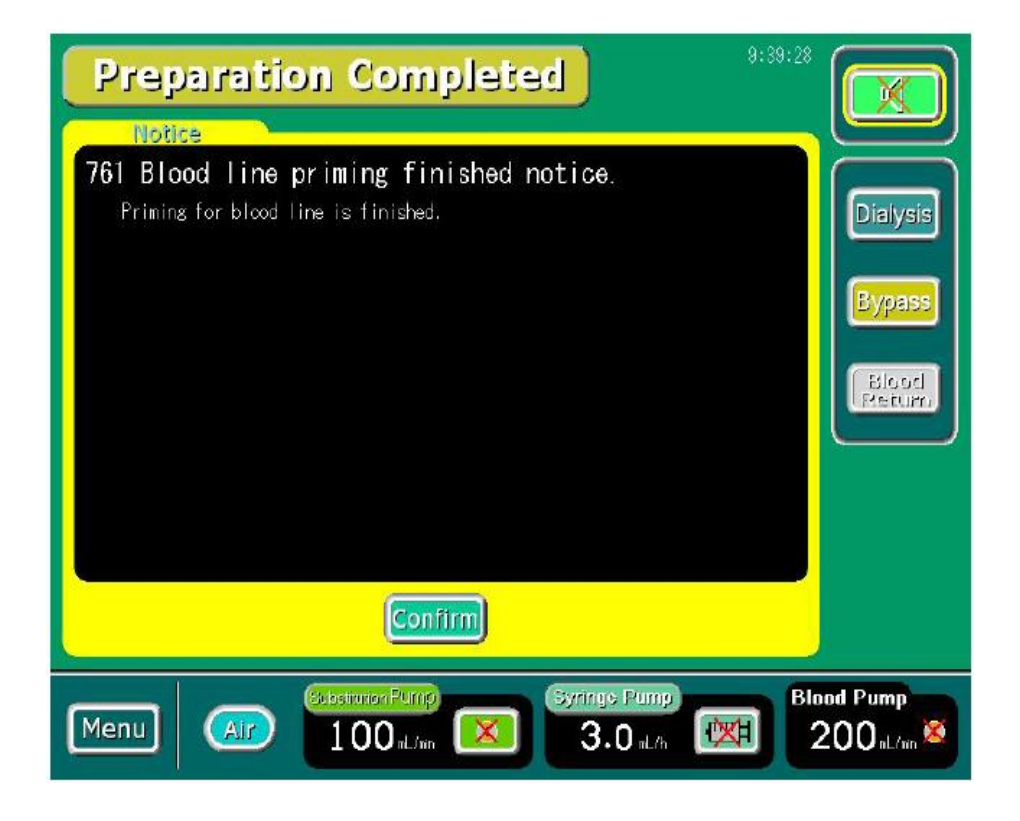

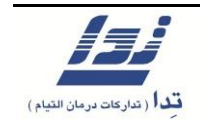

۳٫۲ نحوه بر طرف کردن آلارم ها

۳٫۲٫۱ آلارم های قابل رفع به صورت خودکار

این آلارم ها به صورت خودکار بر طرف می گردند. این آلارم ها هنگامی که علت به وجود آورنده رفع می شود یا به مقادیر طبیعی بر می گردد، بر طرف می شوند.

- ۱. برای قطع کردن صدای آلارم گزینه [ Mute ] را انتخاب نمایید.
  - ۲. علت به وجود آورنده آلارم را برطرف نمایید.
- ۳. دستگاه وقتی به وضعیت طبیعی بر می گردد که علت به وجود آورنده آلارم بر طرف شده باشد یا مقادیری که منجر به آلارم شده اند به حالت طبیعی بر گردند.

۳,۲,۲ آلارم های قابل رفع توسط کاربر

این آلارم ها با فشردن گزینه [ Reset ] بر طرف می گردند

- ۱. برای قطع کردن صدای آلارم گزینه [ Mute ] را انتخاب نمایید.
  - ۲. علت به وجود آورنده آلارم را بر طرف نمایید.
- ۳. گزینه [Reset] را در صفحه آلارم فشار دهید. آلارم بر طرف می شود و دستگاه به وضعیت طبیعی بر می گردد.

توجه: ملودی آلارم ۲ دقیقه بعد از قطع کردن صدای آلارم مجددا به صدا در می آید.

#### ۳,۲,۳ آلارم های غیر قابل رفع

این آلارم ها زمانی اتفاق می افتند که یک شرایط بحرانی به وجود آمده باشد .

- ۱. برای قطع کردن صدای آلارم گزینه [ Mute ] را انتخاب نمایید.
- ۲. استفاده از دستگاه را متوقف نمایید و با پرسنل فنی شرکت تدا تماس بگیرید.

**توجه**: ملودی آلارم ۲ دقیقه بعد از قطع کردن صدای آلارم مجددا به صدا در میآید .

۳,۲,۴ هشدارها

۱. برای قطع کردن صدای هشدار گزینه [ Mute ] را انتخاب نمایید.

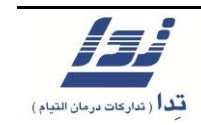

- ۲. علت به وجود آورنده هشدار را بر طرف نمایید.
- ۳. گزینه [ Confirm ] را در صفحه هشدار فشار دهید. هشدار بر طرف می شود و دستگاه به وضعیت طبیعی بر می گردد.

**توجه:** ملودی هشدار ۲ دقیقه بعد از قطع کردن صدای هشدار مجددا به صدا در می آید.

۳,۳ جدول آلارم ها

صفحات بعد لیست آلارم هایی که ممکن است رخ دهد را به همراه شرح آنها نمایش می دهد .

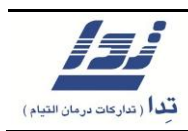

| عملكرد                                                                                                    | علت آلارم                                                                        | آلارم |
|----------------------------------------------------------------------------------------------------|----------------------------------------------------------------------------------|-------|
| <ol> <li>۱. وجود لخته و گرفتگی را در صافی و ایزولاتور بررسی نمایید.</li> <li>۲. میزان Kuf صافی و UF را بررسی نمایید، در صورت لزوم حد بالای آلارم TMP را افزایش یا میزان UF را کاهش دهید.</li> <li>۳. گزینه Reset را انتخاب کنید تا آلارم برطرف گردد.</li> <li>۴. اگر TMP غیر طبیعی است با پرسنل فنی شرکت تدا تماس بگیرید.</li> </ol>                    | آلارم حد بالای <b>TMP</b><br>فشار <b>TMP</b> به حد بالای تعیین شده<br>رسیده است. | • ) ) |
| <ol> <li>۸. میزان Kuf صافی و UF را بررسی نمایید، در صورت لزوم حد پایین آلارم TMP را کاهش یا میزان UF را افزایش دهید.</li> <li>۲. مکش خون در مسیر شریانی را بررسی نمایید.</li> <li>۳. گزینه [ Reset ] را انتخاب کنید تا آلارم برطرف گردد.</li> <li>۴. اگر TMP غیر طبیعی است با پرسنل فنی شرکت تدا تماس بگیرید.</li> </ol>                                | آلارم حد پایین <b>TMP</b><br>فشار <b>TMP</b> به حد پایین تعیین شده<br>رسیده است. | • 17  |
| <ol> <li>۲. لاین وریدی و مسیر های دسترسی را بررسی نمایید.</li> <li>۲. وجود لخته و گرفتگی را در ایزولاتور بررسی نمایید.</li> <li>۳. گزینه [Reset] را انتخاب کنید و فشار وریدی را کنترل نمایید، اگر محدوده آلارم کم است آن را افزایش دهید.</li> <li>۴. محدوده آلارم فشار وریدی حتی بعد از تعیین خودکار محدوده توسط دستگاه، قابل تغییر می باشد.</li> </ol> | آلارم حد بالای فشار وردیدی<br>فشار وریدی به حد بالای تعریف شده<br>رسیده است.     | • ٣ ١ |
| <ol> <li>۱. لاین وریدی و مسیر های دسترسی را بررسی نمایید</li> <li>۲. گزینه [ Reset ] را انتخاب کنید و فشار وریدی را کنترل نمایید، اگر محدوده<br/>آلارم کم است آن را افزایش دهید.</li> <li>۳. محدوده آلارم فشار وریدی حتی بعد از تعیین خودکار محدوده توسط دستگاه،<br/>قابل تغییر می باشد.</li> </ol>                                                     | آلارم حد پایین فشار وریدی<br>فشار وریدی به حد پایین تعریف شده<br>رسیده است.      | ٠٣٢   |
| ۱. لاین وریدی و مسیر های دسترسی را بررسی نمایید.<br>۲. گزینه <b>[ Reset ]</b> را انتخاب کنید تا آلارم برطرف گردد.                                                                                                    | آلارم حد بالای فشار وریدی.<br>فشار وردیدی به حداکثر مجاز رسیده<br>است.           | ۰۳۳   |

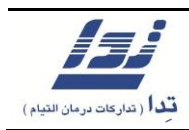

| عملكرد                                                                                                    | علت آلارم                                                                      | آلارم |
|----------------------------------------------------------------------------------------------------|--------------------------------------------------------------------------------|-------|
| <ol> <li>۲. لاین وریدی و مسیر های دسترسی را بررسی نمایید.</li> <li>۲. گزینه [ Reset ] را انتخاب کنید تا آلارم برطرف گردد. ( بعد از Reset کردن<br/>آلارم برای ۱۰ ثانیه غیر فعال می شود )</li> </ol>                                                                                            | آلارم حد پایین فشار وریدی<br>فشار وریدی به حداقل مجاز دستگاه<br>رسیده است.     | • ٣۴  |
| <ol> <li>۱. ایزولاتور را جهت ورود خون یا محلول کنترل و در صورت نیاز تعویض نمایید.</li> <li>۲. لاین وریدی و مسیر های دسترسی را کنترل نمایید.</li> <li>۳. گزینه [Reset] را انتخاب کنید تا آلارم بر طرف گردد.</li> <li>۴. کنترل نمایید که سطح چمبر وریدی با عملکرد پمپ خون تغییر کند.</li> </ol> | فشار وریدی نوسان ندارد<br>فشار وریدی ثابت است.                                 | ۰۳۵   |
| <ol> <li>۱. لاین شریانی و صافی را کنترل نمایید.</li> <li>۲. گزینه [Reset] را انتخاب کنید تا آلارم بر طرف گردد.</li> <li>۳. محدوده آلارم فشار شریانی حتی بعد از تعیین خودکار محدوده توسط دستگاه،<br/>قابل تغییر می باشد.</li> </ol>                                                            | آلارم حد بالای فشار شریانی<br>فشار شریانی به حد بالای تعریف<br>شده رسیده است.  | • ۵ ۱ |
| <ol> <li>۷. لاین شریانی، اتصالات و مسیر دسترسی را کنترل نمایید.</li> <li>۲. گزینه [Reset] را انتخاب کنید تا آلارم بر طرف گردد.</li> <li>۳. محدوده آلارم فشار شریانی حتی بعد از تعیین خودکار محدوده توسط دستگاه،</li> <li>قابل تغییر می باشد.</li> </ol>                                       | آلارم حد پایینی فشار شریانی<br>فشار شریانی به حد پایین تعریف<br>شده رسیده است. | • ۵۲  |
| <ol> <li>۲. لاین شریانی و صافی دیالیز را بررسی نمایید.</li> <li>۲. گزینه [ Reset ] را انتخاب کنید تا آلارم برطرف گردد.</li> </ol>                                                                                                    | حد بالای آلارم فشار شریانی<br>فشار شریانی به حداکثر فشار مجاز<br>رسیده است.    | • ۵۳  |
| <ol> <li>۱. لاین شریانی، اتصالات و مسیر های دسترسی را کنترل نمایید.</li> <li>۲. گزینه [ Reset ] را انتخاب کنید تا آلارم برطرف گردد. ( بعد از Reset کردن<br/>آلارم برای ۱۰ ثانیه غیر فعال می شود )</li> </ol>                                                                                  | آلارم حد پایین فشار شریانی<br>فشار شریانی به حداقل مجاز رسیده<br>است.          | • ۵۴  |

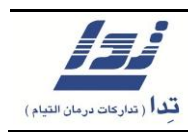

| عملكرد                                                                                                    | علت آلارم                                                                                            | آلارم |
|----------------------------------------------------------------------------------------------------|----------------------------------------------------------------------------------------------------|-------|
| <ol> <li>۱. ایزولاتور را جهت ورود خون یا محلول کنترل و در صورت نیاز تعویض نمایید.</li> <li>۲. لاین شریانی و مسیر های دسترسی را کنترل نمایید.</li> <li>۳. گزینه [ Reset ] را انتخاب کنید تا آلارم بر طرف گردد.</li> <li>۴. کنترل نمایید که سطح چمبر شریانی با عملکرد پمپ خون تغییر کند.</li> </ol>                                                                | فشار شریانی نوسان ندارد<br>فشار شریانی ثابت است.                                                     | ٠۵۵   |
| <ol> <li>در هنگام پرایم صافی، ممکن است گرفتگی مسیر مانع از تخلیه سرم شده باشد.</li> <li>در صورتی که فشار وریدی بیمار بیش از مقدار مجاز افزایش یافته است نرخ<br/>جریان خون را کاهش دهید یا دسترسی خون را بهبود دهید.</li> <li>۳. گزینه [ Reset ] را انتخاب کنید تا آلارم برطرف گردد.</li> <li>۴. اگر آلارم تکرار شد با پرسنل فنی شرکت تدا تماس بگیرید.</li> </ol> | آلارم حد بالای فشار محلول دیالیز<br>فشار محلول دیالیز به حداکثر فشار<br>مجاز رسیده است.              | ٠٧١   |
| <ol> <li>۲. لاین های صافی را جهت گرفتگی بررسی نمایید.</li> <li>۲. گزینه [ Reset ] را انتخاب کنید تا آلارم برطرف گردد.</li> <li>۳. اگر آلارم تکرار شد با پرسنل فنی شرکت تدا تماس بگیرید.</li> </ol>                                                                                                    | آلارم حد پایین فشار محلول دیالیز<br>فشار محلول به حداقل فشار مجاز<br>رسیده است.                      | ٠٧٢   |
| <ol> <li>۲. لاین های صافی را جهت گرفتگی بررسی نمایید.</li> <li>۲. گزینه [ Reset ] را انتخاب کنید تا آلارم برطرف گردد .</li> <li>۳. اگر آلارم تکرار شد با پرسنل فنی شرکت تدا تماس بگیرید.</li> </ol>                                                                                                    | آلارم حد بالای فشار محلول دیالیز<br>فشار محلول دیالیز به حداکثر فشار<br>مجاز در حین شستشو رسیده است. | ۰۷۳   |
| <ol> <li>۲. لاین های صافی را جهت گرفتگی بررسی نمایید.</li> <li>۲. گزینه [ Reset ] را انتخاب کنید تا آلارم برطرف گردد.</li> <li>۳. اگر آلارم تکرار شد با پرسنل فنی شرکت تدا تماس بگیرید.</li> </ol>                                                                                                    | آلارم حد پایین فشار محلول دیالیز<br>فشار محلول دیالیز به حداقل فشار<br>مجاز در حین شستشو رسیده است.  | ٠٧۴   |
| <ol> <li>۸. گزینه [Reset] را انتخاب کنید تا آلارم برطرف گردد.</li> <li>۲. در صورت تکرار یک شستشو با آب داغ انجام دهید.</li> <li>۳. در صورت عدم رفع مشکل با پرسنل فنی شرکت تدا تماس بگیرید.</li> </ol>                                                                                                    | آلارم نوسان فشار در مسیر بسته<br>عدم توانایی در کنترل فشار                                           | ٠٧۵   |

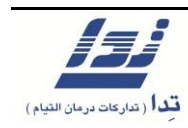

| عملكرد                                                                           | علت آلارم                            | آلارم   |
|----------------------------------------------------------------------------------|--------------------------------------|---------|
| <ol> <li>لاین متصل به ایزولاتور وریدی را کنترل نمایید که مسدود نباشد.</li> </ol> |                                      |         |
| ۲. کنترل نمایید که ایزولاتور وریدی متصل بوده و هیچ مشکلی ندارد.                  |                                      |         |
| ۳. لاین های خون را کنترل نمایید.                                                 |                                      |         |
| ۴. این آلارم ممکن است در مواردی که صافی در ارتفاعی بالاتر از محل خود قرار        | آلارم عدم توانایی در کنترل فشار      |         |
| دارد، رخ دهد . صافی را در ارتفاعی هم سطح پمپ خون نصب نمایید.                     | محلول دياليز                         | ۰۷۶     |
| ۵. گزینه [ Reset ] را انتخاب کنید تا آلارم برطرف گردد.                           |                                      |         |
| ۶. اگر هیچ مشکلی یافت نشد و همچنان آلارم تکرار گردید با پرسنل فنی شرکت           |                                      |         |
| تدا تماس بگیرید.                                                                 |                                      |         |
| <ol> <li>. گزینه [ Reset ] را انتخاب کنید تا آلارم برطرف گردد .</li> </ol>       | آلارم نوسان فشار در مسیر بسته        |         |
| ۲. در صورت تکرار یک شستشو با آب داغ انجام دهید.                                  | عدم توانایی در کنترل فشار در مرحله   | • • • • |
| ۳. در صورت عدم رفع مشکل با پرسنل فنی شرکت تدا تماس بگیرید.                       | دياليز                               |         |
| <ol> <li>. گزینه [ Reset ] را انتخاب کنید تا آلارم برطرف گردد .</li> </ol>       |                                      |         |
| ۲. در صورت تکرار یک شستشوی با آب داغ انجام دهید.                                 | الارم نوسان فشار در مسیر بسته        |         |
| ۳. در صورت عدم رفع مشکل با پرسنل فنی شرکت تدا تماس بگیرید.                       | عدم توانایی در کنترل فشار            | • • • ٨ |
|                                                                                  | نشتی در مسیر حلقه بسته               |         |
| ۱۰ با پرستل فتی سر تک ندا نماس بگیرید.                                           | دستگاه نمیتواند به دیالیز ادامه دهد  | 177     |
|                                                                                  | نشتی در مسیر حلقه بسته               |         |
| <ol> <li>۱. با پرسنل فنی شرکت تدا تماس بگیرید.</li> </ol>                        | دستگاه نمی تواند به دیالیز ادامه دهد | ١٢٣     |
|                                                                                  |                                      |         |
| <ol> <li>. گزینه [ Reset ] را انتخاب کنید تا آلارم برطرف گردد .</li> </ol>       | آلارم باز بودن شیر کنترل کننده       |         |
| ۲. اگر آلارم تکرار شد با پرسنل فنی شرکت تدا تماس بگیرید.                         | جريان محلول دياليز                   | 171     |
| <ol> <li>گزینه [ Reset ] را انتخاب کنید تا آلارم برطرف گردد .</li> </ol>         | آلارم بسته بودن شير كنترل كننده      |         |
| ۲. اگر آلارم تکرار شد با پرسنل فنی شرکت تدا تماس بگیرید.                         | جريان محلول دياليز                   | 147     |

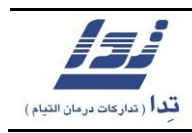

| عملكرد                                                                         | علت آلارم                      | آلارم |
|--------------------------------------------------------------------------------|--------------------------------|-------|
| ۱. گزینه [ Reset ] را انتخاب کنید تا آلارم برطرف گردد.                         | آلارم بسته شدن مسير توسط شير   |       |
| ۲. اگر آلارم تکرار شد با پرسنل فنی شرکت تدا تماس بگیرید.                       | كنترل كننده جريان محلول دياليز | 144   |
| <ol> <li>شیلنگ آب ورودی را کنترل نمایید که مسدود یا تا خورده نباشد.</li> </ol> |                                |       |
| ۲. شیر آب ورودی را در صورت بسته بودن باز نمایید.                               |                                |       |
| ۳. حجم و فشار خروجی آب <b>R.O.</b> را کنترل نمایید.                            | آلارم كمبود آب ورودى           | 181   |
| ۴. گزینه [ Reset ] را انتخاب کنید تا آلارم برطرف گردد.                         |                                |       |
| ۵. اگر آلارم تکرار شد با پرسنل فنی شرکت تدا تماس بگیرید.                       |                                |       |
| <ol> <li>شیلنگ آب ورودی را کنترل نمایید که مسدود یا تا خورده نباشد.</li> </ol> |                                |       |
| ۲. شیر آب ورودی را در صورت بسته بودن باز نمایید.                               |                                |       |
| ۳. حجم و فشار خروجی آب <b>R.O.</b> را کنترل نمایید.                            | آلارم كمبود آب ورودى           | 185   |
| ۴. گزینه [ Reset ] را انتخاب کنید تا آلارم برطرف گردد.                         |                                | ., .  |
| ۵. اگر آلارم تکرار شد با پرسنل فنی شرکت تدا تماس بگیرید.                       |                                |       |
| <ol> <li>شیلنگ آب ورودی را کنترل نمایید که مسدود یا تا خورده نباشد.</li> </ol> |                                |       |
| ۲. شیر آب ورودی را در صورت بسته بودن باز نمایید.                               |                                |       |
| ۳. حجم و فشار خروجی آب <b>R.O.</b> را کنترل نمایید.                            | آلارم كمبود آب ورودى           | 187   |
| ۴. گزینه [ Reset ] را انتخاب کنید تا آلارم برطرف گردد.                         |                                | ., .  |
| ۵. اگر آلارم تکرار شد با پرسنل فنی شرکت تدا تماس بگیرید.                       |                                |       |
| <ol> <li>شیلنگ آب ورودی را کنترل نمایید که مسدود یا تا خورده نباشد.</li> </ol> |                                |       |
| ۲. شیر آب ورودی را در صورت بسته بودن باز نمایید.                               |                                |       |
| ۳. حجم و فشار خروجی آب <b>R.O.</b> را کنترل نمایید.                            | آلارم كمبود آب ورودى           | 100   |
| ۴. گزینه [ Reset ] را انتخاب کنید تا آلارم برطرف گردد.                         |                                | 175   |
| ۵. اگر آلارم تکرار شد با پرسنل فنی شرکت تدا تماس بگیرید.                       |                                |       |
|                                                                                |                                |       |

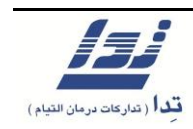

| عملكرد                                                                           | علت آلارم                                                                                                    | آلارم |
|----------------------------------------------------------------------------------|----------------------------------------------------------------------------------------------------|-------|
| <ol> <li>شیلنگ آب ورودی را کنترل نمایید که مسدود یا تا خورده نباشد.</li> </ol>   |                                                                                                    |       |
| ۲. شیر آب ورودی را در صورت بسته بودن باز نمایید.                                 |                                                                                                    |       |
| ۳. حجم و فشار خروجی آب <b>R.O.</b> را کنترل نمایید.                              | آلارم كمبود آب ورودى                                                                                                    | 180   |
| ۴. گزینه [ Reset ] را انتخاب کنید تا آلارم برطرف گردد.                           |                                                                                                    |       |
| ۵. اگر آلارم تکرار شد با پرسنل فنی شرکت تدا تماس بگیرید.                         |                                                                                                    |       |
| <ol> <li>شیلنگ آب ورودی را کنترل نمایید که مسدود یا تا خورده نباشد.</li> </ol>   |                                                                                                    |       |
| ۲. شیر آب ورودی را در صورت بسته بودن باز نمایید.                                 | آلا بكام شنشة شمالا بال                                                                                                    |       |
| ۳. حجم و فشار خروجی آب <b>R.O.</b> را کنترل نمایید.                              | الارم ناهس نرح جریان محلول در                                                                                                    | ١٧١   |
| ۴. گزینه [ Reset ] را انتخاب کنید تا آلارم برطرف گردد.                           | سسىسوى                                                                                                    |       |
| ۵. اگر آلارم تکرار شد با پرسنل فنی شرکت تدا تماس بگیرید.                         |                                                                                                    |       |
| <ol> <li>د. لاین گردش محلول دیالیز را جهت وجود گرفتگی کنترل نمایید.</li> </ol>   |                                                                                                    |       |
| ۲. گزینه [ Reset ] را انتخاب کنید تا آلارم برطرف گردد.                           | آلارم كاهش نرخ جريان محلول                                                                                                    | ١٧٢   |
| ۳. اگر آلارم تکرار شد با پرسنل فنی شرکت تدا تماس بگیرید.                         |                                                                                                    |       |
| <ol> <li>گزینه [ Reset ] را انتخاب کنید تا آلارم برطرف گردد.</li> </ol>          | آلارم اخلال در عملکرد چمبر متعادل                                                                                                    |       |
| ۲. اگر آلارم تکرار شد با پرسنل فنی شرکت تدا تماس بگیرید.                         | کننده                                                                                                    | ۱۷۳   |
| <ol> <li>آلارم برطرف گردد.</li> </ol>                                            | آلارم اخلال در عملکرد چمبر متعادل                                                                                                    |       |
| ۲. اگر آلارم تکرار شد با پرسنل فنی شرکت تدا تماس بگیرید.                         | کننده ( در حالت شستشو )                                                                                                    | 176   |
| <ol> <li>مسیر لاین محلول متصل به صافی را جهت یافتن نشتی بررسی نمایید.</li> </ol> |                                                                                                    |       |
| ۲. اگر آلارم تکرار شد با پرسنل فنی شرکت تدا تماس بگیرید.                         | آلارم وجود نشتی در مسیر <b>Bypass</b>                                                                                                    | ١٨١   |
| ۰. مسب لاین محلول متصل به صافی را جهت بافتن انسداد بر سی نمایند.                 |                                                                                                    |       |
| ۲. اگ آلارم تکرار شد با برسنا رفنہ شرکت تدا تماس بگیرید.                         | الارم وجود السماد در مسیر<br>Bvnass                                                                                                    | ١٨٢   |
|                                                                                  | 5 1 1 2 3 1 2 3 1 3 1 |       |

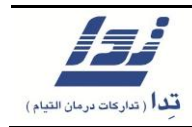

| عملكرد                                                                                                    | علت آلارم                                                                                 | آلارم |
|----------------------------------------------------------------------------------------------------|-------------------------------------------------------------------------------------------|-------|
| <ol> <li>۲. لاین های محلول را جهت گرفتگی یا تا خوردگی بررسی نمایید.</li> <li>۲. گزینه [ Reset ] را انتخاب کنید تا آلارم برطرف گردد.</li> <li>۳. اگر آلارم تکرار شد با پرسنل فنی شرکت تدا تماس بگیرید.</li> </ol>                                                                                                    | آلارم وجود فشار بیش از حد بر روی<br>پمپ گردش محلول                                        | ۱۸۳   |
| <ol> <li>۱. لاین های محلول را جهت گرفتگی یا تا خوردگی بررسی نمایید.</li> <li>۲. گزینه [ Reset ] را انتخاب کنید تا آلارم برطرف گردد.</li> <li>۳. اگر آلارم تکرار شد با پرسنل فنی شرکت تدا تماس بگیرید.</li> </ol>                                                                                                    | آلارم وجود فشار بیش از حد بر روی<br>پمپ هواگیری محلول                                     | ١٨۴   |
| <ol> <li>صبر کنید تا سیستم نرخ جریان محلول را به میزان تعیین شده برساند.</li> <li>۲. اگر پس از ۵ دقیقه نرخ جریان محلول به مقدار تعیین شده نرسد مجددا آلارم پخش می شود.</li> <li>۳. اگر آلارم تکرار شد با پرسنل فنی شرکت تدا تماس بگیرید.</li> </ol>                                                                                                 | نرخ جریان محلول دیالیز خارج از<br>میزان تعیین شده، می باشد                                | ١٨۵   |
| <ol> <li>دمای آب ورودی را کنترل نمایید که کمتر از ۳۰ درجه سانتی گراد باشد.</li> <li>دمای تنظیم شده و حد بالای آلارم دما را کنترل نمایید.</li> <li>۳. گزینه [ Reset ] را انتخاب کنید تا آلارم برطرف گردد.</li> <li>۴. اگر آلارم تکرار شد با پرسنل فنی شرکت تدا تماس بگیرید.</li> </ol>                                                               | آلارم حد بالای دمای محلول دیالیز<br>دمای محلول دیالیز به حد بالای<br>تعریف شده رسیده است  | 771   |
| <ol> <li>دمای آب ورودی را کنترل نمایید که بیشتر از ۵ درجه سانتی گراد باشد.</li> <li>دمای تنظیم شده و حد پایین آلارم دما را کنترل نمایید.</li> <li>دمای تنظیم آلارم شده و حد پایین آلارم دما را کنترل نمایید.</li> <li>گزینه [ Reset ] را انتخاب کنید تا آلارم برطرف گردد.</li> <li>اگر آلارم تکرار شد با پرسنل فنی شرکت تدا تماس بگیرید.</li> </ol> | آلارم حد پایین دمای محلول دیالیز<br>دمای محلول دیالیز به حد پایینی<br>تعریف شده رسیده است | 777   |
| <ol> <li>دمای آب ورودی را کنترل نمایید که کمتر از ۳۰ درجه سانتی گراد باشد.</li> <li>دمای تنظیم شده و حد بالای آلارم دما را کنترل نمایید.</li> <li>دمای تنظیم آرا انتخاب کنید تا آلارم برطرف گردد.</li> <li>اگر آلارم تکرار شد با پرسنل فنی شرکت تدا تماس بگیرید.</li> </ol>                                                                         | آلارم حد بالای دمای محلول دیالیز<br>دمای محلول دیالیز به حد بالا مجاز<br>رسیده است        | ۲۲۳   |

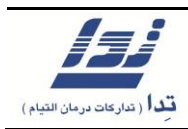

| عملكرد                                                                                                    | علت آلارم                                             | آلارم |
|----------------------------------------------------------------------------------------------------|-------------------------------------------------------|-------|
| <ol> <li>د مای آب ورودی را کنترل نمایید، اگر دما پایین باشد زمان می برد تا به مقدار<br/>تعیین شده برسد.</li> <li>صبر کنید تا سیستم دمای محلول را به میزان تعیین شده برساند.</li> <li>۳. اگر پس از ۵ دقیقه دما به مقدار تعیین شده نرسد مجددا آلارم پخش می شود.</li> <li>۴. در صورت تکرار با پرسنل فنی شرکت تدا تماس بگیرید.</li> </ol>                                                                                                    | دمای محلول دیالیز خارج از میزان<br>تعیین شده می باشد  | 774   |
| <ol> <li>آ. گزینه [ Reset ] را انتخاب کنید تا آلارم برطرف گردد .</li> <li>۲. اگر آلارم تکرار شد با پرسنل فنی شرکت تدا تماس بگیرید.</li> </ol>                                                                                                    | آلارم اتصال کوتاه شدن قطعه<br>Control Thermistor      | 222   |
| <ol> <li>آلارم برطرف گردد .</li> <li>آلارم برطرف گردد .</li> <li>آلارم تکرار شد با پرسنل فنی شرکت تدا تماس بگیرید.</li> </ol>                                                                                                    | آلارم اتصال کوتاه شدن قطعه<br>Compensation Thermistor | 779   |
| <ol> <li>آلارم ترون الحاب الترام الترم المرام المرام الم<br/>المرام المرام المرام المرام المرام المرام المرام المرام المرام المرام المرام المرام المرام المرام المرام المرام المرام المرام المرام المرام المرام المرام المرام المرام المرام ا<br/></li></ol> |                                                       |       |

لمرام المرام المرام المرام المرام المرام المرام المرام المرام المرام المرام المرام المرام المرام المرام المرام المرام المرام المرام المرام المرام المرام المرام المرام المرام ممام المرام المرم المرم المرام المرم المرم المرام مرم المرا آلارم اتصال باز شدن قطعه Control Thermistor | 777 || 1. آلارم الحاب الحاب كنيد تا آلارم برطرف گردد . 2. آلارم تكرار شد با پرسنل فنى شركت تدا تماس بگيريد. | آلارم اتصال باز شدن قطعه Compensation Thermistor | 777 |
| 1. ۸. گزینه [Reset] را انتخاب کنید تا آلارم برطرف گردد . 2. ۲. اگر آلارم تکرار شد با پرسنل فنی شرکت تدا تماس بگیرید. | آلارم مشکل در قطعات Monitor or Compensat. Thermistor | ۲۲۹ |
| 1. آل المراب المراب الحرب المراب المرا مرابع مرابع المراب المراب المراب المراب المراب المراب المراب المراب المراب المراب المراب المراب المراب المراب المراب المراب المراب المراب المراب المراب المراب المراب المراب المراب المراب المراب المراب المراب المراب المراب المراب المراب المراب ال مرابع مراب المراب المراب لمراب المراب المراب المراب المراب المراب المراب المراب المراب المراب المراب المراب المراب المراب المراب المراب المراب المراب المراب المراب المراب المراب المراب المراب المراب المرم المراب المراب المراب المراب الم مربعا مراب المراب ال | آلارم اتصال کوتاه شدن قطعه Monitor Thermistor | ۲۳۱ |
| 1. آلارم برطرف گردد . 2. آلارم برطرف گردد . 3. آلارم تکرار شد با پرسنل فنی شرکت تدا تماس بگیرید. | آلارم اتصال باز شدن قطعه Monitor Thermistor | ۲۳۲ |
| 1. آلارم برطرف گردد . 2. آلارم برطرف گردد . 3. آلارم برطرف نشد یا آلارم تکرار شد با پرسنل فنی شرکت تدا تماس بگیرید. | آلارم گرم شدن بیش از حد سطح هیتر | ۲۳۵ |
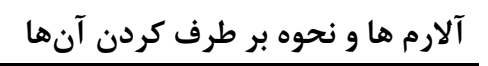

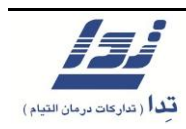

| عملكرد                                                                                                    | علت آلارم                          | آلارم |
|----------------------------------------------------------------------------------------------------|------------------------------------|-------|
| <ol> <li>کنترل نمایید پورت قرمز داخل محلول غلیظ اسیدی قرار داشته باشد.</li> <li>کنترل نمایید پودر بی کربنات در جای خود قرار داشته باشد.</li> </ol> | آلارم حد بالای کانداکت محلول       |       |
| ۳. کمی صبر کنید در صورت عدم رفع مشکل با پرسنل فنی شرکت تدا تماس                                                                                    | دياليز                             | 3.1   |
| بگیرید.                                                                                                    |                                    |       |
| <ol> <li>کنترل نمایید پورت قرمز داخل محلول غلیظ اسیدی قرار داشته باشد.</li> </ol>                                                                  |                                    |       |
| ۲. کنترل نمایید پودر بی کربنات در جای خود قرار داشته باشد.                                                                                         | آلارم حد پایین کانداکت محلول       | ٣.٢   |
| ۳. کمی صبر کنید در صورت عدم رفع مشکل با پرسنل فنی شرکت تدا تماس                                                                                    | دياليز                             | 1 • 1 |
| بكيريد.                                                                                                    |                                    |       |
| <ol> <li>کنترل نمایید پورت قرمز داخل محلول غلیظ اسیدی قرار داشته باشد.</li> </ol>                                                                  |                                    |       |
| ۲. کنترل نمایید پودر بی کربنات در جای خود قرار داشته باشد.                                                                                         | آلارم عبور کانداکت از حداکثر میزان |       |
| ۳. کمی صبر کنید در صورت عدم رفع مشکل با پرسنل فنی شرکت تدا تماس                                                                                    | مجاز                               | 3.4   |
| بگیرید.                                                                                                    |                                    |       |
| <ol> <li>کنترل نمایید پورت قرمز داخل محلول غلیظ اسیدی قرار داشته باشد.</li> </ol>                                                                  |                                    |       |
| ۲. کنترل نمایید پودر بی کربنات در جای خود قرار داشته باشد.                                                                                         | آلارم عبور کانداکت از حداقل میزان  |       |
| ۳. کمی صبر کنید در صورت عدم رفع مشکل با پرسنل فنی شرکت تدا تماس                                                                                    | مجاز                               | 3.6   |
| بگیرید.                                                                                                    |                                    |       |
| <ol> <li>کنترل نمایید پورت قرمز داخل محلول غلیظ اسیدی قرار داشته باشد.</li> </ol>                                                                  |                                    |       |
| ۲. کنترل نمایید پودر بی کربنات در جای خود قرار داشته باشد.                                                                                         | کانداکت دستگاه به میزان تعیین      |       |
| ۳. اگر پس از ۵ دقیقه دما به حد تعیین شده نرسد مجددا هشدار پخش میشود.                                                                               | شده نرسیده است                     | ۳۰۵   |
| <ol> <li>۴. اگر آلارم تکرار شد با پرسنل فنی شرکت تدا تماس بگیرید.</li> </ol>                                                                       |                                    |       |
| <ol> <li>کنترل نمایید که پودر بی کربنات در جای خود قرار داشته و تمام نشده باشد.</li> </ol>                                                         |                                    |       |
| ۲. گزینه [ Reset ] را انتخاب کنید تا آلارم برطرف گردد.                                                                                             | آلارم اتمام پودر بی <i>ک</i> ربنات | ۳۰۶   |
| ۳. اگر آلارم تکرار شد با پرسنل فنی شرکت تدا تماس بگیرید.                                                                                           |                                    |       |

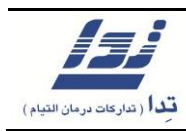

| عملكرد                                                                                          | علت آلارم                     | آلارم |
|-------------------------------------------------------------------------------------------------|-------------------------------|-------|
| <ol> <li>کنترل نمایید مخزن محلول ضدعفونی یا رسوب زدایی خالی نباشد.</li> </ol>                   |                               |       |
| ۲. کنترل نمایید لوله داخل مخزن ضدعفونی یا رسوب زدایی در جای خود باشد.                           |                               |       |
| ۳. کنترل نمایید پیچ مربوط به محل نصب پودر، به درستی در جای خود قرار                             | م ثت ثر ارام وارتا و ۷آ       |       |
| داشته باشد.                                                                                     | الارم المام محلول سسيسوي      | ۳.٧   |
| ۴. هرگز در هنگام شستشو پودر را بر روی کارتریج قرار ندهید.                                       | صدعفونی یا رسوب رہایی         |       |
| ۵. گزینه [ Reset ] را انتخاب کنید تا آلارم برطرف گردد .                                         |                               |       |
| ۶. اگر آلارم تکرار شد با پرسنل فنی شرکت تدا تماس بگیرید.                                        |                               |       |
| <ol> <li>۱. استفاده از سیستم را متوقف و با پرسنل فنی شرکت تدا تماس بگیرید.</li> </ol>           | آلارم كانداكتيوتي لغو شده است | 3.4   |
| <ol> <li>شستشو با محلول ضدعفونی را انجام دهید.</li> </ol>                                       | آلارم كثيف بودن سنسور تشخيص   |       |
| ۲. اگر آلارم تکرار شد با پرسنل فنی شرکت تدا تماس بگیرید.                                        | نشتی خون                      | 301   |
| <ol> <li>شستشو با محلول ضدعفونی را انجام دهید.</li> </ol>                                       | آلارم وجود مشکل در مدار سنسور |       |
| ۲. اگر آلارم تکرار شد با پرسنل فنی شرکت تدا تماس بگیرید.                                        | تشخيص نشتى خون                | 401   |
| <ol> <li>کنترل نمایید که نشتی خون وجود نداشته باشد.</li> </ol>                                  |                               |       |
| ۲. اگر نشتی خون وجود دارد، گزینه [ Blood Return ] را انتخاب کرده و آلارم                        |                               |       |
| را [ Reset ] نمایید، حال صافی را تعویض کنید.                                                    |                               |       |
| <ol> <li>۳. اگر نشتی خون وجود ندارد کوپلر قرمز را کنترل نمایید که هوا به همراه محلول</li> </ol> | آلارم وجود نشتى خون           | ۳۵۳   |
| دياليز وارد دستگاه نشود.                                                                        |                               |       |
| ۴. اگر نشتی خون یا هوا وجود ندارد گزینه [ Reset ] را انتخاب نمایید.                             |                               |       |
| ۵. اگر آلارم تکرار شد با پرسنل فنی شرکت تدا تماس بگیرید.                                        |                               |       |
| <ol> <li>قبل از باز کردن کلمپ فشار لاین خون را کنترل نمایید.</li> </ol>                         |                               |       |
| ۲. گزینه [ Mute ] را انتخاب کرده سپس با باز کردن کلمپ هوا گیری، نمایید.                         |                               |       |
| ۳. اگر هوایی در لاین وریدی وجود ندارد، کنترل نمایید که لاین وریدی درست                          | آلارم وجود هوا در لاین وریدی  | ۳۸۱   |
| نصب شده باشد.                                                                                   |                               |       |
| ۴. گزینه <b>Reset</b> را انتخاب کنید تا آلارم برطرف گردد.                                       |                               |       |

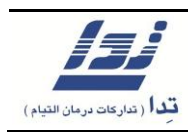

| عملكرد                                                                                                    | علت آلارم                                                    | آلارم |
|----------------------------------------------------------------------------------------------------|--------------------------------------------------------------|-------|
| <ol> <li>گزینه [ Mute ] را انتخاب کرده سپس با باز کردن کلمپ، هوا گیری نمایید.</li> <li>۲. اگر هوایی در لاین وریدی وجود ندارد، کنترل نمایید که لاین وریدی درست<br/>نصب شده باشد.</li> <li>۳. گزینه [ Reset ] را انتخاب کنید تا آلارم برطرف گردد.</li> </ol>                                                                | آلارم وجود هوا در لاین وریدی<br>( در حالت شستشو )            | ۳۸۲   |
| <ol> <li>آ. قبل از باز کردن کلمپ فشار لاین خون را کنترل نمایید.</li> <li>۲. گزینه [ Mute ] را انتخاب کرده سپس با باز کردن کلمپ، هوا گیری نمایید.</li> <li>۳. اگر هوایی در لاین وریدی وجود ندارد، کنترل نمایید که لاین وریدی درست نصب شده باشد.</li> <li>۴. گزینه [ Reset ] را انتخاب کنید تا آلارم برطرف گردد.</li> </ol> | آلارم وجود کف در لاین وریدی                                  | ۳۸۳   |
| <ol> <li>گزینه [ Mute ] را انتخاب کرده سپس با باز کردن کلمپ، هوا گیری نمایید.</li> <li>۲. اگر هوایی در لاین وریدی وجود ندارد، کنترل نمایید که لاین وریدی درست<br/>نصب شده باشد.</li> <li>۳. گزینه [ Reset ] را انتخاب کنید تا آلارم برطرف گردد.</li> </ol>                                                                | آلارم وجود کف در لاین وریدی<br>( در حالت شستشو )             | ۳۸۴   |
| <ol> <li>آلارم برطرف گردد.</li> <li>آلارم برطرف گردد.</li> <li>آلارم تکرار شد با پرسنل فنی شرکت تدا تماس بگیرید.</li> </ol>                                                                                                    | آلارم وجود مشکل در مدار سنسور<br>تشخیص هوا                   | ۳۸۵   |
| <ol> <li>۲. گزینه [ Reset ] را انتخاب کنید تا آلارم برطرف گردد.</li> <li>۲. اگر آلارم تکرار شد با پرسنل فنی شرکت تدا تماس بگیرید.</li> </ol>                                                                                                    | آلارم وجود مشکل در مدار سنسور<br>تشخیص هوا ( در حالت شستشو ) | ۳۸۶   |
| <ol> <li>۸. هوای موجود در لاین شریانی را برطرف نمایید.</li> <li>۲. اگر هوایی در لاین شریانی وجود ندارد، کنترل نمایید که سنسور هوا درست نصب شده باشد.</li> <li>۳. گزینه [ Reset ] را انتخاب کنید تا آلارم برطرف گردد.</li> </ol>                                                                                           | آلارم وجود هوا در لاین شریانی                                | ۳۹۱   |

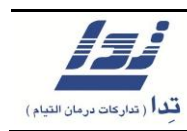

| عملكرد                                                                                                    | علت آلارم                                                    | آلارم |
|----------------------------------------------------------------------------------------------------|--------------------------------------------------------------|-------|
| <ol> <li>۸. هوای موجود در لاین شریانی را برطرف نمایید.</li> <li>۲. اگر هوایی در لاین شریانی وجود ندارد، کنترل نمایید که سنسور هوا درست<br/>نصب شده باشد.</li> <li>۳. گزینه [ Reset ] را انتخاب کنید تا آلارم برطرف گردد.</li> </ol> | آلارم وجود هوا در لاین شریانی<br>( در حالت شستشو )           | ٣٩٢   |
| <ol> <li>۸. هوای موجود در لاین شریانی را برطرف نمایید.</li> <li>۲. اگر هوایی در لاین شریانی وجود ندارد، کنترل نمایید که سنسور هوا درست<br/>نصب شده باشد.</li> <li>۳. گزینه [ Reset ] را انتخاب کنید تا آلارم برطرف گردد.</li> </ol> | آلارم وجود کف در لاین شریانی                                 | ۳۹۳   |
| <ol> <li>۸. هوای موجود در لاین شریانی را برطرف نمایید.</li> <li>۲. اگر هوایی در لاین شریانی وجود ندارد، کنترل نمایید که سنسور هوا درست<br/>نصب شده باشد.</li> <li>۳. گزینه [ Reset ] را انتخاب کنید تا آلارم برطرف گردد.</li> </ol> | آلارم وجود کف در لاین شریانی<br>( در حالت شستشو )            | ۳٩۴   |
| <ol> <li>۸. گزینه [ Reset ] را انتخاب کنید تا آلارم برطرف گردد.</li> <li>۲. اگر آلارم تکرار شد با پرسنل فنی شرکت تدا تماس بگیرید.</li> </ol>                                                                                        | آلارم وجود مشکل در مدار سنسور<br>تشخیص هوا                   | ۳۹۵   |
| <ol> <li>آلارم ترینه [ Reset ] را انتخاب کنید تا آلارم برطرف گردد.</li> <li>۲. اگر آلارم تکرار شد با پرسنل فنی شرکت تدا تماس بگیرید.</li> </ol>                                                                                     | آلارم وجود مشکل در مدار سنسور<br>تشخیص هوا ( در حالت شستشو ) | ۳٩۶   |
| <ol> <li>۸. هوای موجود در لاین را برطرف نمایید.</li> <li>۲. اگر هوایی وجود ندارد، کنترل نمایید که سنسور هوا درست نصب شده باشد.</li> <li>۳. گزینه [ Reset ] را انتخاب کنید تا آلارم برطرف گردد.</li> </ol>                           | آلارم وجود هوا در سنسور هوای<br>اضافی                        | 4.1   |
| <ol> <li>۸. هوای موجود در لاین را برطرف نمایید.</li> <li>۲. اگر هوایی وجود ندارد، کنترل نمایید که سنسور هوا درست نصب شده باشد.</li> <li>۳. گزینه [Reset] را انتخاب کنید تا آلارم برطرف گردد.</li> </ol>                             | آلارم وجود هوا در سنسور هوای<br>اضافی ( در حالت شستشو )      | 4.7   |

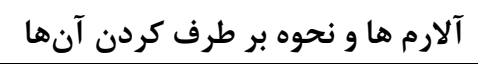

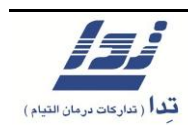

| عملكرد                                                                                                    | علت آلارم                                                                         | آلارم |
|----------------------------------------------------------------------------------------------------|-----------------------------------------------------------------------------------|-------|
| <ol> <li>۸. هوای موجود در لاین را برطرف نمایید.</li> <li>۲. اگر هوایی وجود ندارد، کنترل نمایید که سنسور هوا درست نصب شده باشد.</li> <li>۳. گزینه [ Reset ] را انتخاب کنید تا آلارم برطرف گردد.</li> </ol>                                                                 | آلارم وجود کف در سنسور هوای<br>اضافی                                              | 4.4   |
| <ol> <li>۹۱. هوای موجود در لاین را برطرف نمایید.</li> <li>۲. اگر هوایی وجود ندارد، کنترل نمایید که سنسور هوا درست نصب شده باشد.</li> <li>۳. گزینه [Reset] را انتخاب کنید تا آلارم برطرف گردد.</li> </ol>                                                                  | آلارم وجود کف در سنسور هوای<br>اضافی ( در حالت شستشو )                            | 4.4   |
| <ol> <li>۲. گزینه [ Reset ] را انتخاب کنید تا آلارم برطرف گردد.</li> <li>۲. اگر آلارم تکرار شد با پرسنل فنی شرکت تدا تماس بگیرید.</li> </ol>                                                                                                    | آلارم وجود مشکل در مدار سنسور<br>تشخیص هوا ( سنسور هوای اضافی)                    | ۴۰۵   |
| <ol> <li>۲. گزینه [ Reset ] را انتخاب کنید تا آلارم برطرف گردد.</li> <li>۲. اگر آلارم تکرار شد با پرسنل فنی شرکت تدا تماس بگیرید.</li> </ol>                                                                                                    | آلارم وجود مشکل در مدار سنسور<br>تشخیص هوا ( سنسور هوای اضافی)<br>(در حالت شستشو) | 4.5   |
| <ol> <li>دکمه آزاد کردن کلمپ را بررسی نمایید.</li> <li>۲. اگر آلارم تکرار شد با پرسنل فنی شرکت تدا تماس بگیرید.</li> </ol>                                                                                                    | آلارم فعال بودن دکمه آزاد کردن<br>کلمپ                                            | 471   |
| <ol> <li>۱. وضعیت باز یا بسته بودن کلمپ را بررسی نمایید.</li> <li>۲. در صورت امکان کلمپ را بوسیله دکمه آن باز و بسته نمایید.</li> <li>۳. اگر آلارم تکرار شد با پرسنل فنی شرکت تدا تماس بگیرید.</li> </ol>                                                                 | آلارم اختلال در عملکرد کلمپ                                                       | 477   |
| <ol> <li>۱. وضعیت باز یا بسته بودن کلمپ را بررسی نمایید.</li> <li>۲. در صورت امکان کلمپ را بوسیله دکمه آن باز و بسته نمایید.</li> <li>۳. گزینه [ Reset ] را انتخاب کنید تا آلارم برطرف گردد.</li> <li>۴. اگر آلارم تکرار شد با پرسنل فنی شرکت تدا تماس بگیرید.</li> </ol> | آلارم بسته بودن كلمپ                                                              | ۴۲۳   |

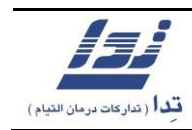

| عملكرد                                                                                                    | علت آلارم                                                     | آلارم |
|----------------------------------------------------------------------------------------------------|---------------------------------------------------------------|-------|
| <ol> <li>۱. وضعیت باز یا بسته بودن کلمپ را بررسی نمایید.</li> <li>۲. در صورت امکان کلمپ را بوسیله دکمه آن باز و بسته نمایید.</li> <li>۳. گزینه [ Reset ] را انتخاب کنید تا آلارم برطرف گردد.</li> <li>۴. اگر آلارم تکرار شد با پرسنل فنی شرکت تدا تماس بگیرید.</li> </ol> | آلارم بسته بودن کلمپ<br>( در حالت شستشو )                     | 474   |
| ۱. پمپ خون را روشن نمایید.                                                                                                    | آلارم متوقف ماندن پمپ خون برای<br>بیش از ۲ دقیقه              | 441   |
| <ol> <li>کنترل نمایید که سگمنت ست خون درست نصب شده باشد.</li> <li>گزینه [ Reset ] را انتخاب کنید تا آلارم برطرف گردد.</li> <li>۳. اگر آلارم تکرار شد با پرسنل فنی شرکت تدا تماس بگیرید.</li> </ol>                                                                        | آلارم وجود فشار بیش از حد بر روی<br>پمپ خون                   | 444   |
| <ol> <li>آلارم برطرف گردد.</li> <li>آلارم برطرف گردد.</li> <li>آلارم تکرار شد با پرسنل فنی شرکت تدا تماس بگیرید.</li> </ol>                                                                                                    | آلارم چرخش معکوس پمپ خون                                      | 444   |
| <ol> <li>کنترل نمایید که سگمنت ست خون درست نصب شده باشد.</li> <li>گزینه [ Reset ] را انتخاب کنید تا آلارم برطرف گردد.</li> <li>۳. اگر آلارم تکرار شد با پرسنل فنی شرکت تدا تماس بگیرید.</li> </ol>                                                                        | آلارم وجود فشار بیش از حد بر روی<br>پمپ خون ( در حالت شستشو ) | 448   |
| <ol> <li>آلارم برطرف گردد.</li> <li>آلارم برطرف گردد.</li> <li>آلارم تکرار شد با پرسنل فنی شرکت تدا تماس بگیرید.</li> </ol>                                                                                                    | آلارم چرخش معکوس پمپ خون<br>( در حالت شستشو )                 | 441   |
| <ol> <li>٩. گزینه [ Reset ] را انتخاب کنید تا آلارم برطرف گردد.</li> <li>٢. اگر آلارم تکرار شد با پرسنل فنی شرکت تدا تماس بگیرید.</li> </ol>                                                                                                    | آلارم وجود مشکل در چرخش پمپ<br>خون                            | 447   |
| <ol> <li>کنترل نمایید که سگمنت ست خون درست نصب شده باشد.</li> <li>۲. گزینه [ Reset ] را انتخاب کنید تا آلارم برطرف گردد.</li> <li>۳. اگر آلارم تکرار شد با پرسنل فنی شرکت تدا تماس بگیرید.</li> </ol>                                                                     | آلارم وجود مشکل در چرخش پمپ<br>خون                            | 449   |

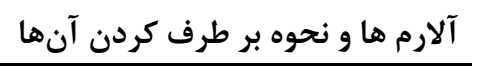

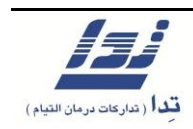

| عملكرد                                                                                                    | علت آلارم                                                              | آلارم |
|----------------------------------------------------------------------------------------------------|------------------------------------------------------------------------|-------|
| <ol> <li>آلارم برطرف گردد.</li> <li>آلارم برطرف گردد.</li> <li>آلارم تکرار شد با پرسنل فنی شرکت تدا تماس بگیرید.</li> </ol>                                                                                     | آلارم وجود مشکل در چرخش پمپ<br>خون ( در حالت شستشو )                   | 401   |
| <ol> <li>کنترل نمایید که سگمنت ست خون درست نصب شده باشد.</li> <li>گزینه [ Reset ] را انتخاب کنید تا آلارم برطرف گردد.</li> <li>۳. اگر آلارم تکرار شد با پرسنل فنی شرکت تدا تماس بگیرید.</li> </ol>              | آلارم وجود مشکل در چرخش پمپ<br>خون ( در حالت شستشو )                   | 401   |
| <ol> <li>۸. گزینه [ Reset ] را انتخاب کنید تا آلارم برطرف گردد.</li> <li>۲. اگر آلارم تکرار شد با پرسنل فنی شرکت تدا تماس بگیرید.</li> </ol>                                                                    | آلارم وجود مشکل سنسور درب پمپ<br>خون                                   | 407   |
| <ol> <li>درب پمپ خون را ببندید.</li> <li>۲. اگر آلارم بر طرف نگردید با پرسنل فنی شرکت تدا تماس بگیرید.</li> </ol>                                                                                               | آلارم باز بودن درب پمپ خون                                             | 494   |
| <ol> <li>۸. گزینه [ Reset ] را انتخاب کنید تا آلارم برطرف گردد.</li> <li>۲. اگر آلارم تکرار شد با پرسنل فنی شرکت تدا تماس بگیرید.</li> </ol>                                                                    | آلارم وجود مشکل سنسور درب پمپ<br>خون ( در حالت شستشو )                 | ۴۵۵   |
| <ol> <li>درب پمپ خون را ببندید.</li> <li>۲. اگر آلارم تکرار شد با پرسنل فنی شرکت تدا تماس بگیرید.</li> </ol>                                                                                                    | آلارم باز بودن درب پمپ خون<br>( در حالت شستشو )                        | 405   |
| <ol> <li>کنترل نمایید که سگمنت ست خون در پمپ اضافه درست نصب شده باشد.</li> <li>گزینه [ Reset ] را انتخاب کنید تا آلارم برطرف گردد.</li> <li>۳. اگر آلارم تکرار شد با پرسنل فنی شرکت تدا تماس بگیرید.</li> </ol> | آلارم وجود فشار بیش از حد بر روی<br>پمپ خون اضافه                      | ۵۰۳   |
| <ol> <li>آل التحاب كنيد تا آلارم برطرف گردد.</li> <li>آلارم تكرار شد با پرسنل فنی شركت تدا تماس بگيريد.</li> </ol>                                                                                              | آلارم چرخش معکوس پمپ خون<br>اضافه                                      | 0.4   |
| <ol> <li>کنترل نمایید که سگمنت ست خون در پمپ اضافه درست نصب شده باشد.</li> <li>گزینه [ Reset ] را انتخاب کنید تا آلارم برطرف گردد.</li> <li>۳. اگر آلارم تکرار شد با پرسنل فنی شرکت تدا تماس بگیرید.</li> </ol> | آلارم وجود فشار بیش از حد بر روی<br>پمپ خون اضافه<br>( در حالت شستشو ) | ۵۰۶   |

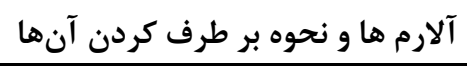

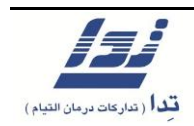

| عملكرد                                                                                                    | علت آلارم                                                    | آلارم |
|----------------------------------------------------------------------------------------------------|--------------------------------------------------------------|-------|
| <ol> <li>آلارم برطرف گردد.</li> <li>آلارم برطرف گردد.</li> <li>آلارم تکرار شد با پرسنل فنی شرکت تدا تماس بگیرید.</li> </ol>                                                                                     | آلارم چرخش معکوس پمپ خون<br>اضافه                            | ۵۰۷   |
| <ol> <li>۸. گزینه [ Reset ] را انتخاب کنید تا آلارم برطرف گردد.</li> <li>۲. اگر آلارم تکرار شد با پرسنل فنی شرکت تدا تماس بگیرید.</li> </ol>                                                                    | آلارم وجود مشکل در چرخش پمپ<br>خون اضافه                     | ۵۰۸   |
| <ol> <li>کنترل نمایید که سگمنت ست خون در پمپ اضافه درست نصب شده باشد.</li> <li>گزینه [ Reset ] را انتخاب کنید تا آلارم برطرف گردد.</li> <li>۳. اگر آلارم تکرار شد با پرسنل فنی شرکت تدا تماس بگیرید.</li> </ol> | آلارم وجود مشکل در چرخش پمپ<br>خون اضافه                     | ۵۰۹   |
| <ol> <li>آلارم برطرف گردد.</li> <li>آلارم برطرف گردد.</li> <li>آلارم تکرار شد با پرسنل فنی شرکت تدا تماس بگیرید.</li> </ol>                                                                                     | آلارم وجود مشکل در چرخش پمپ<br>خون                           | ۵۱۱   |
| <ol> <li>کنترل نمایید که سگمنت ست خون در پمپ اضافه درست نصب شده باشد.</li> <li>گزینه [ Reset ] را انتخاب کنید تا آلارم برطرف گردد.</li> <li>۳. اگر آلارم تکرار شد با پرسنل فنی شرکت تدا تماس بگیرید.</li> </ol> | آلارم وجود مشکل در چرخش پمپ<br>خون ( در حالت شستشو )         | ۵۱۲   |
| <ol> <li>۸. گزینه [ Reset ] را انتخاب کنید تا آلارم برطرف گردد.</li> <li>۲. اگر آلارم تکرار شد با پرسنل فنی شرکت تدا تماس بگیرید.</li> </ol>                                                                    | آلارم وجود مشکل سنسور درب پمپ<br>خون اضافه                   | ۵۱۳   |
| <ol> <li>درب پمپ خون را ببندید.</li> <li>۲. اگر آلارم تکرار شد با پرسنل فنی شرکت تدا تماس بگیرید.</li> </ol>                                                                                                    | آلارم باز بودن درب پمپ خون                                   | 014   |
| <ol> <li>۸. گزینه [ Reset ] را انتخاب کنید تا آلارم برطرف گردد.</li> <li>۲. اگر آلارم تکرار شد با پرسنل فنی شرکت تدا تماس بگیرید.</li> </ol>                                                                    | آلارم وجود مشکل سنسور درب پمپ<br>خون اضافه ( در حالت شستشو ) | ۵۱۵   |
| <ol> <li>۱. درب پمپ خون را ببندید.</li> <li>۲. اگر آلارم تکرار شد با پرسنل فنی شرکت تدا تماس بگیرید.</li> </ol>                                                                                                 | آلارم باز بودن درب پمپ خون<br>( در حالت شستشو )              | ۵۱۶   |

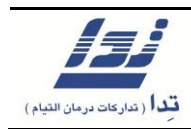

| عملكرد                                                                                                    | علت آلارم                                           | آلارم |
|----------------------------------------------------------------------------------------------------|-----------------------------------------------------|-------|
| <ol> <li>آلارم برطرف گردد.</li> <li>آلارم برطرف گردد.</li> <li>آلارم تکرار شد با پرسنل فنی شرکت تدا تماس بگیرید.</li> </ol>                                                                                                    | آلارم رسیدن پمپ مکش محلول<br>دیالیز به حد بالای خود | ۶۰۱   |
| <ol> <li>آلارم برطرف گردد.</li> <li>آلارم برطرف گردد.</li> <li>آلارم تکرار شد با پرسنل فنی شرکت تدا تماس بگیرید.</li> </ol>                                                                                                    | آلارم رسیدن پمپ مکش محلول<br>دیالیز به حد پایین خود | ۶۰۲   |
| <ol> <li>۱. اگر آلارم تکرار شد با پرسنل فنی شرکت تدا تماس بگیرید.</li> </ol>                                                                                                    | آلارم وجود مشکل در سنسور پمپ<br>مکش محلول           | ۶۰۳   |
| <ol> <li>۱. اگر آلارم تکرار شد با پرسنل فنی شرکت تدا تماس بگیرید.</li> </ol>                                                                                                    | آلارم وجود مشکل سنسور حد پایین<br>پمپ مکش محلول     | ۶۰۴   |
| <ol> <li>۱. نرخ تزریق پمپ سرنگ را تعیین و سپس پمپ سرنگ را روشن نمایید.</li> <li>۲. در صورتی که نمیخواهید از پمپ سرنگ استفاده کنید، نرخ تزریق را بر روی عدد ۰/۰ تنظیم کرده و پمپ سرنگ را روشن نمایید.</li> </ol>                              | آلارم متوقف بودن پمپ سرنگ                           | 881   |
| <ol> <li>در صورتی که میخواهید به تزریق ادامه دهید، سرنگ را پر کرده . مجددا پمپ<br/>را روشن نمایید.</li> <li>در صورتی که نمیخواهید از پمپ سرنگ استفاده کنید، نرخ تزریق را بر روی<br/>عدد ۰/۰ تنظیم کرده و پمپ سرنگ را روشن نمایید.</li> </ol> | آلارم رسیدن پمپ به حد انتهایی                       | 977   |
| <ol> <li>گزینه بلوس را رها کنید.</li> <li>گزینه [Reset] را انتخاب کنید تا آلارم برطرف گردد.</li> <li>جهت ادامه بلوس، گزینه بلوس را انتخاب کنید.</li> <li>اگر آلارم تکرار شد با پرسنل فنی شرکت تدا تماس بگیرید.</li> </ol>                    | آلارم تزريق بلوس به صورت متداوم                     | ۶۲۳   |
| <ol> <li>کنترل نمایید که سرنگ به درستی در جای خود قرار گرفته است.</li> <li>۲. اگر آلارم تکرار شد با پرسنل فنی شرکت تدا تماس بگیرید.</li> </ol>                                                                                               | آلارم قرار نگرفتن صحیح سرنگ                         | ۶۲۵   |

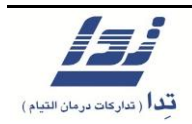

| عملكرد                                                                                                    | علت آلارم                                                           | آلارم |
|----------------------------------------------------------------------------------------------------|---------------------------------------------------------------------|-------|
| <ol> <li>کنترل نمایید که سرنگ به حد پایانی رسیده است یا خیر.</li> <li>۲. لاین متصل به سرنگ را جهت وجود گرفتگی، کنترل نمایید.</li> </ol>                                                                              | آلارم فشار بیش از حد بر روی پمپ<br>سرنگ                             | 878   |
| <ol> <li>۱۶. اگر آلارم تکرار شد با پرسنل فنی شرکت تدا تماس بگیرید.</li> </ol>                                                                                                    | آلارم وجود مشکل در سنسور<br>تشخیص فشار بیش از حد بر روی<br>پمپ سرنگ | 827   |
| <ol> <li>کنترل نمایید که سرنگ به درستی در جای خود قرار گرفته باشد.</li> <li>۲. اگر آلارم تکرار شد با پرسنل فنی شرکت تدا تماس بگیرید.</li> </ol>                                                                      | آلارم تنظیم اشتباه مقادیر پمپ<br>سرنگ                               | 531   |
| <ol> <li>آلارم برطرف گردد.</li> <li>آلارم برطرف گردد.</li> <li>آلارم تکرار شد با پرسنل فنی شرکت تدا تماس بگیرید.</li> </ol>                                                                                          | آلارم حرکت معکوس پمپ سرنگ                                           | 537   |
| <ol> <li>آلارم برطرف گردد.</li> <li>آلارم برطرف گردد.</li> <li>آلارم تکرار شد با پرسنل فنی شرکت تدا تماس بگیرید.</li> </ol>                                                                                          | آلارم تزریق سریع پمپ سرنگ                                           | ۶۳۳   |
| <ol> <li>آ. گزینه [ Reset ] را انتخاب کنید تا آلارم برطرف گردد.</li> <li>۲. اگر آلارم تکرار شد با پرسنل فنی شرکت تدا تماس بگیرید.</li> </ol>                                                                         | آلارم تزریق آهسته پمپ سرنگ                                          | STF   |
| <ol> <li>۲. لاین هپارین را کلمپ کرده، سرنگ را خارج کرده و دوباره نصب کنید، سپس<br/>کلمپ را باز کرده و گزینه [ Reset ] را انتخاب نمایید.</li> <li>۲. اگر آلارم تکرار شد با پرسنل فنی شرکت تدا تماس بگیرید.</li> </ol> | آلارم وجود اختلال در چرخ دهنده<br>پمپ سرنگ                          | ۶۳۵   |
| <ol> <li>۱. اگر آلارم تکرار شد با پرسنل فنی شرکت تدا تماس بگیرید.</li> </ol>                                                                                                    | آلارم وجود اختلال در سنسور چرخ<br>دهنده پمپ سرنگ                    | 888   |
| <ol> <li>۱. اگر آلارم تکرار شد با پرسنل فنی شرکت تدا تماس بگیرید.</li> </ol>                                                                                                    | آلارم اختلال در سنسور حرکت پمپ<br>سرنگ                              | 841   |
| <ol> <li>۱. اگر آلارم تکرار شد با پرسنل فنی شرکت تدا تماس بگیرید.</li> </ol>                                                                                                    | آلارم اختلال در سنسور نگهدارنده<br>انتهای سرنگ                      | 547   |

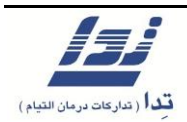

فصل سوم آلارم ها و نحوه بر طرف کردن آنها

#### علت آلارم آلارم عملكرد آلارم اختلال در سنسور تشخيص .۱ اگر آلارم تکرار شد با پرسنل فنی شرکت تدا تماس بگیرید. 947 تمام شدن سرنگ کنترل نمایید که سرنگ به حد پایانی رسیده است یا خیر ۲. در صورتی که سرنگ به انتها رسیده است ولی تزریق ادامه دارد، پمپ را خاموش آلارم عدم تشخيص پايان يافتن 944 کرده و گزینه [ Reset ] را انتخاب نمایید. سر نگ ۳. اگر آلارم تکرار شد با پرسنل فنی شرکت تدا تماس بگیرید. ۱. مقادیر حجم کل آب گیری و زمان کل را کنترل نمایید. آلارم گردش پمپ آبگیری با سرعتی ۲. گزینه [ Reset ] را انتخاب کنید تا آلارم برطرف گردد. 671 بیش از میزان تعیین شده ۳. اگر آلارم تکرار شد با پرسنل فنی شرکت تدا تماس بگیرید. مقادیر حجم کل آب گیری و زمان کل را کنترل نمایید. آلارم گردش پمپ آبگیری با سرعتی ۲. گزینه [ Reset ] را انتخاب کنید تا آلارم برطرف گردد. 977 کمتر از میزان تعیین شده ۳. اگر آلارم تکرار شد با پرسنل فنی شرکت تدا تماس بگیرید. .. گزینه [ Confirm ] را انتخاب نمایید. ۲. گزینه [ UF Rate ] را انتخاب نمایید، سپس گزینه [ Calculate ] را انتخاب و تغییرات را ذخیره نمایید. هشدار تغییر نرخ آبگیری 946 ۳. در صورتی که [ UF Rate ] را تغییر ندهید پس از ۱۰ دقیقه، مجددا هشدار تكرار مىشود. ۱. گزینه [ Confirm ] را انتخاب نمایید. ۲. فرآیند آب گیری پایان یافته است در صورت اتمام دیالیز مریض را جدا نمایید، هشدار پايان آبگيري 691 در غیر این صورت مجددا مقادیر مربوط به آب گیری را تنظیم نمایید. هشدار تنظيم نشدن مقادير مربوط به [ ۱. گزينه [ Confirm ] را انتخاب نماييد. 695 ۲. مقادیر مربوط به آب گیری را تعیین نمایید. ( Time Left ، UF Goal ) آبگیری

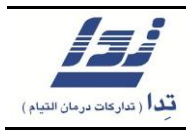

| عملكرد                                                                                                    | علت آلارم                                                                        | آلارم |
|----------------------------------------------------------------------------------------------------|----------------------------------------------------------------------------------|-------|
| <ol> <li>گزینه [ Confirm ] را انتخاب نمایید مقادیر مرتبط با آب گیری را کنترل<br/>نمایید در صورت نیاز این مقادیر را تغییر دهید.</li> </ol>                                                                      | هشدار تعیین میزان نرخ آب گیری<br>بیش از ۱/۸ لیتر بر ساعت                         | ۶۹۳   |
| ۱. مقادیر مربوط به آب گیری را جهت کاهش <b>[ UF Rate ]</b> تغییر دهید.                                                                                                    | آلارم تعیین میزان نرخ آب گیری<br>بیش از ۵ لیتر بر ساعت                           | 594   |
| <ol> <li>گزینه [ Confirm ] را انتخاب نمایید.</li> <li>مقدار Time Left را طوری تعیین کنید که زمان باقی مانده بیش از ۳۰ دقیقه باشد.</li> </ol>                                                                   | هشدار کوتاه بودن زمان جهت فعال<br>کردن پروفایل                                   | ۶۹۵   |
| <ol> <li>گزینه [ Confirm ] را انتخاب نمایید.</li> <li>صفحه تنظیمات UF Rate را باز کرده و گزینه [ Calculate ] را انتخاب و مقادیر جدید را ذخیره نمایید.</li> </ol>                                               | هشدار عدم وجود رابطه منطقی بین<br>پارامتر های UF Goal و<br>Time Left و UF Rate   | १११   |
| <ol> <li>گزینه [ Confirm ] را انتخاب نمایید.</li> <li>در صورتی که می خواهید آب گیری متوقف باشد تغییری ندهید.</li> <li>هشدار بعد از ۲۰ دقیقه مجددا تکرار می گردد.</li> </ol>                                    | هشدار متوقف بودن آب گیری برای<br>بیش از ۲۰ دقیقه                                 | ۶۹V   |
| <ol> <li>۱. اگر آلارم تکرار شد با پرسنل فنی شرکت تدا تماس بگیرید.</li> </ol>                                                                                                    | آلارم اختلال در فرآیند آب گیری<br>آلارم ۶۷۱ یا ۶۷۲، برای ۱۰ بار تکرار<br>شده است | ٧٠١   |
| <ol> <li>گزینه [ Confirm ] را انتخاب نمایید.</li> <li>دیالیز پایان یافته است، بیمار را از دستگاه جدا نمایید.</li> <li>در صورتی که می خواهید به دیالیز ادامه دهید، Time Left را تنظیم نمایید.</li> </ol>        | هشدار پایان یافتن زمان دیالیز                                                    | ۷۲۱   |
| <ol> <li>گزینه [ Confirm ] را انتخاب نمایید.</li> <li>گزینه [ Bypass ] را انتخاب نمایید تا دستگاه از بای پس خارج شود.</li> <li>۳. در صورتی که در بای پس بماند پس از ۲ دقیقه مجددا هشدار پخش می شود.</li> </ol> | هشدار بای پس بودن دستگاه                                                         | ٧٢٢   |

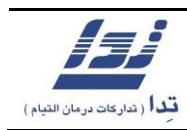

| عملكرد                                                                                                    | علت آلارم                                               | آلارم |
|----------------------------------------------------------------------------------------------------|---------------------------------------------------------|-------|
| ۱. گزینه [ Confirm ] را انتخاب نمایید.<br>۲. مقدار Time Left طوری تعیین کنید که زمان باقی مانده کاهش یابد.                             | هشدار انتخاب زمان دیالیز بیش از<br>۲۹ ساعت ۵۹ دقیقه     | ۷۲۳   |
| ۱. کوپلر ها را در جای خود در جلوی دستگاه قرار دهید.                                                                                    | آلارم قرار نگرفتن کوپلر ها در محل<br>خود بر روی دستگاه  | ۷۳۱   |
| <ol> <li>کوپلر ها را به صافی متصل نمایید.</li> </ol>                                                                                   | آلارم متصل نبودن کوپلر ها به صافی                       | ۷۳۲   |
| ۱. پورت آبی رنگ را در جای خود قرار دهید.                                                                                               | آلارم خارج شدن پورت آبی از محل<br>خود بر روی دستگاه     | ۷۳۳   |
| ۱. گزینه <b>[ Confirm ]</b> را انتخاب نمایید.                                                                                          | هشدار پایان یافتن پرایم لاین خون                        | 781   |
| ۱. گزینه <b>[ Confirm ]</b> را انتخاب نمایید.                                                                                          | هشدار پایان یافتن شستشوی صافی                           | ٧۶٣   |
| <ol> <li>کوپلر ها را در جای خود در جلوی دستگاه قرار دهید.</li> <li>۲. اگر آلارم تکرار شد با پرسنل فنی شرکت تدا تماس بگیرید.</li> </ol> | آلارم قرار نگرفتن کوپلر ها در محل<br>خود بر روی دستگاه  | ۷۸۱   |
| <ol> <li>بورت قرمز را در جای خود قرار دهید.</li> <li>۲. اگر آلارم تکرار شد با پرسنل فنی شرکت تدا تماس بگیرید.</li> </ol>               | آلارم قرار نگرفتن پورت قرمز در محل<br>خود بر روی دستگاه | ۷۸۲   |
| <ol> <li>آلارم برطرف گردد.</li> <li>آلارم برطرف گردد.</li> <li>آلارم تکرار شد با پرسنل فنی شرکت تدا تماس بگیرید.</li> </ol>            | آلارم متصل شدن دستگاه خارجی                             | ٨٠٢   |
| <ol> <li>۱. اگر آلارم تکرار شد با پرسنل فنی شرکت تدا تماس بگیرید.</li> </ol>                                                           | آلارم متوقف شدن فن دستگاه                               | ٨٢١   |
| <ol> <li>استفاده از دستگاه را متوقف کرده و با پرسنل فنی شرکت تدا تماس بگیرید.</li> </ol>                                               | آلارم سیستم                                             | ۸۲۲   |
| ۱. استفاده از دستگاه را متوقف کرده و با پرسنل فنی شرکت تدا تماس بگیرید.                                                                | آلارم سیستم <b>FPGA</b>                                 | ۸۲۳   |

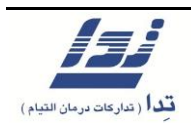

| عملكرد                                                                                                    | علت آلارم                                               | آلارم |
|----------------------------------------------------------------------------------------------------|---------------------------------------------------------|-------|
| <ol> <li>استفاده از دستگاه را متوقف کرده و با پرسنل فنی شرکت تدا تماس بگیرید.</li> </ol>                                                                                                    | آلارم اختلال در سیستم <b>SRAM</b>                       | ۸۲۴   |
| <ol> <li>۱. استفاده از دستگاه را متوقف کرده و با پرسنل فنی شرکت تدا تماس بگیرید.</li> </ol>                                                                                                    | آلارم اختلال در سیستم<br>Flash ROM                      | ۸۲۵   |
| <ol> <li>استفاده از دستگاه را متوقف کرده و با پرسنل فنی شرکت تدا تماس بگیرید.</li> </ol>                                                                                                    | آلارم اختلال در سیستم <b>DRAM</b>                       | ۸۲۶   |
| <ol> <li>استفاده از دستگاه را متوقف کرده و با پرسنل فنی شرکت تدا تماس بگیرید.</li> </ol>                                                                                                    | آلارم اختلال در سیستم <b>SRAM</b>                       | ۸۲۷   |
| <ol> <li>گزینه [ Reset ] را انتخاب کنید تا آلارم برطرف گردد.</li> <li>عملکرد دستگاه پس از وصل شدن برق، به حالت طبیعی بر می گردد.</li> </ol>                                                                                                    | آلارم اختلال در عمکرد پاور دستگاه                       | ۸۳۱   |
| <ol> <li>گزینه [ Reset ] را انتخاب کنید تا آلارم برطرف گردد.</li> <li>لاین خون و صافی را کنترل نمایید، پمپ خون را روشن نمایید.</li> <li>جهت خارج شدن دستگاه از بای پس گزینه [ Bypass ] را انتخاب نمایید.</li> </ol>                                                                                                    | آلارم اتصال مجدد برق به دستگاه                          | ٨٣٢   |
| <ol> <li>گزینه [ Reset ] را انتخاب کنید تا آلارم برطرف گردد.</li> <li>دستگاه به عملکرد خود ادامه می دهد اما مراقب باشید دستگاه در صورت قطع<br/>برق مدت زمان طولانی روشن نمی ماند.</li> <li>به مدت ۴۸ ساعت از کلید پاور روشن بگذارید تا باطری شارژ شود.</li> <li>اگر پس از ۴۸ ساعت آلارم برطرف نگردید با پرسنل فنی شرکت تماس بگیرید.</li> </ol>                                                                                                    | آلارم پایین بودن ولتاژ باطری                            | ۸۳۳   |
| <ol> <li>گزینه [ Reset ] را انتخاب کنید تا آلارم برطرف گردد.</li> <li>گزینه [ Reset ] را انتخاب کنید تا آلارم برطرف گردد.</li> <li>خون بیمار را در حالت استفاده از باطری برگردانید.</li> <li>در صورتی که باطری عمل نکرد و دستگاه خاموش شد، از دسته پمپ جهت برگرداندن خون استفاده نمایید.</li> <li>پس از جدا کردن بیمار کلید پاور را جهت شارژ باطری به مدت ۴۸ ساعت روشن نگه دارید</li> <li>۸. اگر پس از ۸۴ ساعت آلارم برطرف نگردید با پرسنل فنی شرکت تماس بگیرید.</li> </ol> | آلارم پایین بودن ولتاژ باطری در<br>حین استفاده از باطری | ۸۳۵   |

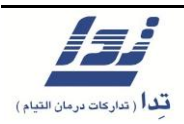

| عملكرد                                                                                                    | علت آلارم                                              | آلارم |
|----------------------------------------------------------------------------------------------------|--------------------------------------------------------|-------|
| <ol> <li>۱. استفاده از دستگاه را متوقف کرده و با پرسنل فنی شرکت تدا تماس بگیرید.</li> </ol>                                                | آلارم افزایش بیش از حد ولتاژ<br>۱۲ ولت پاور            | ۸۳۶   |
| <ol> <li>۱. استفاده از دستگاه را متوقف کرده و با پرسنل فنی شرکت تدا تماس بگیرید.</li> </ol>                                                | آلارم کاهش بیش از حد ولتاژ<br>۱۲ ولت پاور              | ۸۳۷   |
| <ol> <li>۱. استفاده از دستگاه را متوقف کرده و با پرسنل فنی شرکت تدا تماس بگیرید.</li> </ol>                                                | آلارم افزایش بیش از حد ولتاژ<br>۳/۳ ولت پاور           | ۸۳۸   |
| <ol> <li>۱. استفاده از دستگاه را متوقف کرده و با پرسنل فنی شرکت تدا تماس بگیرید.</li> </ol>                                                | آلارم کاهش بیش از حد ولتاژ<br>۳/۳ ولت پاور             | ۷۴۱   |
| <ol> <li>۱. استفاده از دستگاه را متوقف کرده و با پرسنل فنی شرکت تدا تماس بگیرید.</li> </ol>                                                | آلارم افزایش بیش از حد ولتاژ مرجع<br>آنالوگ به دیجیتال | ٨۴٢   |
| <ol> <li>۱. استفاده از دستگاه را متوقف کرده و با پرسنل فنی شرکت تدا تماس بگیرید.</li> </ol>                                                | آلارم کاهش بیش از حد ولتاژ مرجع<br>آنالوگ به دیجیتال   | ٨۴٣   |
| <ol> <li>آ. گزینه Reset را انتخاب کنید تا آلارم برطرف گردد.</li> <li>۲. اگر آلارم تکرار شد با پرسنل فنی شرکت تدا تماس بگیرید.</li> </ol>   | آلارم اختلال در عملکرد پاور                            | ۲۴۴   |
| <ol> <li>گزینه Reset را انتخاب کنید تا آلارم برطرف گردد.</li> <li>۲. اگر آلارم تکرار شد با پرسنل فنی شرکت تدا تماس بگیرید.</li> </ol>      | آلارم اختلال در عملکرد فن پاور                         | ٨۴۵   |
| <ol> <li>آ. گزینه Reset را انتخاب کنید تا آلارم برطرف گردد.</li> <li>۲. اگر آلارم تکرار شد با پرسنل فنی شرکت تدا تماس بگیرید.</li> </ol>   | آلارم شارژ بیش از حد باطری                             | ٨۴۶   |
| <ol> <li>گزینه Reset را انتخاب کنید تا آلارم برطرف گردد.</li> <li>۲. اگر آلارم تکرار شد با پرسنل فنی شرکت شرکت تدا تماس بگیرید.</li> </ol> | آلارم جدا شدن اتصال باطری                              | ۷۴۷   |
| <ol> <li>۱. استفاده از دستگاه را متوقف کرده و با پرسنل فنی شرکت تدا تماس بگیرید.</li> </ol>                                                | آلارم وجود نشتی جریان                                  | 767   |